# OMRON

**Automation Playback** 

# **Camera Control Sample Programs**

INSTRUCTIONS

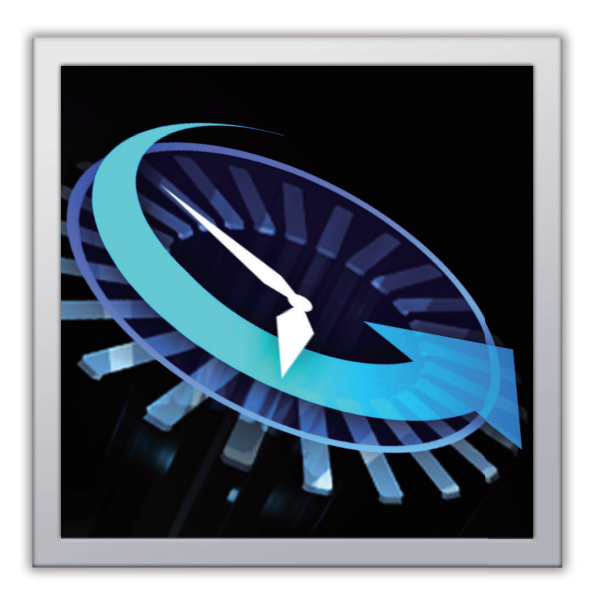

### NOTE -

- 1. All rights reserved. No part of this publication may be reproduced, stored in a retrieval system, or transmitted, in any form, or by any means, mechanical, electronic, photocopying, recording, or otherwise, without the prior written permission of OMRON.
- 2. No patent liability is assumed with respect to the use of the information contained herein. Moreover, because OMRON is constantly striving to improve its high-quality products, the information contained in this manual is subject to change without notice.
- 3. Before using this sample program, please carefully confirm whether the expected results can be obtained in your environment. Omron does not guarantee the operation of those cameras.
- 4. Every precaution has been taken in the preparation of this manual. Nevertheless, OMRON assumes no responsibility for errors or omissions. Neither is any liability assumed for damages resulting from the use of the information contained in this publication.

### Trademarks

- · AXIS, AXIS COMMUNICATIONS, ETRAX, ARTPEC and VAPIX are registered trademarks or trademark applications of Axis AB in various jurisdictions.
- · Sysmac and SYSMAC are trademarks or registered trademarks of OMRON Corporation in Japan and other countries for OMRON factory automation products.
- The SD and SDHC logos are trademarks of SD-3C, LLC.

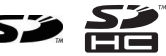

Other company names and product names in this document are the trademarks or registered trademarks of their respective companies.

### Copyrights

· Microsoft product screen shots reprinted with permission from Microsoft Corporation.

# Introduction

This sample program manual (hereinafter referred to as this document) describes sample programs for operating AXIS Communications AB (hereinafter referred to as AXIS) network cameras (hereinafter referred to as the camera) from the Omron's Machine Automation Controller NX502-1□00.

# **Intended Audience**

This manual is intended for the following personnel, who must also have knowledge of electrical systems (an electrical engineer or the equivalent).

- Personnel in charge of introducing FA systems.
- Personnel in charge of designing FA systems.
- Personnel in charge of installing and maintaining FA systems.
- Personnel in charge of managing FA systems and facilities.

For programming, this manual is intended for personnel who understand the programming language specifications in international standard IEC 61131-3 or Japanese standard JIS B 3503.

# **Precautions for Correct Use**

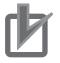

### **Precautions for Correct Use**

The sample programs assume that you are using an Axis camera in a local network that is isolated from external networks. Please note that authentication information such as username and password to be registered will be included in the Sysmac Studio project without encryption. So, take the following precautionary measures.

- Do not use the username and password that are registered for the camera with the Controller or other devices.
- To protect against theft or leakage of your username and password registered for the camera, consider the following:
  - a) Set a password for your Sysmac Studio project and use the data protection feature. Reference the sample programs and describe the authentication information of the camera as a constant (literal). The initial value set in the variable is not encrypted by the data protection function.
  - b) Restrict access to the SD Memory Card to which project backups are saved and locations where backups are stored.

Specifically, manage the media and entry and exit for access control.

# About This Sample Program

The sample programs assume that you are using an Axis camera in a local network that is isolated from external networks.

# **Manual Structure**

# **Special Information**

Special information in this manual is classified as follows:

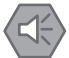

## **Precautions for Safe Use**

Precautions on what to do and what not to do to ensure safe usage of the product.

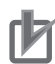

## Precautions for Correct Use

Precautions on what to do and what not to do to ensure proper operation and performance.

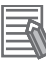

# **Additional Information**

Additional information to read as required. This information is provided to increase understanding and make operation easier.

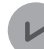

### **Version Information**

Information on differences in specifications and functionality is given for the following items.

- Controllers
- Sysmac Studio
- Axis cameras

# CONTENTS

| Introduction                                                                     | 1  |
|----------------------------------------------------------------------------------|----|
| Intended Audience                                                                |    |
| Precautions for Correct Use                                                      |    |
| About This Sample Program                                                        | 1  |
| Manual Structure                                                                 | 2  |
| Special Information                                                              | 2  |
| Terms and Conditions Agreement                                                   | 6  |
| Warranty, Limitations of Liability                                               | 6  |
| Application Considerations                                                       | 7  |
| Disclaimers                                                                      | 7  |
| Statement of security responsibilities for assumed use cases and against threats | 8  |
| Related Documents                                                                | 9  |
| Revision History                                                                 | 10 |

# Section 1 About Sample Programs

| 1-1 | Over  | view of Sample Programs | 1-2 |
|-----|-------|-------------------------|-----|
| 1-2 | Prog  | ram List                |     |
|     | 1-2-1 | Program POUs            |     |
|     | 1-2-2 | Function POUs           |     |
|     | 1-2-3 | Function Block POUs     | 1-4 |

# Section 2 System Configuration and Usage Procedures

| <b>2-</b> 1 | Syste   | em Configuration                                     | 2-2 |
|-------------|---------|------------------------------------------------------|-----|
|             | 2-1-1   | Cameras that Omron Has Verified to Operate Correctly | 2-3 |
| 2-2         | . Appli | cation Procedures                                    | 2-5 |

# Section 3 Camera Settings

| 3-1 | Setting the Camera                                            |      |
|-----|---------------------------------------------------------------|------|
| 3-2 | Initial Setting of Cameras                                    |      |
| 3-3 | Clock Time Setting                                            | 3-10 |
| 3-4 | Setting the Storage of Video Files                            |      |
| 3-5 | Configuring Virtual Input                                     | 3-15 |
| 3   | 3-5-1 Setting Stream Profile                                  |      |
| 3   | 3-5-2 Configuring Recording Rules and Assigning Virtual Input | 3-18 |
| 3-6 | Restarting the Camera and Checking the Settings               |      |

# Section 4 How to Use Sample Programs

| 4-1 | Security Information4-2 |
|-----|-------------------------|
| 4-2 | UpdateCameraTime4-3     |

| 4-2-1     | Functions                      | 4-3  |
|-----------|--------------------------------|------|
| 4-2-2     | How to Use This Sample Program | 4-4  |
| 4-2-3     | Setting Example                | 4-4  |
| 4-3 Upda  | ateCameraTime2                 |      |
| 4-3-1     | Functions                      | 4-5  |
| 4-3-2     | How to Use This Sample Program | 4-6  |
| 4-3-3     | Setting Example                | 4-6  |
| 4-4 PreP  | ostTriggerRecording            | 4-7  |
| 4-4-1     | Functions                      | 4-7  |
| 4-4-2     | How to Use This Sample Program | 4-8  |
| 4-4-3     | Setting Example                | 4-8  |
| 4-5 Trigg | geredIntervalRecording         | 4-10 |
| 4-5-1     | Functions                      | 4-10 |
| 4-5-2     | How to Use This Sample Program | 4-10 |
| 4-5-3     | Setting Example                |      |
| 4-6 Troul | bleshooting                    | 4-13 |

# Section 5 Controller Settings

| 5-1 | Setting the Controller                               | . 5-2 |
|-----|------------------------------------------------------|-------|
| 5-2 | Assigning Program POU to Task                        | . 5-3 |
| 5-3 | Establishment of Trigger Conditions and Saving Video | . 5-5 |

# Section 6 Playing Back Variable Logs and Videos

| 6-1 | How   | to Start and Stop Playback                     | 6-2 |
|-----|-------|------------------------------------------------|-----|
|     | 6-1-1 | Procedure for Starting Plavback                |     |
|     | 6-1-2 | Procedure for Ending the Playback              | 6-4 |
| 6-2 | Trou  | bleshooting When a Video Cannot be Played Back | 6-5 |

# **Specifications of Function Block POUs**

| A1-1 Spec  | ifications of Function Block UpdateCameraTimeFB          | A1-2  |
|------------|----------------------------------------------------------|-------|
| A1-1-1     | Input Variables                                          | A1-2  |
| A1-1-2     | Output Variables                                         | A1-2  |
| A1-2 Spec  | ifications of Function Block UpdateCameraTimeFB2         | A1-4  |
| A1-2-1     | Input Variables                                          | A1-4  |
| A1-2-2     | Output Variables                                         | A1-4  |
| A1-3 Spec  | ification of Function Block PrePostTriggerRecordingFB    | A1-6  |
| A1-3-1     | Input Variables                                          | A1-6  |
| A1-3-2     | Output Variables                                         | A1-6  |
| A1-4 Spec  | ification of Function Block TriggeredIntervalRecordingFB | A1-8  |
| A1-4-1     | Input Variables                                          | A1-8  |
| A1-4-2     | Output Variables                                         | A1-8  |
| A1-5 Timir | ig Charts                                                | A1-10 |
| A1-6 Error | Codes                                                    | A1-11 |

# **Setting Examples**

| A2-1 Examp | le of Settings for Camera OS Version 8.40.8 (M5525-E). |      |
|------------|--------------------------------------------------------|------|
| A2-1-1     | Initial Setting of Cameras                             | A2-2 |

| A2-1-2    | Clock Time Setting                                      | A2-6  |
|-----------|---------------------------------------------------------|-------|
| A2-1-3    | Setting the Storage of Video Files                      | A2-7  |
| A2-1-4    | Configuring Virtual Input                               | A2-10 |
| A2-1-5    | Restarting the Camera and Checking the Settings         | A2-15 |
| A2-2 Exam | ple of Video Recording Settings with a High Frame Rate  | A2-16 |
| A2-3 Exam | ples of Computer Settings                               | A2-19 |
| A2-3-1    | Example of Setting to Use a Computer as Network Storage | A2-19 |
| A2-3-2    | Example of Changing IP Address of a Computer            | A2-28 |

# **Communications between the Camera and Controller**

| A3-1 | About Digest Authentication                       | <b>\3-2</b> |
|------|---------------------------------------------------|-------------|
| A3-2 | List of VAPIX Commands Used in the Sample Program | <b>\3-3</b> |
| A3-3 | Virtual Input                                     | <b>\3-4</b> |

# Tips

| A4-1 | Check Items When Using Untested Cameras | A4- | -2 |
|------|-----------------------------------------|-----|----|
|------|-----------------------------------------|-----|----|

# **Terms and Conditions Agreement**

# Warranty, Limitations of Liability

# Warranties

# Exclusive Warranty

Omron's exclusive warranty is that the Products will be free from defects in materials and workmanship for a period of twelve months from the date of sale by Omron (or such other period expressed in writing by Omron). Omron disclaims all other warranties, express or implied.

# Limitations

OMRON MAKES NO WARRANTY OR REPRESENTATION, EXPRESS OR IMPLIED, ABOUT NON-INFRINGEMENT, MERCHANTABILITY OR FITNESS FOR A PARTICULAR PURPOSE OF THE PRODUCTS. BUYER ACKNOWLEDGES THAT IT ALONE HAS DETERMINED THAT THE PRODUCTS WILL SUITABLY MEET THE REQUIREMENTS OF THEIR INTENDED USE.

Omron further disclaims all warranties and responsibility of any type for claims or expenses based on infringement by the Products or otherwise of any intellectual property right.

# Buyer Remedy

Omron's sole obligation hereunder shall be, at Omron's election, to (i) replace (in the form originally shipped with Buyer responsible for labor charges for removal or replacement thereof) the non-complying Product, (ii) repair the non-complying Product, or (iii) repay or credit Buyer an amount equal to the purchase price of the non-complying Product; provided that in no event shall Omron be responsible for warranty, repair, indemnity or any other claims or expenses regarding the Products unless Omron's analysis confirms that the Products were properly handled, stored, installed and maintained and not subject to contamination, abuse, misuse or inappropriate modification. Return of any Products by Buyer must be approved in writing by Omron before shipment. Omron Companies shall not be liable for the suitability or unsuitability or the results from the use of Products in combination with any electrical or electronic components, circuits, system assemblies or any other materials or substances or environments. Any advice, recommendations or information given orally or in writing, are not to be construed as an amendment or addition to the above warranty.

See https://www.omron.com/global/ or contact your Omron representative for published information.

# Limitation on Liability; Etc

OMRON COMPANIES SHALL NOT BE LIABLE FOR SPECIAL, INDIRECT, INCIDENTAL, OR CON-SEQUENTIAL DAMAGES, LOSS OF PROFITS OR PRODUCTION OR COMMERCIAL LOSS IN ANY WAY CONNECTED WITH THE PRODUCTS, WHETHER SUCH CLAIM IS BASED IN CONTRACT, WARRANTY, NEGLIGENCE OR STRICT LIABILITY.

Further, in no event shall liability of Omron Companies exceed the individual price of the Product on which liability is asserted.

# **Application Considerations**

# Suitability of Use

Omron Companies shall not be responsible for conformity with any standards, codes or regulations which apply to the combination of the Product in the Buyer's application or use of the Product. At Buyer's request, Omron will provide applicable third party certification documents identifying ratings and limitations of use which apply to the Product. This information by itself is not sufficient for a complete determination of the suitability of the Product in combination with the end product, machine, system, or other application or use. Buyer shall be solely responsible for determining appropriateness of the particular Product with respect to Buyer's application, product or system. Buyer shall take application responsibility in all cases.

NEVER USE THE PRODUCT FOR AN APPLICATION INVOLVING SERIOUS RISK TO LIFE OR PROPERTY OR IN LARGE QUANTITIES WITHOUT ENSURING THAT THE SYSTEM AS A WHOLE HAS BEEN DESIGNED TO ADDRESS THE RISKS, AND THAT THE OMRON PRODUCT(S) IS PROPERLY RATED AND INSTALLED FOR THE INTENDED USE WITHIN THE OVERALL EQUIP-MENT OR SYSTEM.

# Programmable Products

Omron Companies shall not be responsible for the user's programming of a programmable Product, or any consequence thereof.

# Disclaimers

# **Performance Data**

Data presented in Omron Company websites, catalogs and other materials is provided as a guide for the user in determining suitability and does not constitute a warranty. It may represent the result of Omron's test conditions, and the user must correlate it to actual application requirements. Actual performance is subject to the Omron's Warranty and Limitations of Liability.

# Change in Specifications

Product specifications and accessories may be changed at any time based on improvements and other reasons. It is our practice to change part numbers when published ratings or features are changed, or when significant construction changes are made. However, some specifications of the Product may be changed without any notice. When in doubt, special part numbers may be assigned to fix or establish key specifications for your application. Please consult with your Omron's representative at any time to confirm actual specifications of purchased Product.

# **Errors and Omissions**

Information presented by Omron Companies has been checked and is believed to be accurate; however, no responsibility is assumed for clerical, typographical or proofreading errors or omissions.

# Statement of security responsibilities for assumed use cases and against threats

OMRON SHALL NOT BE RESPONSIBLE AND/OR LIABLE FOR ANY LOSS, DAMAGE, OR EX-PENSES DIRECTLY OR INDIRECTLY RESULTING FROM THE INFECTION OF OMRON PROD-UCTS, ANY SOFTWARE INSTALLED THEREON OR ANY COMPUTER EQUIPMENT, COMPUTER PROGRAMS, NETWORKS, DATABASES OR OTHER PROPRIETARY MATERIAL CONNECTED THERETO BY DISTRIBUTED DENIAL OF SERVICE ATTACK, COMPUTER VIRUSES, OTHER TECHNOLOGICALLY HARMFUL MATERIAL AND/OR UNAUTHORIZED ACCESS.

It shall be the users sole responsibility to determine and use adequate measures and checkpoints to satisfy the users particular requirements for (i) antivirus protection, (ii) data input and output, (iii) maintaining a means for reconstruction of lost data, (iv) preventing Omron Products and/or software installed thereon from being infected with computer viruses and (v) protecting Omron Products from unauthorized access.

# **Related Documents**

The following are the documents related to this document. Use these documents for reference.

| Cat. No. | Document name                                                                            |
|----------|------------------------------------------------------------------------------------------|
| W631     | Playback data Collection system Environment construction procedures for Buf-<br>falo NAS |
| W632     | Playback data Collection system Environment construction procedures for Synology NAS     |
| W639     | NX-series CPU Unit Automation Playback User's Manual                                     |

# **Revision History**

A document revision code appears as a suffix to the catalog number on the front and back covers of the document.

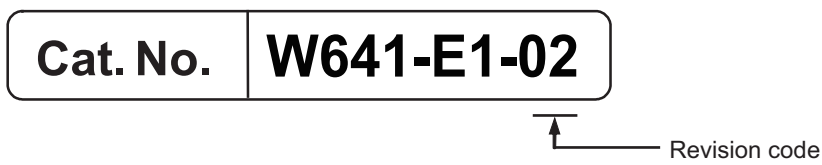

| Revision code | Date      | Revised content                                                                                                    |  |  | Revised content |  |  |
|---------------|-----------|----------------------------------------------------------------------------------------------------|--|--|-----------------|--|--|
| 01            | July 2023 | Original production                                                                                                    |  |  |                 |  |  |
| 02            | May 2024  | <ul><li>Added camera models that have been confirmed to work.</li><li>Reviewed the manual configuration and added and modified the content.</li><li>Corrected mistakes.</li></ul> |  |  |                 |  |  |

# **About Sample Programs**

| 1-1 | Over  | view of Sample Programs | 1-2 |
|-----|-------|-------------------------|-----|
| 1-2 | Prog  | ram List                | 1-3 |
|     | 1-2-1 | Program POUs            | 1-4 |
|     | 1-2-2 | Function POUs           | 1-4 |
|     | 1-2-3 | Function Block POUs     | 1-4 |

# **Overview of Sample Programs** -1

Use our sample programs to build a video recording system with an Axis camera connected to the Controller. Each device functions as follows in the system.

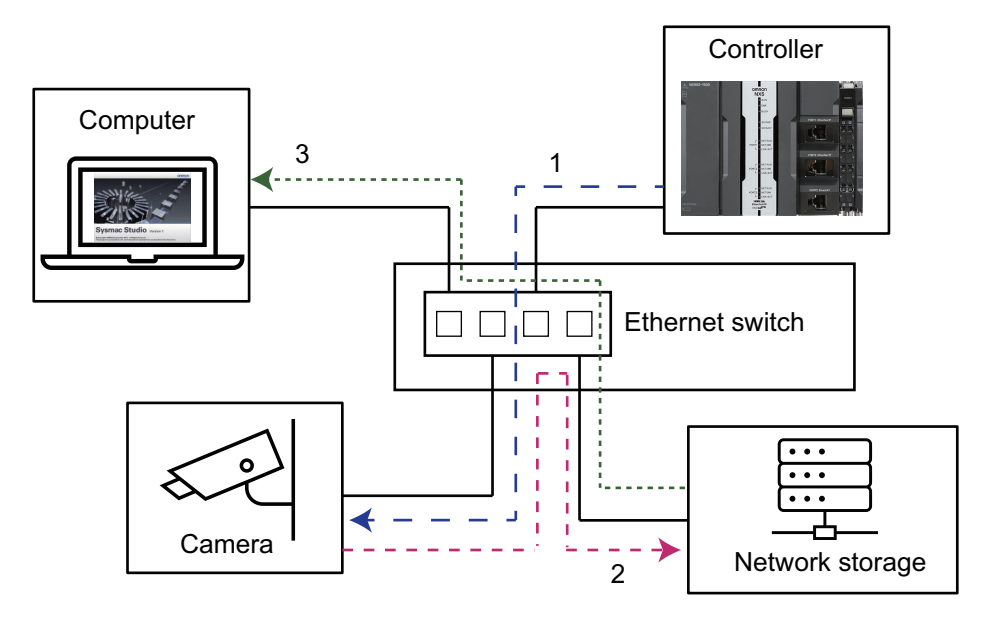

- 1 The Controller turns ON the recording trigger of the camera. The Controller issues camera control commands and controls the camera using socket communications.
- 2
  - The camera saves video files to the network storage. You need to configure the camera settings to record video files.
- 3 The video file can be played on Sysmac Studio.

By using our sample programs and controlling the camera's virtual input with the trigger of the automation playback function, you can record video files that can be linked with variable logs in the order of seconds.

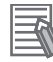

## Additional Information

The sample programs in this document use VAPIX commands for Axis cameras as camera control commands. Refer to A3-2 List of VAPIX Commands Used in the Sample Program on page A3-3 for information on those commands.

# **1-2 Program List**

The sample programs are provided in one project. The project includes the following POUs.

| Programming                      |
|----------------------------------|
| V 📋 POUs                         |
| ▼ 🛱 Programs                     |
| 🔻 🖂 UpdateCameraTime             |
| L 콜· UpdateCameraTime            |
| 🔻 🔤 UpdateCameraTime2            |
| ∟ 클· UpdateCameraTIme2           |
| 🔻 💀 PrePostTriggerRecording      |
| L 클· PrePostTriggerRecording     |
| 🔻 🔤 TriggeredIntervalRecording   |
| L 🚭 TriggeredIntervalRecording   |
| ▼ 😹 Functions                    |
| L 🗐 GetDigestParam               |
| L 🗐 CreateDigestRequest          |
| L 🖻 CreateDigestRequestPOST      |
| L 🗐 GetTimeStr                   |
| L 🗐 GetUTCTimelSO8601            |
| ▼ 😹 Function Blocks              |
| L 🗾 UpdateCameraTimeFB           |
| L 🗐 UpdateCameraTimeFB2          |
| ∟ 💀 PrePostTriggerRecordingFB    |
| L 🔤 TriggeredIntervalRecordingFB |
| L 🗐 Cameralnput                  |

# Precautions for Correct Use

Omron provides the sample programs but does not guarantee communications with all camera products from Axis. Check if they work as expected before using them for an actual system. If you modify a sample program, such as using it to communicate with cameras from other manufacturers, confirm the behavior thoroughly.

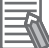

## **Additional Information**

The sample program assumes that the following peripheral devices have already been launched when the Controller starts its operation.

- Cameras
- Network storage

# 1-2-1 Program POUs

You can assign these POUs to tasks. Select an appropriate one depending on the OS version of your camera.

| POU name                        | Description                                                                                                    |  |  |
|---------------------------------|----------------------------------------------------------------------------------------------------|--|--|
| UpdateCameraTime                | This program sets the clock time information of the Controller to the camera. It is assumed to be used with cameras with OS version 10.x or earlier. |  |  |
| UpdateCameraTime2               | This program sets the clock time information of the Controller to the camera. It is assumed to be used with cameras with OS version 11.x or later.   |  |  |
| PrePostTriggerRecording         | This program records the video for the <b>Pre/Post trigger</b> method.                                                                               |  |  |
| TriggeredIntervalRecord-<br>ing | This program records the video for the <b>Start/Save trigger</b> method.                                                                             |  |  |

# 1-2-2 Function POUs

These POUs create messages to be sent to the camera and analyze received messages. These are used in function block POUs.

| POU name                     | Description                                                                              |
|------------------------------|------------------------------------------------------------------------------------------|
| GetDigestParam               | This function extracts Digest authentication parameters.                                 |
| CreateDigestRequest          | This function creates a request message for Digest authentication using the GET method.  |
| CreateDigestRequest-<br>POST | This function creates a request message for Digest authentication using the POST method. |
| GetTimeStr                   | This function gets the current clock time of the Controller in string format.            |
| GetTimeStrISO8601            | This function gets the current clock time of the Controller in ISO8601 format.           |

# 1-2-3 Function Block POUs

These POUs are used for standard interactions with Axis cameras. They are used in program POUs.

| POU name                     | Description                                                                           |
|------------------------------|---------------------------------------------------------------------------------------|
| UpdateCameraTimeFB           | This function block sets the clock time information of the Controller to the cam-     |
|                              | era.                                                                                  |
| UpdateCameraTimeFB2          | This function block sets the clock time information of the Controller to the cam-     |
|                              | era.                                                                                  |
| PrePostTriggerRecordingFB    | This function block records the video for the <b>Pre/Post trigger</b> method of auto- |
|                              | mation playback.                                                                      |
| TriggeredIntervalRecordingFB | This function block records video for the Start/Save trigger method of automa-        |
|                              | tion playback.                                                                        |
| CameraInput                  | This function block turns ON or OFF the virtual input of the camera.                  |

# 2

# System Configuration and Usage Procedures

| 2-1 | System  | Configuration                                        | 2-2 |
|-----|---------|------------------------------------------------------|-----|
|     | 2-1-1   | Cameras that Omron Has Verified to Operate Correctly | 2-3 |
| 2-2 | Applica | tion Procedures                                      | 2-5 |

# **2-1** System Configuration

Omron has confirmed operation of the sample programs in the following system configuration.

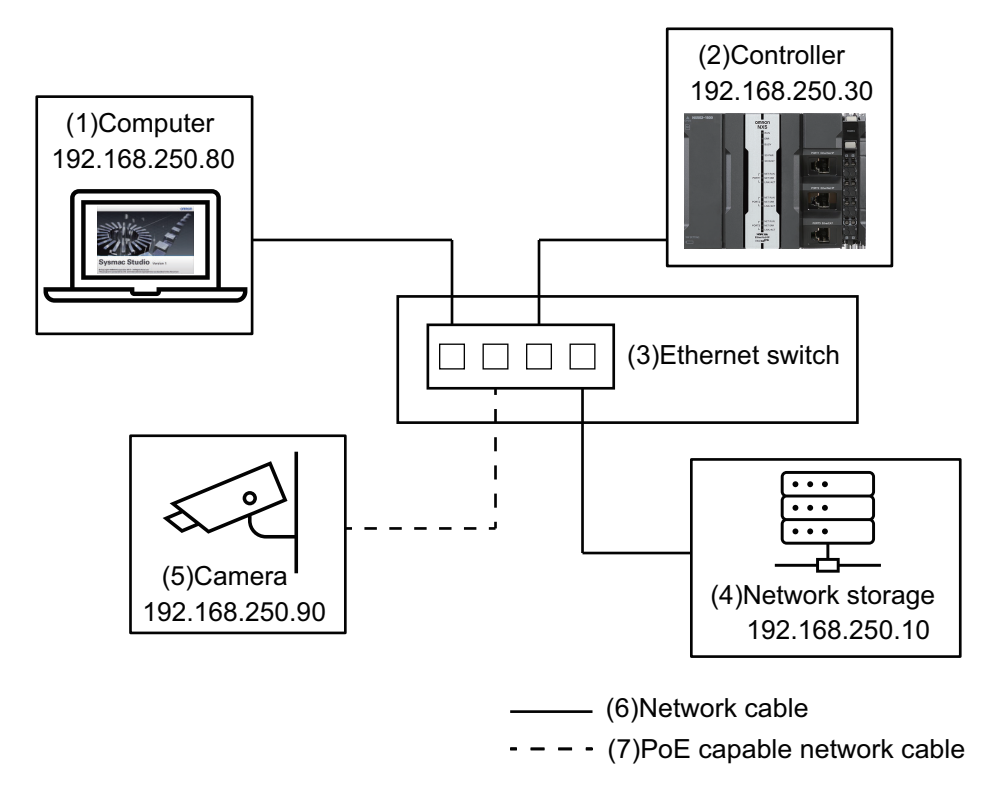

| No  | Device     | Description                                                              |                                                               |                       |                         | IP address     |
|-----|------------|--------------------------------------------------------------------------|---------------------------------------------------------------|-----------------------|-------------------------|----------------|
| (1) | Computer   | A computer with Sysmac Studio (version 1.55) installed                   |                                                               |                       | 192.168.250.80          |                |
| (2) | Controller | NX502-1[]00 (Unit                                                        | version 1.                                                    | .63)                  |                         | 192.168.250.30 |
|     |            | This document as                                                         | sumes tha                                                     | t the following autom | ation playback settings |                |
|     |            | have been set in t                                                       | he Control                                                    | ler.                  |                         |                |
|     |            | Sampling Setting                                                         | j 1                                                           |                       |                         |                |
|     |            | ltem                                                                     |                                                               | Setting               |                         |                |
|     |            | Trigger method                                                           |                                                               | Pre/Post trigger me   | ethod                   |                |
|     |            | Pre-trigger samp                                                         | ling time                                                     | 20 seconds            |                         |                |
|     |            | Post-trigger sam                                                         | pling time 10 seconds                                         |                       |                         |                |
|     |            | Sampling Setting                                                         | J 2                                                           |                       |                         |                |
|     |            | Item                                                                     | 5                                                             | Setting               |                         |                |
|     |            | Trigger method                                                           | Start/Save                                                    | e trigger method      |                         |                |
|     |            | Sampling time                                                            | 10 seconds                                                    |                       |                         |                |
| (0) |            |                                                                          |                                                               |                       |                         |                |
| (3) | Ethernet   | An Ethernet switch supporting PoE is used.                               |                                                               |                       |                         |                |
|     | switch     | Use one that can supply sufficient power to the camera. On some Ethernet |                                                               |                       |                         |                |
|     |            | switches, some po                                                        | switches, some ports can supply power by PoE and some cannot. |                       |                         |                |

| No  | Device                                 | Descript                                                                                                    | IP address              |                |
|-----|----------------------------------------|----------------------------------------------------------------------------------------------------|-------------------------|----------------|
| (4) | Network<br>storage                     | A storage for saving video files.<br>It is connected to the camera via SMB p<br>This manual assumes that the following                    | 192.168.250.10          |                |
|     |                                        | Item                                                                                                    | Setting                 |                |
|     |                                        | The storage folder name of video files                                                                                                    | apb_tmp                 |                |
|     |                                        | User                                                                                                    | APB                     |                |
|     |                                        | Password                                                                                                    | password                |                |
| (5) | Cameras                                | Network cameras made by Axis.This manual assumes that the followingItemSettingUserrootPasswordpassword                                    | settings have been set. | 192.168.250.90 |
| (6) | Network<br>cables                      | Use Ethernet cables that can be used w                                                                                                    |                         |                |
| (7) | PoE com-<br>patible net-<br>work cable | Prepare a PoE-compatible network cabl<br>It can be used for both communications<br>cable to the camera and a port of the Et<br>er by PoE. |                         |                |

# Precautions for Correct Use

Specify the network storage as the camera's video file output destination. If a video file is output to the camera's SD card, the video file cannot be played on Sysmac Studio.

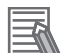

## **Additional Information**

This manual provides a setting example for using a computer as a network storage device. Refer to A2-3-1 Example of Setting to Use a Computer as Network Storage on page A2-19 for the setting example.

# 2-1-1 Cameras that Omron Has Verified to Operate Correctly

The sample programs have been confirmed to work correctly with the following cameras. Omron does not guarantee the operation of those cameras.

| Model                      | OS version | Туре    | Maximum resolution | Maximum fps |
|----------------------------|------------|---------|--------------------|-------------|
| AXIS M3085-V               | 11.4.63    | Dome    | 1920 x 1080        | 25/30       |
| AXIS M3086-V               | 11.4.63    |         | 2688 x 1512        | 25/30       |
| AXIS M3088-V               | 11.9.60    |         | 3840 x 2160        | 12/15       |
| AXIS M3115-LVE             | 10.12.166  |         | 1920 x 1080        | 25/30       |
| AXIS M5075-G               | 11.4.63    | PTZ     | 1920 x 1080        | 50/60       |
| AXIS M5525-E               | 8.40.19    |         | 1920 x 1080        | 25/30       |
| AXIS P1245                 | 9.80.28    | Modular | 1920 x 1080        | 25/30       |
| AXIS P1275                 | 9.80.28    |         | 1920 x 1080        | 25/30       |
| AXIS FA1105 + AXIS FA54    | 11.9.60    |         | 1920 x 1080        | 25/30       |
| AXIS F2105-RE + AXIS F9111 | 11.9.60    |         | 1920 x 1080        | 180         |
| AXIS F2115-R + AXIS F9111  | 11.9.60    |         | 1920 x 1080        | 180         |

| Model          | OS version | Туре      | Maximum resolution       | Maximum fps |
|----------------|------------|-----------|--------------------------|-------------|
| AXIS P1375     | 10.12.166  | Box       | 1920 x 1080              | 50/60       |
|                | 11.4.63    |           |                          |             |
| AXIS P1378     | 11.9.60    |           | 3840 x 2160              | 25/30       |
| AXIS Q1715     | 11.9.60    |           | 1920 x 1080              | 120         |
| AXIS P3818-PVE | 11.9.60    | Panoramic | 5120 x 2560              | 30          |
| AXIS Q3819-PVE | 11.7.61    |           | 4096 x 864 <sup>*1</sup> | 30          |

\*1. Sysmac Studio cannot play videos shot at the resolution of 8192 x 1728 supported by this camera.

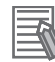

### **Additional Information**

- When you use an Axis camera that is not listed here, please refer to A4-1 Check Items When Using Untested Cameras on page A4-2 and test the behavior of the sample programs.
- The sample programs in this document can only control Axis cameras. To use a camera from other manufacturers, refer to *Specifications of Function Block POUs* on page A1-1, check the interfaces supported by the camera, and create your camera control programs.

2

# **2-2 Application Procedures**

Use the sample programs to record a video file for variable logs and use it for playback.

- Set up the camera.
   Refer to Section 3 Camera Settings on page 3-1 and configure the camera so that it can be controlled by the sample program.
- 2 Configure the sample program. Refer to Section 4 How to Use Sample Programs on page 4-1 and configure the sample program so that it can be used on your system.
- 3 Start up the peripheral devices. This sample program assumes that the Controller is started after the camera and network storage are booted.
- Start the operation of the Controller.
   Refer to Section 5 Controller Settings on page 5-1 and configure the Controller so that the user program, including the sample program, is executed.
   When the trigger condition is met, the automation playback function outputs a variable log, and the camera outputs a video file to the network storage.
- **5** Playback on Sysmac Studio. Refer to *Section 6 Playing Back Variable Logs and Videos* on page 6-1 and start playback using variable logs and a video file.

With the above procedure, you can play the playback data in which variables and the video are linked.

# 

# **Camera Settings**

| 3-1 | Settir | ng the Camera                                           | 3-2  |
|-----|--------|---------------------------------------------------------|------|
| 3-2 | Initia | I Setting of Cameras                                    | 3-3  |
| 3-3 | Clock  | <pre>&lt; Time Setting</pre>                            | 3-10 |
| 3-4 | Settir | ng the Storage of Video Files                           | 3-11 |
| 3-5 | Confi  | guring Virtual Input                                    | 3-15 |
|     | 3-5-1  | Setting Stream Profile                                  | 3-15 |
|     | 3-5-2  | Configuring Recording Rules and Assigning Virtual Input | 3-18 |
| 3-6 | Resta  | arting the Camera and Checking the Settings             | 3-22 |

# 3-1 Setting the Camera

To use the sample programs, the camera must be configured in advance. Use the web browser on your computer to set up the camera.

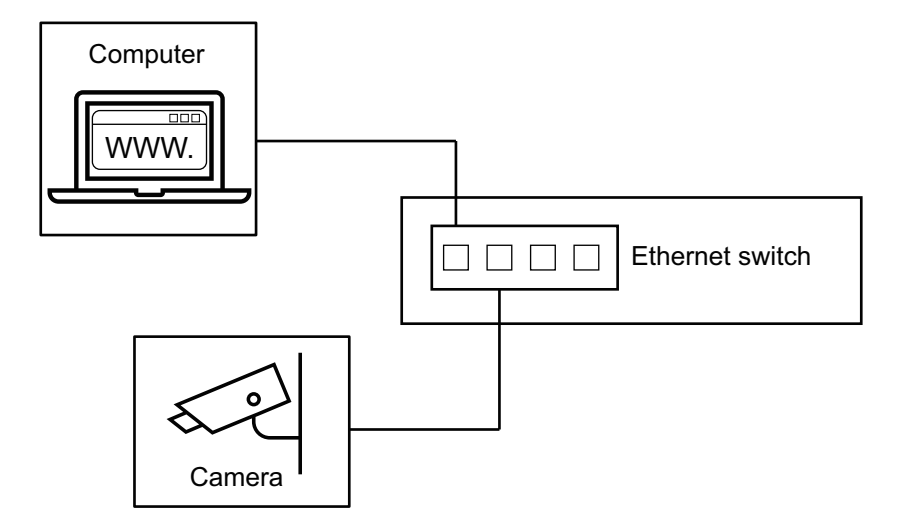

This section describes how to set up the following camera model as an example.

| OS version | Camera model |
|------------|--------------|
| 11.4.63    | AXIS M3085-V |

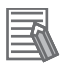

### Additional Information

- Depending on the camera model and OS version you are using, the setting items may differ. For details on how to update the firmware and how to set it according to the version, refer to the manual of your camera.
- This manual provides setting examples for using other camera models, too. Please refer to those sections as you need.

| OS ver-<br>sion | Contents                                              | Camera model                                                    | Reference                                                                             |
|-----------------|-------------------------------------------------------|-----------------------------------------------------------------|---------------------------------------------------------------------------------------|
| 8.40.19         | General camera set-<br>tings                          | AXIS M5525-E                                                    | A2-1 Example of Settings for Camera<br>OS Version 8.40.8 (M5525-E) on page<br>A2-2    |
| 11.9.60         | How to set up high<br>frame rate video re-<br>cording | AXIS F2105-RE +<br>AXIS F9111<br>AXIS F2115-R + AX-<br>IS F9111 | A2-2 Example of Video Recording Set-<br>tings with a High Frame Rate on page<br>A2-16 |

# **3-2 Initial Setting of Cameras**

Use your computer's web browser to set up the camera. When staring up the camera for the first time, registration of user information and network settings such as an IP address are required. After the configuration, you can access the camera with user name and password. This section gives an example of how to set up the camera using Microsoft Edge.

1 Set the IP address of the computer to have the same network address as the camera (192.168.0.90), which is the initial IP address of the camera to be connected. In this example, to set the computer's network address to 192.168.0.X, configure the settings as shown in the table below.

| IP address   | Subnet mask   |
|--------------|---------------|
| 192.168.0.80 | 255.255.255.0 |

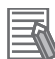

### **Additional Information**

• You can check the IP address of an Axis camera by using "AXIS IP Utility".

| 1 🗊 그          | Туре           | to filter     |
|----------------|----------------|---------------|
| Name           | IP Address     | Serial Number |
| AXIS M5525-E - | 192.168.250.90 |               |
| AXIS M3085-V - | 192.168.0.90   |               |

• You can download "AXIS IP Utility" from www.axis.com.

|                                                         |                                                                                                   | earch                                                                                                    |                                                                                            |                                                                                                    |                                                                                               | Q                                                                                                | & @           |
|---------------------------------------------------------|---------------------------------------------------------------------------------------------------|----------------------------------------------------------------------------------------------------|--------------------------------------------------------------------------------------------|----------------------------------------------------------------------------------------------------|-----------------------------------------------------------------------------------------------|--------------------------------------------------------------------------------------------------|---------------|
|                                                         | SOLUTIONS                                                                                         | PRODUCTS                                                                                                  | LEARNING                                                                                   | SUPPORT                                                                                            | PARTNER                                                                                       | WHERE TO BUY                                                                                     |               |
| AXIS IP<br>Easy discovery of IP                         | <b>Utility</b><br>address                                                                         | C                                                                                                    |                                                                                            |                                                                                                    |                                                                                               |                                                                                                  |               |
| OVERVIEW COMPATIBLE P                                   | RODUCTS SUPPORT.                                                                                  | IND RESOURCES                                                                                             |                                                                                            |                                                                                                    |                                                                                               |                                                                                                  | FREE DOWNLOAD |
|                                                         | AXIS IP Utility hel<br>network are auto<br>mask and Defau<br>user interface is<br>The Axis device | ps you set the IP<br>matically discove<br>t router) or config<br>available in Englis<br>and the client co | address of an A<br>ered and display<br>gure the device<br>sh, French, Gern<br>omputer must | xis network vic<br>ed. Assign net<br>to obtain its IP<br>nan, Italian, Jap<br><b>be on the sam</b> | eo product. Ax<br>vork parameter<br>address from <u>E</u><br>anese and Spar<br>te subnet/netv | is devices on the<br>rs (IP Address, Subnet<br>DHCP, AXIS IP Utility's<br>nish.<br>work segment. |               |
|                                                         | HOW TO FIND THE                                                                                   | SERIAL NUMBER                                                                                             | Free do                                                                                    | ownloa                                                                                             | ad                                                                                            |                                                                                                  |               |
| AXIS IP Utility                                         |                                                                                                   |                                                                                                    |                                                                                            |                                                                                                    |                                                                                               |                                                                                                  |               |
| Version 5.0 LATEST                                      |                                                                                                   |                                                                                                    |                                                                                            |                                                                                                    |                                                                                               | RELEASE NOTES                                                                                    | DOWNLOAD      |
| AXIS IP Utility<br>Version 4.18.0<br>INTEGRITY CHECKSUM |                                                                                                   |                                                                                                    |                                                                                            |                                                                                                    |                                                                                               | RELEASE NOTES                                                                                    | DOWNLOAD      |
|                                                         |                                                                                                   |                                                                                                    |                                                                                            |                                                                                                    |                                                                                               |                                                                                                  |               |

- For an example of how to change the IP address of a computer, refer to A2-3-2 Example of Changing IP Address of a Computer on page A2-28.
- **2** Enter the IP address of the camera in the browser. In this example, enter 192.168.0.90.

|   | In New tab     | × | + |
|---|----------------|---|---|
| С | ▲ 192.168.0.90 |   |   |

**3** Enter the password you want to set for the root account and click the **Add user** button. There are two input fields for the password. Type the password for the root account in each of the two input fields, confirm the camera's user license agreement, and select the **I accept the end user license agreement** check box. Then, click the **Add user** button.

|   |                                                                                                    | 0 🛱 🛈 |                                                         |
|---|----------------------------------------------------------------------------------------------------|-------|---------------------------------------------------------|
|   | AXIS M3085-V Network Camera                                                                                                    |       |                                                         |
|   | Usemame                                                                                                    |       |                                                         |
|   | root                                                                                                    |       |                                                         |
|   | Set a password for the root account                                                                                                    |       |                                                         |
| * | Type password 1 - 64 characters                                                                                                    |       |                                                         |
|   | Repeat password                                                                                                    |       |                                                         |
|   | Type password                                                                                                    |       |                                                         |
|   | 0                                                                                                    |       |                                                         |
|   | I accept the end user license agreement.                                                                                                   |       | AXISA                                                   |
|   | Share non-personal browser data to help us<br>improve your user experience. This will<br>download and run Google Analytics.<br>Learn more. |       |                                                         |
|   | Add user                                                                                                    |       |                                                         |
|   |                                                                                                    |       | $\smile$                                                |
|   |                                                                                                    |       |                                                         |
|   |                                                                                                    |       | AXIS OS version: 11.4.63<br>Serial number: B8A44F540991 |

Log into the camera with the root account.
 Enter "root" as the Username and the Password you set in the previous step, and then click the Sign in button.

| 192.168.0.90/ca             | mera/index.html                                         | Aø                  | ☆      | Cþ |
|-----------------------------|---------------------------------------------------------|---------------------|--------|----|
| Sign in to                  | access this site                                        |                     |        |    |
| Authorizatio<br>Your connec | n required by http://192<br>tion to this site is not se | 2.168.0.90<br>ecure | )      | l  |
| Username                    | root                                                    |                     |        |    |
| Password                    | •••••                                                   |                     |        |    |
|                             | Sign i                                                  | n                   | Cancel |    |

The Live View window is displayed when you log into the camera.

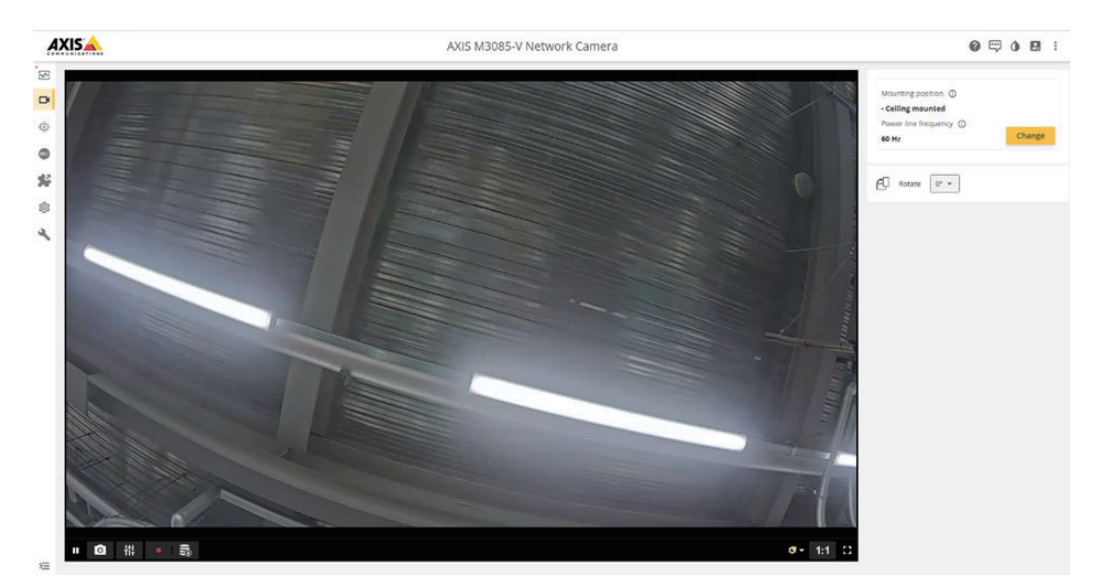

### Additional Information

After setting a root account password, the camera's Live View window may be displayed without entering a username and password.

**5** Configure **Mounting position** and **Power line frequency** according to the usage environment.

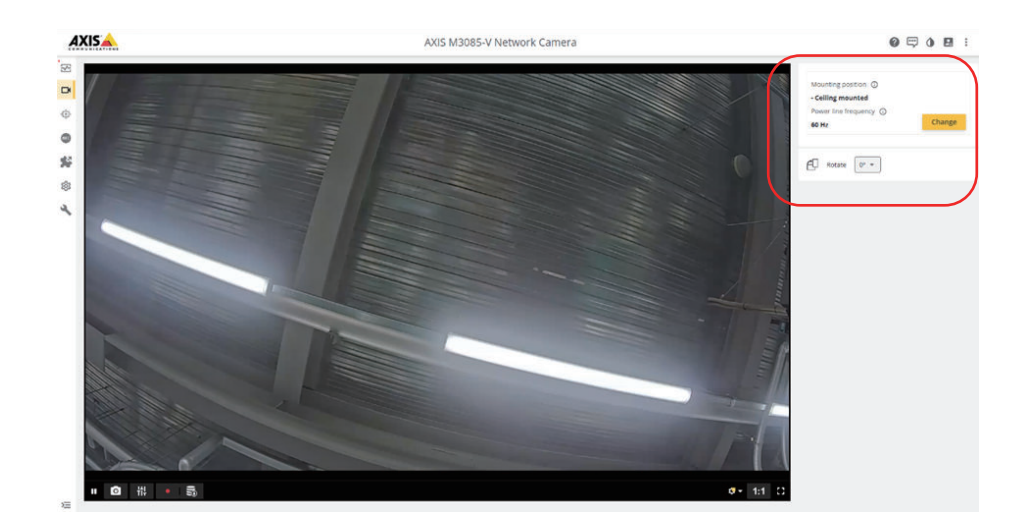

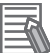

### Additional Information

You can change the frame rate of recording on some camera models. Refer to the A2-2 Example of Video Recording Settings with a High Frame Rate on page A2-16 for details.

- **6** Select **System Network** on the left pane of the camera's Live View window to open the network settings window.
  - 1) Uncheck the Assign IPv4 automatically check box for IPv4.
  - With the IP address and Subnet mask entered, click the Save button. In this example, the following settings are entered for the camera.

| IP address     | Subnet mask   |
|----------------|---------------|
| 192.168.250.90 | 255.255.255.0 |

|                   | AXIS M308 | 5-V Network Camera        | $\odot$ | ? | <br>٥ | 0  | : |
|-------------------|-----------|---------------------------|---------|---|-------|----|---|
| Status            | 1         |                           |         |   |       |    |   |
| D Video           | ~         | IPv4                      |         |   |       |    |   |
| Recordings        |           | Assign IPv4 automatically |         |   |       |    |   |
| 🗱 Apps            |           | IP address                |         |   |       |    |   |
| រទិះ System       | ^         | 192.168.250.90            |         |   |       |    |   |
| Time and location | (         | Subnet mask               |         |   |       |    |   |
| S Network         | 1         | Router                    |         |   |       |    |   |
| Security          |           | 192.168.0.1               |         |   |       |    |   |
| Accounts          |           |                           |         |   |       |    |   |
| Events            |           |                           |         |   | Sa    | ve |   |
| MQTT              |           |                           |         |   |       |    |   |
| 🖑 SIP             |           | ІРиб                      |         |   |       |    |   |

## Precautions for Correct Use

Set the IP address and subnet mask for the camera to have the same network address as the Controller and network storage. If a different network address is set, you cannot control the camera from the Controller or the camera cannot save video files to the network storage.

7 If the connection with the camera is lost by configuring the camera's network settings, edit the computer's IP address so that the computer has the same network address as the camera. Here, since the network address of the camera was changed from 192.168.0.X to 192.168.250.X, specify the computer's network address to 192.168.250.X.

 IP address
 Subnet mask

 192.168.250.80
 255.255.255.0

8

Enter the camera's IP address in the browser to access the camera. Then, the Live View window is displayed.

In this example, specify the IP address 192.168.250.90 that was set to the camera.

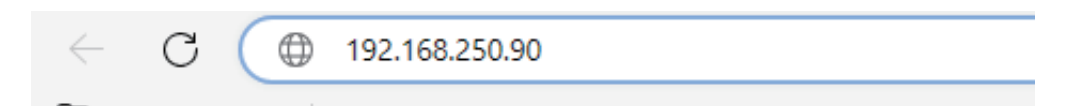

On the Live View window, you can change the camera settings and adjust position while checking the image.

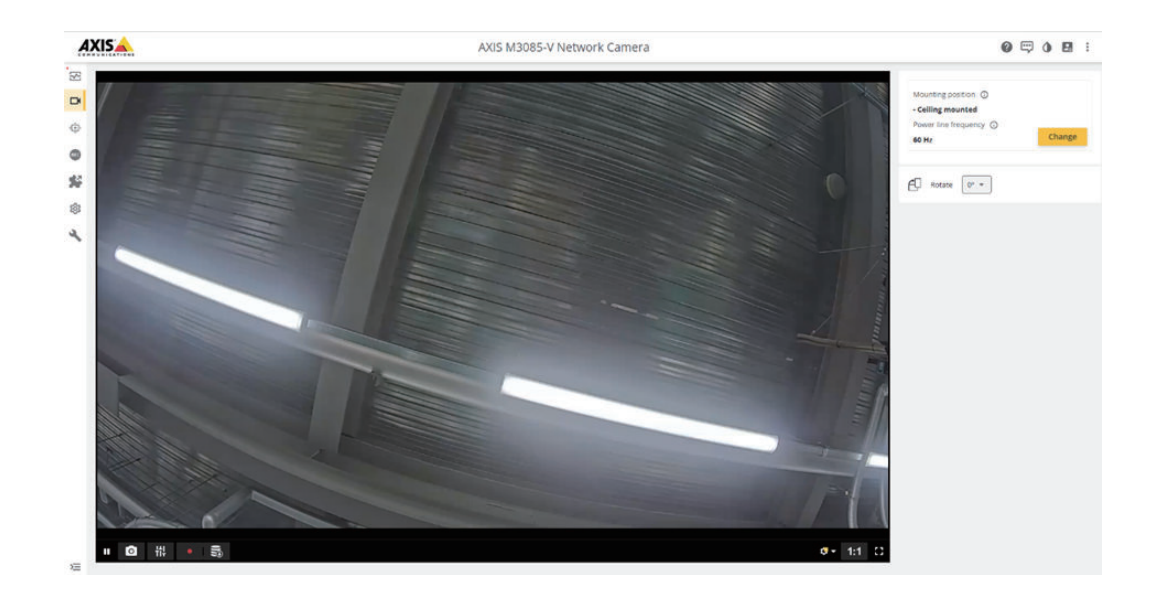

# 3-3 Clock Time Setting

When you use the sample program "UpdateCameraTime" or "UpdateCareaTime2" to align the clock time of the camera and the Controller, perform the following settings.

- Do not use the NTP server for the camera's clock setting.
- Match the time zone of the camera with the time zone set in the Controller.
  - **1** Select **System Date and time** in the left pane of the camera's Live View window to open the camera's clock settings window.
  - 2 Select the **Custom date and time** option. From the **Time zone** pull down menu, select the same time zone as the Controller.

| XISA                                                                                                    |
|----------------------------------------------------------------------------------------------------|
| <ul> <li>✓</li> <li>✓ Date and time</li> <li>✓ Network</li> <li>✓ Security</li> <li>▲ Unres</li> <li>✓ Dreets</li> <li>✓ Mott T</li> <li>Ø Storage</li> <li>✓ Storage</li> <li>✓ Onvis</li> <li>Ø Analytics metadata</li> <li>Ø Deterturs</li> <li>✓ Accessories</li> <li>Ø Enconder</li> </ul> |

The Automatic date and time setting of the camera is disabled, and you can set the Controller's clock time to the camera using the sample programs "UpdateCameraTime" or "UpdateCameraTime2".

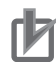

# **Precautions for Correct Use**

If you do not use the sample programs "UpdateCameraTime" or "UpdateCameraTime2", configure the camera to use the same NTP server as the Controller. Otherwise, you cannot play video correctly in Sysmac Studio.

# 3-4 Setting the Storage of Video Files

Set the storage location for video files recorded by the camera.

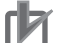

# Precautions for Correct Use

Specify the network storage as the camera's video file output destination. If a video file is output to the camera's SD card, the video file cannot be played on Sysmac Studio.

### Additional Information

This manual provides a setting example for using a computer as a network storage device. Refer to *A2-3-1 Example of Setting to Use a Computer as Network Storage* on page A2-19 for the setting example.

- **1** Select the **System Storage** on the left pane of the camera's Live View window to open the Network storage settings window.
- 2 Click on Add network storage.

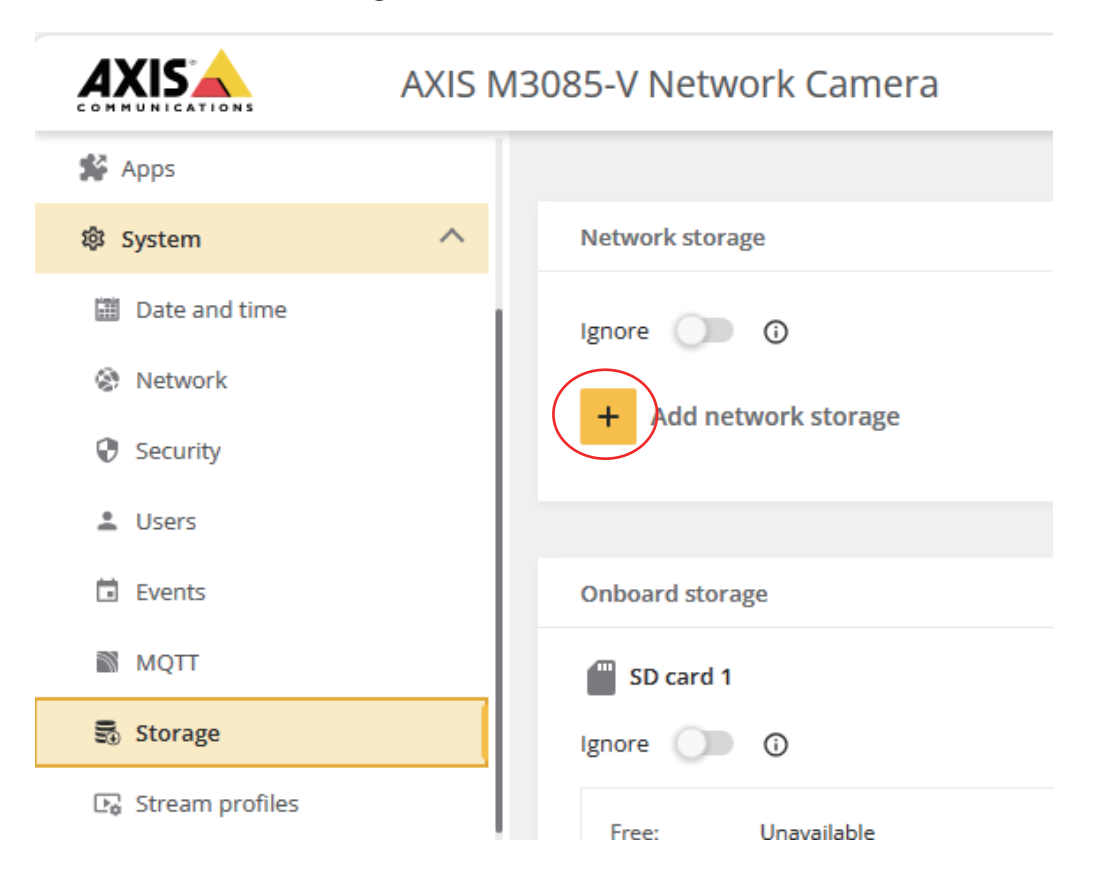

**3** Enter the information of the network storage where the video files will be saved, and then click the **Add** button.

In this example, specify the settings as follows.

| Item          | Input value    | Description                                  |
|---------------|----------------|----------------------------------------------|
| Address       | 192.168.250.10 | IP address of the network storage            |
| Network share | apb_tmp        | Shared directory name of the network storage |
| User          | APB            | User name set for the network storage        |
| Password      | password       | User password set for the network storage    |

| + Add network storage                     | Add network storage                                                                                                    |  |
|-------------------------------------------|----------------------------------------------------------------------------------------------------|--|
|                                           | To add network storage for recordings, enter the details of a network<br>share. The network share is then tested, bound and mounted before you<br>can use it for storage. |  |
| Onboard storage                           | Address                                                                                                    |  |
| SD card 1                                 | 192.168.250.10                                                                                                    |  |
| Ignore 🕜 🛈                                | Network share                                                                                                    |  |
|                                           | apb_tmp                                                                                                    |  |
| Free: Unavailable<br>Status: Disconnected | User                                                                                                    |  |
| File system: vfat<br>Encrypted: No        | APB                                                                                                    |  |
|                                           | Password                                                                                                    |  |
| Mount storage device:                     |                                                                                                    |  |
| <b>V</b> nmount                           | SMB Version ()                                                                                                    |  |
|                                           | Auto 📼                                                                                                    |  |
| Autoformat ()                             | Add share even if connection test fails.                                                                                                    |  |
|                                           |                                                                                                    |  |
|                                           |                                                                                                    |  |

When the connection to the storage is established, the status will be **Mounted**.

| Network stora | ge                 |
|---------------|--------------------|
| Network s     | storage (124.5 GB) |
| Ignore        | 0                  |
| Host:         | 192.168.250.10     |
| Share:        | apb_tmp            |
| Free:         | 58%                |
| Status:       | Mounted            |
| File system:  | cifs               |
| Encrypted:    | No                 |

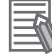

### **Additional Information**

Even if the **User** and **Password** settings are correct, depending on the network storage settings, an error in the figure below may occur when the camera mounts the network storage.

| 0       | Connection test didn't succeed | × |
|---------|--------------------------------|---|
| Error v | hile mounting network share.   |   |

In this case, enter "(network storage IP address)\(user name)" in the **User** field in the **Add network storage** window and try mounting again.

| To add network storage for recordings, enter<br>share. The network share is then tested, bour<br>can use it for storage. | the details of<br>and and mounte | a network<br>ed before yo |
|----------------------------------------------------------------------------------------------------|----------------------------------|---------------------------|
| Address                                                                                                    |                                  |                           |
| 192.168.250.10                                                                                                    |                                  |                           |
| Network share                                                                                                    |                                  |                           |
| apb_tmp                                                                                                    |                                  |                           |
| User                                                                                                    |                                  |                           |
| 192.168.250.10\APB                                                                                                    |                                  |                           |
| Password                                                                                                    |                                  |                           |
|                                                                                                    |                                  |                           |
| SMB Version ① Auto Add share even if connection test fails.                                                              |                                  |                           |
|                                                                                                    |                                  |                           |

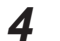

Set the retention time for video files.

| Network s       | torage (124.5 GB)            |                                           |           |
|-----------------|------------------------------|-------------------------------------------|-----------|
| gnore 🔘         | 0                            | Retention time ①<br>As long as possible ① |           |
| Host:<br>Share: | 192.168.250.10<br>apb_tmp    | 1                                         | [1 7000]  |
| Free:           | 58%                          | 24:<br>27:                                | _ [[/000] |
| Status:         | Mounted                      | Table                                     |           |
| File system:    | cifs                         | TOOIS                                     |           |
| Encrypted:      | No                           | Test connection                           | O Forma   |
| Jnmount, unbi   | nd and remove network share: | Use tool                                  |           |
| Remov           | e network storage            |                                           |           |

Specify the number of days to keep video files in the Number of days field.

# Precautions for Correct Use

When the period specified here has elapsed, the recorded video files will be automatically deleted. Please keep backups or take other measures as needed.

### Additional Information

-

The retention time for video files is activated on the camera immediately after the settings are entered.
## 3-5 Configuring Virtual Input

You can set up recording rules according to the virtual input status of the Axis camera. The sample programs control camera recording from the Controller by controlling ON/OFF of the camera's virtual input.

Follow the steps below to configure the recording rules according to the virtual input status.

Configure the stream profile.
 This include settings for video file quality, such as video resolution, frame rate, etc.
 *3-5-1 Setting Stream Profile* on page 3-15

Configure the recording rule. Create a recording rule, assign a virtual input port, and specify a stream profile that you have previously set. Also, set the conditions to record videos and output storage of video files. 3-5-2 Configuring Recording Rules and Assigning Virtual Input on page 3-18

#### 3-5-1 Setting Stream Profile

Configure the profile of the video to be recorded. You can create multiple profiles and name as you like.

You will specify the profile you set up in this section later in the recording rule settings.

**1** On the Live View window, select **System** - **Stream profiles** to display the Stream profiles settings window.

2 Click on Add stream profile.

|                   | AXIS M3085-V Network Camera |
|-------------------|-----------------------------|
| 🛠 Apps            |                             |
| 鐐 System          | Stream profiles             |
| 🛗 Date and time   | + Add stream profile        |
| Network           |                             |
| Security          |                             |
| 💄 Users           |                             |
| Events            |                             |
| MQTT              |                             |
| 🕃 Storage         |                             |
| 🕞 Stream profiles |                             |
|                   |                             |

**3** Enter the settings of the stream profile, and then click the **Create** button. In this example, specify the settings as follows.

| ltem        | Set value      |  |
|-------------|----------------|--|
| Name        | StreamProfile1 |  |
| Video codec | H.264          |  |

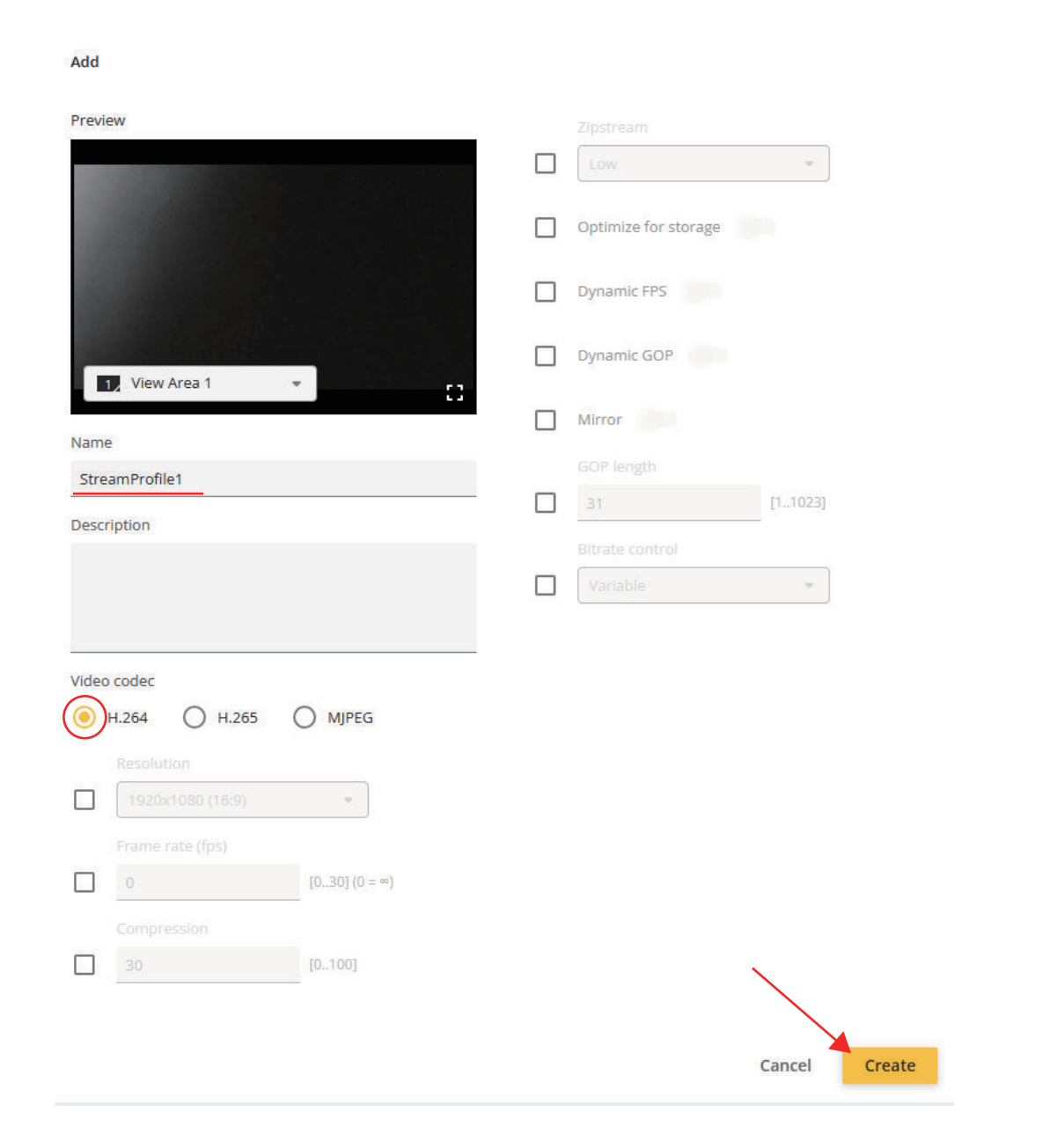

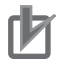

#### **Precautions for Correct Use**

To play videos in Sysmac Studio, set the video codec to H.264. Sysmac Studio cannot play videos recorded with video codecs other than H.264.

The stream profile has now been set up.

|                   |   | AXIS M3085-V Network Camera |
|-------------------|---|-----------------------------|
| 🔁 Status          |   |                             |
| □ Video           | ~ | Stream profiles             |
| Recordings        |   | + Add stream profile        |
| 🗩 Apps            |   |                             |
| 鑗 System          | ^ | StreamProfile1<br>H.264     |
| Time and location |   |                             |

#### 3-5-2 Configuring Recording Rules and Assigning Virtual Input

To record video files according to the state of the camera's virtual input, you need to create and configure the recording rule.

This section describes the procedure for setting up the camera according to the trigger method of the automation playback function.

| Trigger method             | Settings                                                                                        | Behavior                 |
|----------------------------|-------------------------------------------------------------------------------------------------|--------------------------|
| Pre/Post trigger<br>method | This method records a video for the total period (d), which consists of <b>Prebuffer</b>        | (d)                      |
|                            | time (b) and <b>Postbuffer</b> time (c), before<br>and after the camera's virtual input ON (a). | Video output (b) (c)     |
|                            |                                                                                                 | Virtual input(a) →       |
| Start/Save trigger method  | This method records video for the period (c), which starts when the camera's virtual            | (c)                      |
|                            | input turns ON (a) and ends when the input turns OFF (b).                                       | Video output             |
|                            |                                                                                                 | Virtual input(a) / (b) / |
|                            |                                                                                                 |                          |

Select System - Events in the left pane of the Live View window. The rule setting menu will be displayed.
Click on Add a rule

Click on Add a rule.

|               |        | AXIS M3085-V Network Camera |                    |  |
|---------------|--------|-----------------------------|--------------------|--|
| Status        |        |                             |                    |  |
| □ Video       | $\sim$ | Rules Recipients Schedul    | es Manual triggers |  |
| ت) PTZ        |        | + Add a rule                |                    |  |
| Recordings    |        |                             |                    |  |
| 💕 Apps        |        | Name                        | Conditions         |  |
| 鐐 System      | ^      |                             |                    |  |
| Date and time |        |                             |                    |  |
| Network       |        |                             |                    |  |
| Security      |        |                             |                    |  |
| 🚢 Users       |        |                             |                    |  |
| Events        |        |                             |                    |  |

**2** Configure the recording rule of the camera according to the trigger method of automation playback.

#### In case of Pre/Post trigger method

This example shows the settings when the **pre-trigger sampling time** is set to 20 seconds and **post-trigger sampling time** is set to 10 seconds in the Controller.

| ltem          | Subitem                         | Set value                                                    |
|---------------|---------------------------------|--------------------------------------------------------------|
| Use this rule |                                 | Select this check box.                                       |
| Name          |                                 | Enter the rule name of your choice. In this exam-            |
|               |                                 | ple,"Pre/Post Trigger" is entered.                           |
| Condition     | Use this condition as a trigger | Select this check box. <sup>*1</sup>                         |
|               | Condition                       | Select Virtual input is active.                              |
|               | Port                            | Select the camera's virtual input port to assign to this     |
|               |                                 | recording rule. In this example, 1 is selected.              |
| Action        |                                 | Select Record video.                                         |
|               | Storage                         | Select the Network storage.                                  |
|               | Stream profile                  | Select the stream profile that you created earlier. In       |
|               |                                 | this example, "StreamProfile1" is selected.                  |
|               | Prebuffer                       | Set a period of pre-trigger sampling time of the au-         |
|               |                                 | tomation playback settings. In this example,"20"sec-         |
|               |                                 | onds is set.                                                 |
|               | Postbuffer                      | Set a period of <b>post-trigger sampling time</b> of the au- |
|               |                                 | tomation playback settings. In this example,                 |
|               |                                 | "00:10"(10 seconds) is set.                                  |

\*1. After you set the **Condition**, this check box will be selectable.

#### In case of Start/Save trigger method

**3-5 Configuring Virtual Input** 

| ltem          | Subitem                         | Set value                                                                                                |
|---------------|---------------------------------|----------------------------------------------------------------------------------------------------|
| Use this rule |                                 | Select this check box.                                                                                   |
| Name          |                                 | Enter the rule name of your choice. In this example,<br>"Start/Save Trigger" is entered.                 |
| Condition     | Use this condition as a trigger | Do not select this check box.                                                                            |
|               | Condition                       | Select Virtual input is active.                                                                          |
|               | Port                            | Select the camera's virtual input port to assign to this recording rule. In this example, 2 is selected. |
| Action        |                                 | Select Record video while the rule is active.                                                            |
|               | Storage                         | Select the Network storage.                                                                              |
|               | Stream profile                  | Select the stream profile that you created earlier. In this example, "StreamProfile1" is selected.       |
|               | Prebuffer                       | Set "0" seconds for the recording rule that corre-                                                       |
|               |                                 | sponds to the Start/Save trigger method.                                                                 |
|               | Postbuffer                      | Set "00:00" (0 seconds) in the recording rule for the                                                    |
|               |                                 | Start/Save trigger method.                                                                               |

This example shows the settings when the **Sampling time** 10 seconds is set to the Controller.

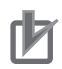

#### **Precautions for Correct Use**

Specify the network storage as the camera's video file output destination. If a video file is output to the camera's SD card, the video file cannot be played on Sysmac Studio.

#### **3** Click the **Save** button.

| Add rule                                                      |  |
|---------------------------------------------------------------|--|
| ✓ Use this rule                                               |  |
| Name                                                          |  |
| Pre/Post Trigger                                              |  |
| Wait between actions (hh:mm:ss)                               |  |
| 00:00:00                                                      |  |
| Condition <ul> <li>Use this condition as a trigger</li> </ul> |  |
| Virtual input is active                                       |  |
| Invert this condition                                         |  |
|                                                               |  |

The recording rule has been registered.

| Rules | Recipients      | Schedules | Manual triggers         |              |
|-------|-----------------|-----------|-------------------------|--------------|
| +     | Add a rule      |           |                         |              |
| Nam   | e               |           | Conditions              | Action       |
| Pre   | /Post Trigger 🦲 | •         | Virtual input is active | Record video |

## 3-6 Restarting the Camera and Checking the Settings

Make sure that the settings set to the camera are saved correctly even after the camera is restarted.

- Clock time and time zone settings
- Setting of storage of video files
- · Setting of stream profiles and recording rules

# 

## **How to Use Sample Programs**

| 4-1        | Securi                                                                  | ty Information                                                                                                    | 4-2                                                                                  |
|------------|-------------------------------------------------------------------------|----------------------------------------------------------------------------------------------------|--------------------------------------------------------------------------------------|
| 4-2        | Update                                                                  | eCameraTime                                                                                                    | 4-3                                                                                  |
|            | 4-2-1                                                                   | Functions                                                                                                    | 4-3                                                                                  |
|            | 4-2-2                                                                   | How to Use This Sample Program                                                                                                    | 4-4                                                                                  |
|            | 4-2-3                                                                   | Setting Example                                                                                                    |                                                                                      |
| 4-3        | Update                                                                  | eCameraTime2                                                                                                    | 4-5                                                                                  |
|            | 4-3-1                                                                   | Functions                                                                                                    | 4-5                                                                                  |
|            | 4-3-2                                                                   | How to Use This Sample Program                                                                                                    |                                                                                      |
|            | 4-3-3                                                                   | Setting Example                                                                                                    | 4-6                                                                                  |
|            |                                                                         |                                                                                                    |                                                                                      |
| 4-4        | PrePos                                                                  | stTriggerRecording                                                                                                    | 4-7                                                                                  |
| 4-4        | <b>PrePos</b><br>4-4-1                                                  | stTriggerRecording                                                                                                    | <b>4-7</b>                                                                           |
| 4-4        | <b>PrePos</b><br>4-4-1<br>4-4-2                                         | stTriggerRecording<br>Functions<br>How to Use This Sample Program                                                                                                    | <b>4-7</b><br>4-7<br>4-8                                                             |
| 4-4        | <b>PrePos</b><br>4-4-1<br>4-4-2<br>4-4-3                                | stTriggerRecording<br>Functions<br>How to Use This Sample Program<br>Setting Example                                                                                           | <b>4-7</b><br>4-7<br>4-8<br>4-8                                                      |
| 4-4<br>4-5 | PrePos<br>4-4-1<br>4-4-2<br>4-4-3<br>Trigger                            | stTriggerRecording<br>Functions<br>How to Use This Sample Program<br>Setting Example<br>redIntervalRecording                                                                   | <b>4-7</b><br>4-7<br>4-8<br>4-8<br>4-10                                              |
| 4-4<br>4-5 | PrePos<br>4-4-1<br>4-4-2<br>4-4-3<br>Trigger<br>4-5-1                   | stTriggerRecording<br>Functions<br>How to Use This Sample Program<br>Setting Example<br>redIntervalRecording<br>Functions.                                                     | <b>4-7</b><br>4-7<br>4-8<br>4-8<br>4-8<br>4-10                                       |
| 4-4<br>4-5 | PrePos<br>4-4-1<br>4-4-2<br>4-4-3<br>Triggen<br>4-5-1<br>4-5-2          | stTriggerRecording<br>Functions<br>How to Use This Sample Program<br>Setting Example<br>redIntervalRecording<br>Functions<br>How to Use This Sample Program                    | <b>4-7</b><br>4-7<br>4-8<br>4-8<br><b>4-8</b><br><b>4-10</b><br>4-10<br>4-10         |
| 4-4<br>4-5 | PrePos<br>4-4-1<br>4-4-2<br>4-4-3<br>Trigger<br>4-5-1<br>4-5-2<br>4-5-3 | stTriggerRecording<br>Functions<br>How to Use This Sample Program<br>Setting Example<br>redIntervalRecording<br>Functions<br>How to Use This Sample Program<br>Setting Example | <b>4-7</b><br>4-7<br>4-8<br>4-8<br><b>4-8</b><br><b>4-10</b><br>4-10<br>4-10<br>4-11 |

## 4-1 Security Information

#### Precautions for Correct Use

The sample programs assume that you are using an Axis camera in a local network that is isolated from external networks. Please note that authentication information such as username and password to be registered will be included in the Sysmac Studio project without encryption. So, take the following precautionary measures.

- Do not use the username and password that are registered for the camera with the Controller or other devices.
- To protect against theft or leakage of your username and password registered for the camera, consider the following:
  - a) Set a password for your Sysmac Studio project and use the data protection feature. Reference the sample programs and describe the authentication information of the camera as a constant (literal). The initial value set in the variable is not encrypted by the data protection function.
  - b) Restrict access to the SD Memory Card to which project backups are saved and locations where backups are stored.

Specifically, manage the media and entry and exit for access control.

## 4-2 UpdateCameraTime

#### 4-2-1 Functions

Use this program POU to set the Controller's clock time information on the camera.

- Camera's clock time can be set up to seconds.
- Before using this program POU, disable the NTP server for clock time setting of the camera, and then set the camera's time zone to match the time zone of the Controller. Refer to A2-3-1 Example of Setting to Use a Computer as Network Storage on page A2-19 for settings on the camera.

| Model                      | OS version | Туре      | UpdateCameraTime <sup>*1</sup> |
|----------------------------|------------|-----------|--------------------------------|
| AXIS M3085-V               | 11.4.63    | Dome      | Does not work                  |
| AXIS M3086-V               | 11.4.63    |           | Does not work                  |
| AXIS M3088-V               | 11.9.60    |           | Does not work                  |
| AXIS M3115-LVE             | 10.12.166  |           | Available                      |
| AXIS M5075-G               | 11.4.63    | PTZ       | Does not work                  |
| AXIS M5525-E               | 8.40.19    |           | Available                      |
| AXIS P1245                 | 9.80.28    | Modular   | Available                      |
| AXIS P1275                 | 9.80.28    |           | Available                      |
| AXIS FA1105 + AXIS FA54    | 11.9.60    |           | Does not work                  |
| AXIS F2105-RE + AXIS F9111 | 11.9.60    |           | Does not work                  |
| AXIS F2115-R + AXIS F9111  | 11.9.60    |           | Does not work                  |
| AXIS P1375                 | 10.12.166  | Box       | Available                      |
|                            | 11.4.63    |           | Does not work                  |
| AXIS P1378                 | 11.9.60    | 1         | Does not work                  |
| AXIS Q1715                 | 11.9.60    | ]         | Does not work                  |
| AXIS P3818-PVE             | 11.9.60    | Panoramic | Does not work                  |
| AXIS Q3819-PVE             | 11.7.61    |           | Does not work                  |

We tested the operation of this program POU with the following cameras.

\*1. (Available: tested and normal operation has been confirmed, Does not work: tested but does not work)

#### Precautions for Correct Use

Omron does not guarantee the operation of those cameras.

#### Additional Information

Do not use this program POU when the NTP server is used for clock time setting on the camera.

#### Version Information

If the OS version of your camera is Ver. 11.x or higher, consider using the following methods to align the clock time with the Controller.

- a. Use UpdateCameraTime2.(For more information, refer to 4-3 UpdateCameraTime2 on page 4-5.)
- b. Use the NTP server instead of using this program POU.

#### 4-2-2 How to Use This Sample Program

Disable the NTP server for clock time setting of the camera, and set the camera's time zone to match the time zone of the Controller.

Refer to 3-3 Clock Time Setting on page 3-10 for the settings of camera clock time.

**1** Set the input variables of the UpdateCameraTime\_instance as shown in the table below.

| Input Variables | Value to be set as initial value                    |  |
|-----------------|-----------------------------------------------------|--|
| Username        | Enter the camera's user name.                       |  |
| Password        | Enter the password for the user name of the camera. |  |
| CameralP        | Enter the IP address of the camera.                 |  |

**2** Edit the execution conditions of the input variable *Execute* of UpdateCameraTime\_instnance to suit your system.

In the sample program, TRUE in the internal variable *ClockTrigger* is used as the condition.

**3** Make sure that the camera and network storage have booted, and then turn ON the power supply to the Controller.

#### 4-2-3 Setting Example

Set the input variables of the internal variable *UpdateCameraTime\_instance* as shown in the table below.

| Variable | Setting example  | Description                                         |
|----------|------------------|-----------------------------------------------------|
| UserName | 'root'           | Enter the camera's user name.                       |
| Password | 'password'       | Enter the password for the user name of the camera. |
| CameralP | '192.168.250.90' | Enter the IP address of the camera.                 |

| T | his program has not been tested of<br>lease change the following values | on camera OS<br>to suit vour e      | version 11.)<br>nvironment       | k. Enter the camera's authentication information and IP address as | s literal. |
|---|-------------------------------------------------------------------------|-------------------------------------|----------------------------------|--------------------------------------------------------------------|------------|
| ι | JserName : User name of the came                                        | era                                 |                                  |                                                                    |            |
| F | assword : Password for the camera                                       | a                                   |                                  |                                                                    |            |
| ( | CameralP : IP address of the camera                                     | а                                   |                                  |                                                                    |            |
|   | U<br>ClockTrigger                                                       | pdateCamera<br>UpdateCam<br>Execute | Time_instan<br>eraTimeFB<br>Done | ce                                                                 |            |
|   | 'root'—                                                                 | UserName                            | Busy                             | — Busy                                                             |            |
|   | 'password'—                                                             | Password                            | Error                            | — Error                                                            |            |
|   | '192.168.250.90'—                                                       | CameralP                            | ErrorID                          | — ErrorlD                                                          |            |

When an error occurs, *Error* will change to TRUE. For information on the error codes stored in *ErrorID*, refer to *4-6 Troubleshooting* on page 4-13.

## 4-3 UpdateCameraTime2

#### 4-3-1 Functions

Use this program POU to set the Controller's clock time information on the camera.

- Camera's clock time can be set up to seconds.
- Before using this program POU, disable the NTP server for clock time setting of the camera, and then set the camera's time zone to match the time zone of the Controller. Refer to A2-3-1 Example of Setting to Use a Computer as Network Storage on page A2-19 for settings on the camera.

| Model                      | OS version | Туре      | UpdateCameraTime2 <sup>*1</sup> |
|----------------------------|------------|-----------|---------------------------------|
| AXIS M3085-V               | 11.4.63    | Dome      | Available                       |
| AXIS M3086-V               | 11.4.63    |           | Available                       |
| AXIS M3088-V               | 11.9.60    | 1         | Available                       |
| AXIS M3115-LVE             | 10.12.166  | 1         | Available                       |
| AXIS M5075-G               | 11.4.63    | PTZ       | Available                       |
| AXIS M5525-E               | 8.40.19    | 1         | Does not work                   |
| AXIS P1245                 | 9.80.28    | Modular   | Unconfirmed                     |
| AXIS P1275                 | 9.80.28    | 1         | Unconfirmed                     |
| AXIS FA1105 + AXIS FA54    | 11.9.60    |           | Available                       |
| AXIS F2105-RE + AXIS F9111 | 11.9.60    |           | Available                       |
| AXIS F2115-R + AXIS F9111  | 11.9.60    |           | Available                       |
| AXIS P1375                 | 10.12.166  | Вох       | Available                       |
|                            | 11.4.63    |           | Available                       |
| AXIS P1378                 | 11.9.60    |           | Available                       |
| AXIS Q1715                 | 11.9.60    |           | Available                       |
| AXIS P3818-PVE             | 11.9.60    | Panoramic | Available                       |
| AXIS Q3819-PVE             | 11.7.61    |           | Available                       |

We tested the operation of this program POU with the following cameras.

\*1. (Available: tested and normal operation has been confirmed, Does not work: tested but does not work, Unconfirmed: Not yet tested)

#### Precautions for Correct Use

Omron does not guarantee the operation of those cameras.

#### Additional Information

Do not use this program POU when the NTP server is used for clock time setting on the camera.

#### Version Information

If the OS version of your camera is lower than Ver. 10.x, consider using the following methods to align the clock time with the Controller.

- a. Use UpdateCameraTime.(For more information, refer to *4-2 UpdateCameraTime* on page 4-3.)
- b. Use the NTP server instead of using this program POU.

#### 4-3-2 How to Use This Sample Program

Disable the NTP server for clock time setting of the camera, and set the camera's time zone to match the time zone of the Controller.

Refer to 3-3 Clock Time Setting on page 3-10 for the settings of camera clock time.

**1** Set the input variables of the UpdateCameraTime2\_instance as shown in the table below.

| Input Variables | Value to be set as initial value                                           |
|-----------------|----------------------------------------------------------------------------|
| Username        | Enter the camera's user name.                                              |
| Password        | Enter the password for the user name of the camera.                        |
| CameralP        | Enter the IP address of the camera.                                        |
| TimeOffset      | Set the offset from UTC, which is specified to the Controller's time zone. |

**2** Edit the execution conditions of the input variable *Execute* of UpdateCameraTime2\_instnance to suit your system.

In the sample program, the Controller's system clock time is sent to the camera on the condition that the internal variable *ClockTrigger* becomes TRUE.

**3** Make sure that the camera and network storage have booted, and then turn ON the power supply to the Controller.

#### 4-3-3 Setting Example

Set the input variables of the internal variable *UpdateCameraTime2\_instance* as shown in the table below.

| Variable   | Setting example  | Description                                                                |  |  |
|------------|------------------|----------------------------------------------------------------------------|--|--|
| UserName   | 'root'           | Enter the camera's user name.                                              |  |  |
| Password   | 'password'       | Enter the password for the user name of the camera.                        |  |  |
| CameralP   | '192.168.250.90' | Enter the IP address of the camera.                                        |  |  |
| TimeOffset | T#9h00m          | Set the offset from UTC, which is specified to the Controller's time zone. |  |  |

| This program has been tested with   | camera OS ve    | rsions 10.x ar        | nd 11.x. Enter camera credentials, IP address and offset from UT | C as literal |
|-------------------------------------|-----------------|-----------------------|------------------------------------------------------------------|--------------|
| Please change the following values  | to suit your e  | nvironment.           |                                                                  |              |
| UserName : User name of the came    | era             |                       |                                                                  |              |
| Password : Password for the camer   | а               |                       |                                                                  |              |
| CameralP : IP address of the camer  | a .             |                       |                                                                  |              |
| TimeOffset : Offset from UTC of the | e time zone se  | t in the contr        | oller.                                                           |              |
| -example                            | C + 0.00 cot T+ | +0b00m                |                                                                  |              |
| For a time zone of U                | C+9.00, set 1#  | +91100111.<br>#5h/15m |                                                                  |              |
| For a time zone of U                | C-9:00 set T#   | -9h00m                |                                                                  |              |
|                                     | pdateCamera]    | Time2 instan          | Ce.                                                              |              |
| ClockTrigger                        |                 | eraTimeFB2            |                                                                  |              |
|                                     | Execute         | Done                  |                                                                  |              |
|                                     |                 |                       |                                                                  |              |
| 'root'-                             | UserName        | Busy                  | —Busy                                                            |              |
|                                     |                 |                       | _                                                                |              |
| 'password'-                         | Password        | Error                 | — Error                                                          |              |
| 192 168 250 90'                     | CamoralP        | ErrorID               | FrrorID                                                          |              |
| 192.100.230.90 -                    | Califierair     | EITOID                |                                                                  |              |
| T#9h00m-                            | TimeOffset      |                       |                                                                  |              |
|                                     |                 |                       |                                                                  |              |
|                                     | L               |                       |                                                                  | 1            |

When an error occurs, *Error* will change to TRUE. For information on the error codes stored in *ErrorID*, refer to *4-6 Troubleshooting* on page 4-13.

## 4-4 PrePostTriggerRecording

#### 4-4-1 Functions

Use this program POU to save the video for a set period of time before and after the **file save trigger**. The period is specified in the camera's recording rule.

| Model                      | OS version | Туре      | PrePostTriggerRecording <sup>*1</sup> |
|----------------------------|------------|-----------|---------------------------------------|
| AXIS M3085-V               | 11.4.63    | Dome      | Available                             |
| AXIS M3086-V               | 11.4.63    |           | Available                             |
| AXIS M3088-V               | 11.9.60    |           | Available                             |
| AXIS M3115-LVE             | 10.12.166  |           | Available                             |
| AXIS M5075-G               | 11.4.63    | PTZ       | Available                             |
| AXIS M5525-E               | 8.40.19    |           | Available                             |
| AXIS P1245                 | 9.80.28    | Modular   | Available                             |
| AXIS P1275                 | 9.80.28    |           | Available                             |
| AXIS FA1105 + AXIS FA54    | 11.9.60    |           | Available                             |
| AXIS F2105-RE + AXIS F9111 | 11.9.60    |           | Available                             |
| AXIS F2115-R + AXIS F9111  | 11.9.60    |           | Available                             |
| AXIS P1375                 | 10.12.166  | Box       | Available                             |
|                            | 11.4.63    |           | Available                             |
| AXIS P1378                 | 11.9.60    |           | Available                             |
| AXIS Q1715                 | 11.9.60    |           | Available                             |
| AXIS P3818-PVE             | 11.9.60    | Panoramic | Available                             |
| AXIS Q3819-PVE             | 11.7.61    |           | Available                             |

We tested the operation of this program POU with the following cameras.

\*1. (Available: tested and normal operation has been confirmed, Does not work: tested but does not work)

#### Precautions for Correct Use

Omron does not guarantee the operation of those cameras.

#### Additional Information

Depending on the camera model, video resolution, frame rate and other settings, and subject conditions, recorded video may be shorter than the time set in the **Prebuffer** time.

#### Version Information

We have confirmed that the upper limit value that can be set for the **Prebuffer** time varies depending on the OS version of the camera.

| OS version | Prebuffer set value (upper limit) |  |  |
|------------|-----------------------------------|--|--|
| 8.40.19    | 9999 seconds                      |  |  |
| 9.80.28    | 59 seconds                        |  |  |
| 10.12.166  | 59 seconds                        |  |  |
| 11.4.63    | 99 seconds                        |  |  |

#### 4-4-2 How to Use This Sample Program

Create **recording rules** of the camera with settings that match the Controller's **Pre/Post trigger** method in advance.

Refer to 3-5-2 Configuring Recording Rules and Assigning Virtual Input on page 3-18 for settings of the camera.

**1** Set the following for each input variable of PrePostTriggerRecording\_ins.

| Input Variables | Value to be set as initial value                                                                                                    |  |  |
|-----------------|----------------------------------------------------------------------------------------------------|--|--|
| Username        | Enter the camera's user name.                                                                                                    |  |  |
| Password        | Enter the password for the user name of the camera.                                                                                                    |  |  |
| CameralP        | Enter the IP address of the camera.                                                                                                    |  |  |
| CameraPortNo    | Specify the virtual input port number of the camera to which the created recording rule is assigned.<br>This sample program assumes that the camera's virtual input port "1" is assigned to the recording rule that uses <b>Pre/Post trigger</b> method. |  |  |

2 Edit the execution conditions of the input variable *Execute* of PrePostTriggerRecording\_ins to suit your system.

This sample program controls the virtual input of the camera so that the video is saved in accordance with the **Pre/Post trigger** method set in the **sampling setting 1** in the Controller, using TRUE in the global variable *PrePostTrigger* as a condition.

**3** Make the execution conditions of the input variable *Execute* of PrePostTriggerRecording\_ins satisfied while the camera and network storage have booted.

#### 4-4-3 Setting Example

Set the input variables of the internal variable *PrePostTriggerRecording\_ins* as shown in the table below.

| Variable          | Setting example  | Description                                                                                                    |  |  |
|-------------------|------------------|----------------------------------------------------------------------------------------------------|--|--|
| UserName          | 'root'           | Enter the camera's user name.                                                                                                    |  |  |
| Password          | 'password'       | Enter the password for the user name of the camera.                                                                                                   |  |  |
| CameralP          | '192.168.250.90' | Enter the IP address of the camera.                                                                                                    |  |  |
| CameraPort-<br>No | 10#1             | Specify the virtual input port number of the camera to which the created re-<br>cording rule is assigned.                                             |  |  |
|                   |                  | This sample program assumes that the camera's virtual input port "1" is as-<br>signed to the recording rule that uses <b>Pre/Post trigger</b> method. |  |  |

| or Pre/Post Trigger method.<br>Inter the camera's authentication information, IP address and virtual input port number as literal. |                                    |         |  |  |  |  |  |
|----------------------------------------------------------------------------------------------------|------------------------------------|---------|--|--|--|--|--|
| Change the following values to suit yo                                                                                             | ur environment.                    |         |  |  |  |  |  |
| UserName : User name of the camera                                                                                                 | JserName : User name of the camera |         |  |  |  |  |  |
| Password : Password for the camera                                                                                                 |                                    |         |  |  |  |  |  |
| CameralP : IP address of the camera                                                                                                |                                    |         |  |  |  |  |  |
| CameraPortNo : Virtual input port No.                                                                                              | of the corresponding came          | ra      |  |  |  |  |  |
|                                                                                                    | PrePostTriggerRecording_in         | S       |  |  |  |  |  |
| PrePostTrigger                                                                                                    | PrePostTriggerRecordingF           | 3       |  |  |  |  |  |
|                                                                                                    | Execute                            |         |  |  |  |  |  |
| File anna frianna                                                                                                    | Done                               |         |  |  |  |  |  |
| File save trigger                                                                                                    | LicerName Busy                     |         |  |  |  |  |  |
| for Pre/Post                                                                                                    | Dusy                               | busy    |  |  |  |  |  |
| trigger method 'password'-                                                                                                    | Password Erroy                     | Frror   |  |  |  |  |  |
|                                                                                                    | Fassword Error                     |         |  |  |  |  |  |
| 192 168 250 901                                                                                                    |                                    | ErrorID |  |  |  |  |  |
| 192.100.230.90 -                                                                                                    |                                    |         |  |  |  |  |  |
|                                                                                                    |                                    |         |  |  |  |  |  |
| 10#1—                                                                                                    | CameraPortino                      |         |  |  |  |  |  |
| 1                                                                                                    | L                                  | ]       |  |  |  |  |  |

When an error occurs, *Error* will change to TRUE. For information on the error codes stored in *ErrorID*, refer to *4-6 Troubleshooting* on page 4-13.

## 4-5 TriggeredIntervalRecording

#### 4-5-1 Functions

Use this program POU to save the video for the collection time set in the Variable log output settings. The saved video starts when the start trigger rises.

We tested the operation of this program POU with the following cameras.

| Model                      | OS version | Туре      | TriggeredIntervalRecording <sup>*1</sup> |
|----------------------------|------------|-----------|------------------------------------------|
| AXIS M3085-V               | 11.4.63    | Dome      | Available                                |
| AXIS M3086-V               | 11.4.63    |           | Available                                |
| AXIS M3088-V               | 11.9.60    |           | Available                                |
| AXIS M3115-LVE             | 10.12.166  |           | Available                                |
| AXIS M5075-G               | 11.4.63    | PTZ       | Available                                |
| AXIS M5525-E               | 8.40.19    |           | Available                                |
| AXIS P1245                 | 9.80.28    | Modular   | Available                                |
| AXIS P1275                 | 9.80.28    | •         | Available                                |
| AXIS FA1105 + AXIS FA54    | 11.9.60    |           | Available                                |
| AXIS F2105-RE + AXIS F9111 | 11.9.60    |           | Available                                |
| AXIS F2115-R + AXIS F9111  | 11.9.60    |           | Available                                |
| AXIS P1375                 | 10.12.166  | Box       | Available                                |
|                            | 11.4.63    |           | Available                                |
| AXIS P1378                 | 11.9.60    |           | Available                                |
| AXIS Q1715                 | 11.9.60    |           | Available                                |
| AXIS P3818-PVE             | 11.9.60    | Panoramic | Available                                |
| AXIS Q3819-PVE             | 11.7.61    |           | Available                                |

\*1. (Available: tested and normal operation has been confirmed, Does not work: tested but does not work)

#### Precautions for Correct Use

Omron does not guarantee the operation of those cameras.

#### Additional Information

The variable log of the automation playback is output only when the **file save trigger** is established. However, this sample program saves video for the period that the **start trigger** is ON, regardless of the state of the **file save trigger**.

#### 4-5-2 How to Use This Sample Program

Create **recording rules** of the camera with settings that match the Controller's **Start/Save trigger** method in advance.

Refer to 3-5-2 Configuring Recording Rules and Assigning Virtual Input on page 3-18 for settings of the camera.

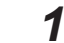

r Pi

Set the following for each input variable of TriggeredIntervalRecording\_ins.

| Input Varia-<br>bles | Value to be set as initial value                                                            |
|----------------------|---------------------------------------------------------------------------------------------|
| Username             | Enter the camera's user name.                                                               |
| Password             | Enter the password for the user name of the camera.                                         |
| CameralP             | Enter the IP address of the camera.                                                         |
| CameraPort-          | Specify the virtual input port number of the camera to which the created recording rule     |
| No                   | is assigned.                                                                                |
|                      | This sample program assumes that the camera's virtual input port "2" is assigned to         |
|                      | the recording rule that uses Start/Save trigger method.                                     |
| IntervalTime         | Set the same time in seconds as Sampling time specified in the Variable log output          |
|                      | settings of theStart/Save trigger method.                                                   |
|                      | This sample program assumes that the <b>Sampling time</b> in the <b>Variable log output</b> |
|                      | settings of the Start/Save trigger method in the Controller is set to 10 seconds.           |

2 Edit the execution conditions of the input variable *Execute* of TriggerdIntervalRecording\_ins to suit your system.

This sample program control the virtual input of the camera so that the video is saved in accordance with the **Start/Save trigger** method set in the **sampling setting 1** in the Controller, using TRUE in the global variable *StartTrigger* as a condition.

**3** Make the execution conditions of the input variable *Execute* of TriggerrIntervalRecording\_ins satisfied while the camera and network storage have booted.

#### 4-5-3 Setting Example

Set the input variables of the internal variable *TriggeredIntervalRecordingFB\_ins* as shown in the table below.

| Variable          | Setting example  | Description                                                                                                    |
|-------------------|------------------|----------------------------------------------------------------------------------------------------|
| UserName          | 'root'           | Enter the camera's user name.                                                                                                    |
| Password          | 'password'       | Enter the password for the user name of the camera.                                                                                                    |
| CameralP          | '192.168.250.90' | Enter the IP address of the camera.                                                                                                    |
| Camera-<br>PortNo | 10#2             | Specify the virtual input port number of the camera to which the created re-<br>cording rule is assigned.<br>This sample program assumes that the camera's virtual input port "2" is as-<br>signed to the recording rule that uses <b>Start/Save trigger</b> method.                                                                                      |
| IntervalTime      | T#10             | Set the same time in seconds as <b>Sampling time</b> specified in the <b>Variable</b><br><b>log output settings</b> of theStart/Save trigger method.<br>This sample program assumes that the <b>Sampling time</b> in the <b>Variable log</b><br><b>output settings</b> of the <b>Start/Save trigger</b> method in the Controller is set to<br>10 seconds. |

| For Start/Save method.                     |                      |            |                          |  |
|--------------------------------------------|----------------------|------------|--------------------------|--|
| Enter camera credentials, IP address, virt | ual input port numb  | er and col | lection time as literal. |  |
| Please change the following values to su   | iit your environment |            |                          |  |
| UserName : User name of the camera         |                      |            |                          |  |
| Password : Password for the camera         |                      |            |                          |  |
| CameralP : IP address of the camera        |                      |            |                          |  |
| CameraPortNo : Virtual input port numb     | er of the correspond | ling came  | ra                       |  |
| IntervalTime : Collection time             |                      | 5          |                          |  |
|                                            | TriggeredIntervalRec | ording in  |                          |  |
| StartTrigger                               | TriggeredIntervalPor | cordingEP  |                          |  |
|                                            |                      | Согаттурь  |                          |  |
|                                            | Execute              | Done       |                          |  |
| Start trigger for                          |                      |            |                          |  |
| Start/Save trigger 'root'-                 | UserName             | Busy       | — Busy                   |  |
| method                                     |                      | _          | _                        |  |
| 'password'—                                | Password             | Error      | — Error                  |  |
|                                            |                      |            | 5 10                     |  |
| ·192.168.250.90 <sup>•</sup> —             | CameralP             | ErrorID    | — ErrorID                |  |
|                                            |                      |            |                          |  |
| 10#2—                                      | CameraPortNo         |            |                          |  |
|                                            |                      |            |                          |  |
| I#10s—                                     | Interval I ime       |            |                          |  |
|                                            |                      |            |                          |  |

When an error occurs, *Error* will change to TRUE. For information on the error codes stored in *ErrorID*, refer to *4-6 Troubleshooting* on page 4-13.

## 4-6 Troubleshooting

Function block POUs used in the sample programs provide error status using the error codes in the table below. If an error occurs, take measures according to the error code.

• Error codes common to sample programs

| Error<br>code | Status                                                                                                    | Description                                                                                                    | Correction                                                                                                    |
|---------------|----------------------------------------------------------------------------------------------------|----------------------------------------------------------------------------------------------------|----------------------------------------------------------------------------------------------------|
| 16#0000       | Normal end                                                                                                    |                                                                                                    |                                                                                                    |
| 16#2003       | Socket Status<br>Error                                                                                                    | The status was<br>not suitable for ex-<br>ecution of the<br>socket service in-<br>struction.                                  | Refer to the <i>Machine Automation Controller</i><br><i>Troubleshooting Manual (Cat. No. W503)</i> for the event<br>code with <i>5401</i> appended to the upper 4 digits of the Error<br>code. For example, if the error code is 16#2003, refer to<br>the description of event code 54012003 hex in the manual.                                       |
| 16#2006       | Socket Time-<br>out                                                                                                    | A timeout occur-<br>red for a socket<br>service instruc-<br>tion.                                                             |                                                                                                    |
| 16#2007       | Socket Handle<br>Out of Range                                                                                                    | The handle that is<br>specified for the<br>socket service in-<br>struction is not<br>correct.                                 |                                                                                                    |
| 16#2008       | Socket Com-<br>munications<br>Resource<br>Overflow                                                                               | The maximum re-<br>sources that you<br>can use for socket<br>service instruc-<br>tions at the same<br>time was exceed-<br>ed. |                                                                                                    |
| 16#2009       | Authentication failed                                                                                                    | Authentication of the camera failed.                                                                                          | Check if your camera supports digest authentication.<br>Confirm the variable values of the user name and pass-<br>word you set match the user name and password set on<br>the camera.                                                                                                    |
| 16#2010       | Invalid number<br>of characters<br>in IP address,<br>username, or<br>password, or<br>incorrect virtu-<br>al input port<br>number | Setting value is<br>out of range                                                                                              | <ul> <li>Check if the number of characters in IP address, username, and password you have set are within the valid range below.</li> <li>IP address: 7 to 15 characters</li> <li>Username: 4 to 14 characters</li> <li>Password: 4 to 64 characters</li> <li>Check if the virtual input port number is correct.</li> <li>Port No.: 1 to 32</li> </ul> |

# 5

## **Controller Settings**

| 5-1 | Setting the Controller                               | 5-2 |
|-----|------------------------------------------------------|-----|
| 5-2 | Assigning Program POU to Task                        | 5-3 |
| 5-3 | Establishment of Trigger Conditions and Saving Video | 5-5 |

## **5-1 Setting the Controller**

This section explains how to use the sample program to record videos linked to variable logs.

#### **1** Assign the program POU to a task and start it.

The sample programs we provide include the following. Use the program POU that suits your system.

| Function                                 | POU name           | Description                             |
|------------------------------------------|--------------------|-----------------------------------------|
| Align the clock time on the Controller   | UpdateCamera-      | Refer 4-2-1 Functions on page 4-3 to    |
| and camera                               | Time               | see if your camera can be controlled.   |
|                                          | UpdateCamera-      | Refer 4-3-1 Functions on page 4-5 to    |
|                                          | Time2              | see if your camera can be controlled.   |
| Control the camera according to the      | PrePostTriggerRe-  | Use this POU for Pre/Post trigger meth- |
| trigger method that specifies the varia- | cording            | od.                                     |
| ble log data range                       | TriggeredInterval- | Use this POU for Start/Save trigger     |
|                                          | Recording          | method.                                 |

#### **2** Make the trigger condition satisfied.

According to the trigger conditions and settings, variable logs are output to the SD Memory Card in the Controller and video files are output to the network storage.

## 5-2 Assigning Program POU to Task

To use the sample program, you need to assign the program POU to a task. This section describes how to assign the program POU to a task using a sample project as an example.

1 Open the Task Settings in Sysmac Studio. Double-click **Task Settings** in the Multiview Explorer.

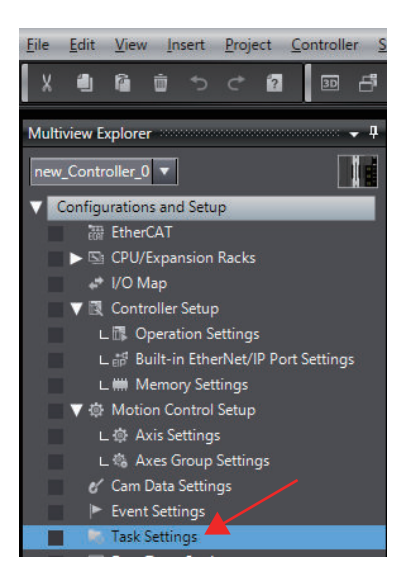

**2** Open the Program Assignment Settings.

A list of program POUs assigned to the task is displayed, so assign the program POU to execute.

In the example below, four program POUs are assigned.

| 🔚 Task Settings 🗙 |                              |          |                |          |
|-------------------|------------------------------|----------|----------------|----------|
| 🗾 🔳               | Program Assignment Set       | ttings   |                |          |
| 🔻 🖿 F             | PrimaryTask                  |          |                |          |
| <b>B</b> ,        | Program name                 |          | Initial status |          |
|                   | 1 UpdateCameraTime           | <b>_</b> | Stop           | <b>T</b> |
|                   | 2 UpdateCameraTime2          | <b>T</b> | Stop           | <b>T</b> |
| <b>&gt;</b>       | 3 PrePostTriggerRecording    | ~        | Stop           | <b>•</b> |
|                   | 4 TriggeredIntervalRecording | <b>~</b> | Stop           | <b>T</b> |
| +                 |                              |          |                |          |
|                   |                              |          |                |          |

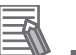

3

#### **Additional Information**

Program POUs whose **Initial status** is **Stop** will not run when the user program starts, even though they are assigned to a task.

Check if the **Initial status** of the program POUs that you want to execute is set to **Run**. Here, change the initial status of "UpdateCameraTime2" and "PrePostTriggerRecording" from **Stop** to **Run**.

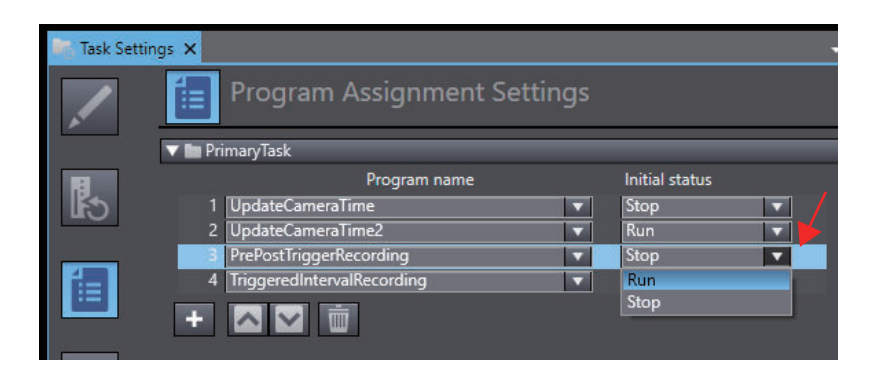

For other assignment to tasks, refer to the *Sysmac Studio Version 1 Operation Manual (Cat. No. W504)*.

### 5-3 Establishment of Trigger Conditions and Saving Video

The sample programs use common variables for trigger conditions for saving variable logs and videos. The steps to save a variable log and video are as follows.

**1** Align the time on the Controller and camera.

If you want to use the sample program to align the clock time of the Controller and camera, establish the execution conditions of "UpdateCameraTime" or "UpdateCameraTime2".

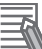

#### **Additional Information**

The Controller and camera each clock independently. If your system runs continuously, consider aligning the clock time in the Controller and camera at appropriate intervals.

#### **2** Make the trigger condition satisfied.

The following global variables are defined in the sample programs.

| Variable       | Data type | Overview                                       |
|----------------|-----------|------------------------------------------------|
| PrePostTrigger | BOOL      | Trigger of the Pre/Post trigger method         |
| StartTrigger   | BOOL      | Start trigger of the Start/Save trigger method |
| SaveTrigger    | BOOL      | Save trigger of the Start/Save trigger method  |

When these variables rise, the following files are output.

| ltem              | Output destination               |
|-------------------|----------------------------------|
| Variable log file | SD Memory Card in the Controller |
| Video file        | Network storage                  |

## 6

## Playing Back Variable Logs and Videos

| 6-1 | How   | o Start and Stop Playback                     |  |
|-----|-------|-----------------------------------------------|--|
|     | 6-1-1 | Procedure for Starting Playback               |  |
|     | 6-1-2 | Procedure for Ending the Playback             |  |
| 6-2 | Trout | leshooting When a Video Cannot be Plaved Back |  |

### 6-1 How to Start and Stop Playback

You can play the video recorded by executing the sample program and the variable log obtained by the Controller together on Sysmac Studio. This series of operations is referred to as "Playback" in Sysmac Studio.

This chapter provides an overview of how to start and stop playback. Refer to the *NX-series CPU Unit Automation Playback User's Manual (Cat. No. W639)* for details of the automation playback function.

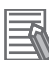

#### **Additional Information**

The specifications of video files that can be played on Sysmac Studio are as follows.

| ltem        | Specification | Description                |
|-------------|---------------|----------------------------|
| Video Codec | H.264         | Profile level 5.1 or lower |
| Audio Codec | AAC           |                            |
| Container   | MKV           |                            |
|             |               |                            |

#### 6-1-1 Procedure for Starting Playback

To start playback function, the Sysmac Studio and the Controller must be offline.

- **1** Open the project to use for playback in the Sysmac Studio.
- 2 Select Automation Playback Start Playback from the Tools menu of the Sysmac Studio.

Or, click the **Start Playback** icon ( ) in the toolbar.

The Start Playback dialog box is displayed.

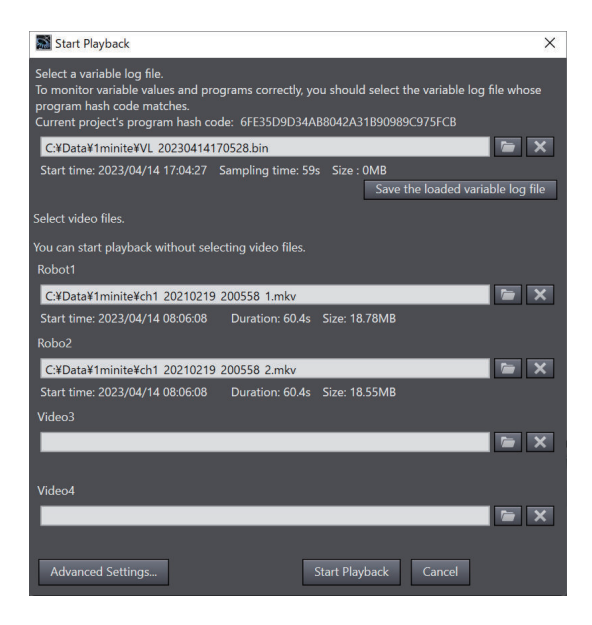

**3** Select Automation Playback – Start Playback from the Tools menu of the Sysmac Studio.

Or, click the **Start Playback** icon ( ) in the toolbar.

The **Start Playback** dialog box is displayed.

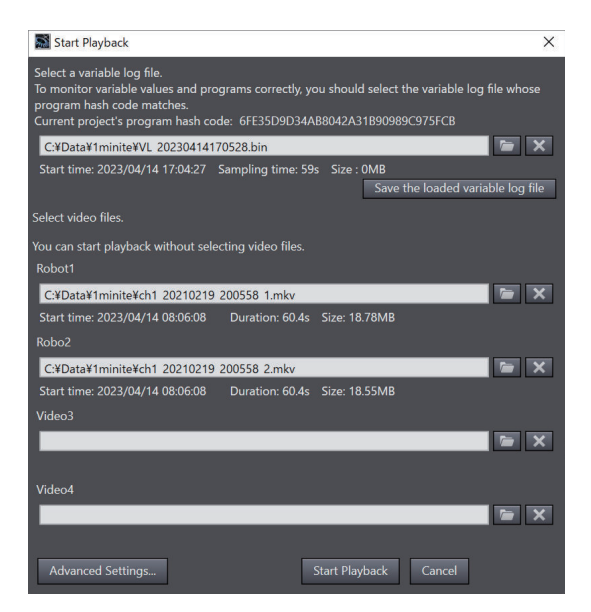

4 In the **Start Playback** dialog box, specify the variable log and video data to use for playback.

#### **5** Click the **Start Playback** button.

After a display of the **Starting Playback...** dialog box, the **Playback** dialog box and the **Search Playback Data** tab page are displayed. When video data is specified, the **Video Playback** window is displayed.

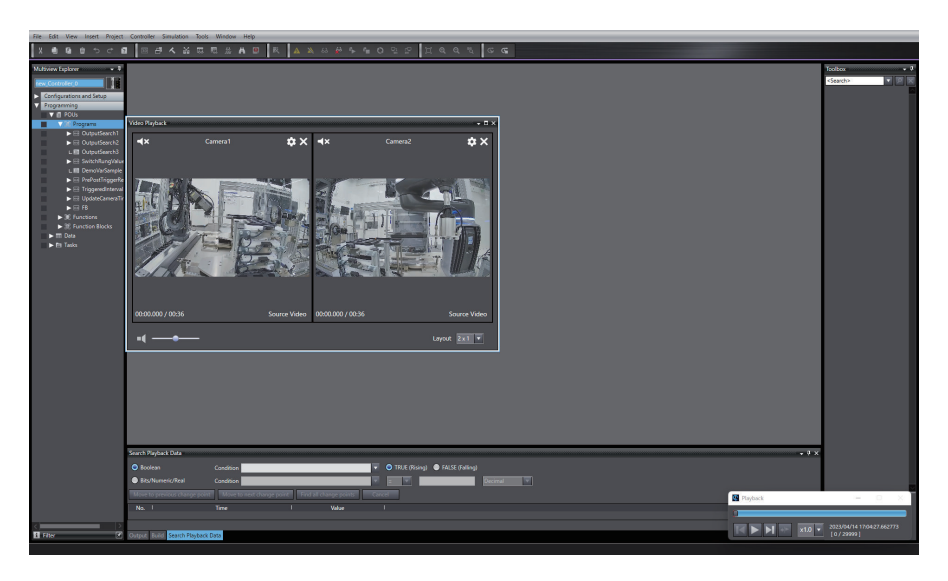

The top of the Edit pane is shown in purple.

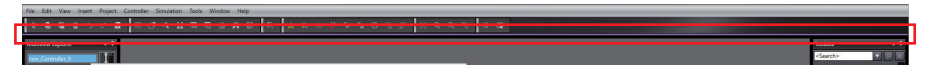

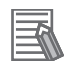

#### **Additional Information**

- The Controller Status pane is not displayed during execution of playback function.
- The Search Playback Data tab page is displayed in a floating state, separate from the Sysmac Studio window. You can cancel the floating state and place it in the window, and bring it back to the floating state again. Refer to the Sysmac Studio Version 1 Operation Manual (Cat. No. W504) for details.

#### 6-1-2 Procedure for Ending the Playback

End the playback from the Sysmac Studio menu.

1 Select Automation Playback – Exit Playback from the Tools menu of the Sysmac Studio. Or,

click the **Exit Playback** icon (

The playback function is ended after the **Playback** dialog box, the **Search Playback Data** tab page, and the **Playback Chart** window are closed.

When the playback function is ended, the Sysmac Studio goes offline from playback mode.

### 6-2 Troubleshooting When a Video Cannot be Played Back

If a video file that can be played back in Sysmac Studio is not played and the message **Failed to load video** is displayed in the **Video Playback** window, troubleshoot as follows.

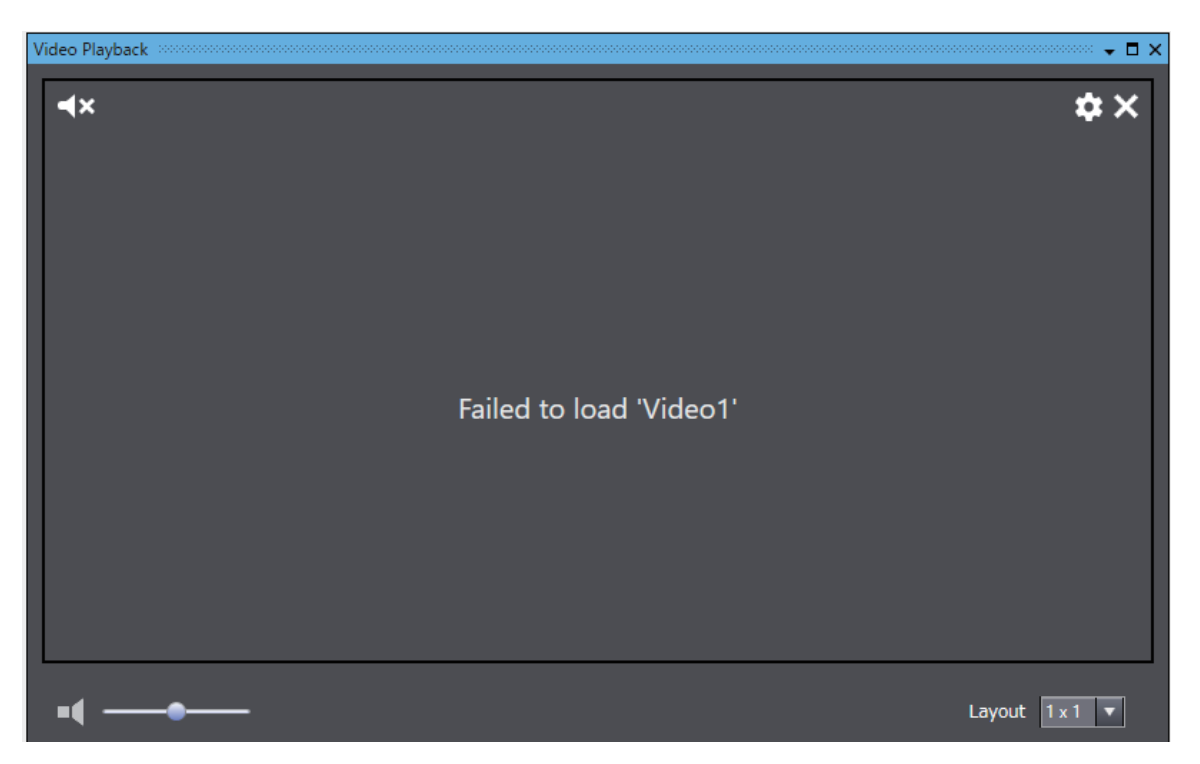

**1** From the Windows Start menu, click **Settings**.

| Q Search for apps, setting | s, and document | s  |                                   |            |
|----------------------------|-----------------|----|-----------------------------------|------------|
| Pinned                     |                 |    |                                   | All apps > |
| Edge Settings              | File Explorer   |    |                                   |            |
|                            | <b>N</b>        |    |                                   |            |
|                            |                 |    |                                   |            |
| Recommended                |                 |    |                                   |            |
| Dev Home<br>Recently added |                 | ij | Microsoft Teams<br>Recently added |            |
|                            |                 |    |                                   |            |
| User                       |                 |    |                                   | Ċ          |
| Q Search                   |                 |    | 0                                 | 0 💼        |

2 Click on Apps, and then click Optional features.

| ← s                   | ettings                              |      |                                                                                    | - c | ן | × |
|-----------------------|--------------------------------------|------|------------------------------------------------------------------------------------|-----|---|---|
| User<br>Local Account |                                      | Apps |                                                                                    |     |   |   |
| Find                  | a setting Q                          |      | Installed apps<br>Uninstall and manage apps on your PC                             |     | > |   |
| <b>—</b><br>(3)       | System<br>Bluetooth & devices        | E₽   | Advanced app settings<br>Choose where to get apps, archive apps, uninstall updates |     | > |   |
| •                     | Network & internet                   | ē    | Default apps<br>Defaults for file and link types, other defaults                   |     | > |   |
| 1                     | Apps                                 | Do   | Offline maps<br>Downloads, storage location, map updates                           |     | > |   |
| •                     | Accounts<br>Time & language          | œ    | Optional features<br>Extra functionality for your device                           |     | > |   |
| ∞<br>★                | Gaming<br>Accessibility              | Ø    | Apps for websites<br>Websites that can open in an app instead of a browser         |     | > |   |
| ()<br>()              | Privacy & security<br>Windows Update |      | Video playback<br>Video adjustments, HDR streaming, battery options                |     | > |   |

- × Settings < Apps > Optional features User Local Account Find a setting Q 3 WMIC 6.40 MB 🗸 System 3 Windows Media Player Legacy 52.2 MB 🗸 Bluetooth & devices Network & internet 3 Windows PowerShell ISE 6.82 MB 🗸 Personalization Apps 1 🔡 WordPad 3 6.21 MB 🗸 Accounts Time & language E **Related settings** + 2 Gaming 0 <u>=</u> More Windows features Accessibility X Privacy & security Get help Windows Update 3
- **3** Click on **More Windows features** in **Related settings** at the lower part of the **Optional features** screen.

4

Make sure that the check boxes for **Media Features** and **Windows Media Player** are checked in the **Windows Features** window.

If they are not checked, check them and click the  $\ensuremath{\text{OK}}$  button.

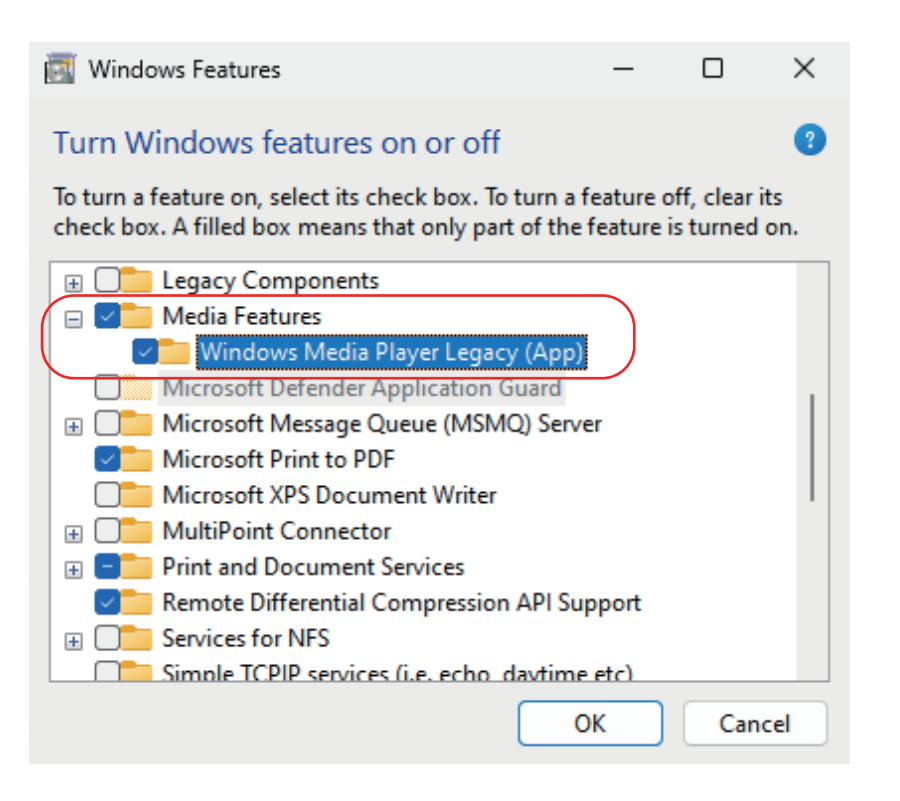
# **A1**

# **Specifications of Function Block POUs**

This section explains the specifications of the function block POU included in the sample programs.

| A1-1 Specif  | ications of Function Block UpdateCameraTimeFB          | A1-2  |
|--------------|--------------------------------------------------------|-------|
| A1-1-1       | Input Variables                                        | A1-2  |
| A1-1-2       | Output Variables                                       | A1-2  |
| A1-2 Specif  | ications of Function Block UpdateCameraTimeFB2         | A1-4  |
| A1-2-1       | Input Variables                                        | A1-4  |
| A1-2-2       | Output Variables                                       | A1-4  |
| A1-3 Specif  | ication of Function Block PrePostTriggerRecordingFB    | A1-6  |
| A1-3-1       | Input Variables                                        | A1-6  |
| A1-3-2       | Output Variables                                       | A1-6  |
| A1-4 Specif  | ication of Function Block TriggeredIntervalRecordingFB | A1-8  |
| A1-4-1       | Input Variables                                        | A1-8  |
| A1-4-2       | Output Variables                                       | A1-8  |
| A1-5 Timing  | J Charts                                               | A1-10 |
| A1-6 Error C | Codes                                                  | A1-11 |

# A1-1 Specifications of Function Block UpdateCameraTimeFB

This FB sets the clock time information of the Controller to the camera.

| Graphic expression          |             |   | ST expression              |
|-----------------------------|-------------|---|----------------------------|
| UpdateCameraTi              | me_instance | e | UpdateCameraTime_instance( |
| UpdateCame                  | raTimeFB    |   | Execute;=,                 |
| <ul> <li>Execute</li> </ul> | Done-       | - | UserName;=,                |
| 11                          | D           |   | Password;=,                |
| Userivame                   | Busy        | - | CameralP:=,                |
| Password                    | Error       |   | Offset;=,                  |
| CONTRACTOR OF               |             | 2 | Done=>,                    |
| CameralP                    | ErrorID-    | - | BUSY=>,                    |
|                             | 11.751.0    |   | Error=>,                   |
|                             |             |   | ErrorID=>);                |

# A1-1-1 Input Variables

| Variable | Name       | Data type | Description                                | Valid range           | Unit | Initial val-<br>ue |
|----------|------------|-----------|--------------------------------------------|-----------------------|------|--------------------|
| Execute  | Execute    | BOOL      | True<br>Execute<br>False<br>Do Not Execute | TRUE or<br>FALSE      |      | False              |
| UserName | User name  | STRING    | User name registered for the camera        | 4 to 14<br>characters |      | None               |
| Password | Password   | STRING    | Password registered for the camera         | 4 to 64<br>characters |      | None               |
| CameralP | IP address | STRING    | IP address of the camera                   | 7 to 15<br>characters |      | None               |

# A1-1-2 Output Variables

| Variable | Name      | Data type | Description                                                                                            | Valid range      | Unit | Initial val-<br>ue |
|----------|-----------|-----------|----------------------------------------------------------------------------------------------------|------------------|------|--------------------|
| Done     | Done      | BOOL      | True<br>Normal end<br>False<br>Error end, execution in<br>progress, or execution<br>condition not met. | TRUE or<br>FALSE |      |                    |
| Busy     | Executing | BOOL      | True<br>Executing<br>False<br>Not executing                                                            | TRUE or<br>FALSE |      |                    |

| Variable | Name       | Data type | Description                                                                                            | Valid range        | Unit | Initial val-<br>ue |
|----------|------------|-----------|----------------------------------------------------------------------------------------------------|--------------------|------|--------------------|
| Error    | Error      | BOOL      | True<br>Error end<br>False<br>Normal end, execution in<br>progress, or execution<br>condition not met. | TRUE or<br>FALSE   |      |                    |
| ErrorID  | Error Code | WORD      | Error ID at an error end 16#0 for a normal end                                                         | 16#0 to<br>16#FFFF |      |                    |

# A1-2 Specifications of Function Block UpdateCameraTimeFB2

This FB sets the clock time information of the Controller to the camera.

| Graphic expression                                                                                                  | on                                                   | ST expression                                                                                                    |
|----------------------------------------------------------------------------------------------------|------------------------------------------------------|----------------------------------------------------------------------------------------------------|
| UpdateCameraTime2_in:<br>UpdateCameraTimeF<br>Execute Di<br>UserName B<br>Password E<br>CameraIP Erro<br>TimeOffset | stance<br>B2<br>one —<br>susy —<br>prior —<br>priD — | UpdateCameraTime2_instance(<br>Execute;=,<br>UserName;=,<br>Password;=,<br>CameraIP:=,<br>Offset;=,<br>Done=>,<br>BUSY=>,<br>Error=>,<br>ErrorID=>); |
| UpdateCameraTimeF<br>— Execute Di<br>— UserName B<br>— Password E<br>— CameraIP Erro<br>— TimeOffset                | B2<br>one —<br>uusy —<br>rror —<br>orID —            | Execute;=,<br>UserName;=,<br>Password;=,<br>CameraIP:=,<br>Offset;=,<br>Done=>,<br>BUSY=>,<br>Error=>,<br>ErrorID=>);                                |

## A1-2-1 Input Variables

| Variable   | Name        | Data type | Description                   | Valid range        | Unit | Initial value |
|------------|-------------|-----------|-------------------------------|--------------------|------|---------------|
| Execute    | Execute     | BOOL      | True                          | TRUE or FALSE      |      | False         |
|            |             |           | Execute                       |                    |      |               |
|            |             |           | False                         |                    |      |               |
|            |             |           | Do Not Execute                |                    |      |               |
| UserName   | User name   | STRING    | User name registered for the  | 4 to 14 characters |      | None          |
|            |             |           | camera                        |                    |      |               |
| Password   | Password    | STRING    | Password registered for the   | 4 to 64 characters |      | None          |
|            |             |           | camera                        |                    |      |               |
| CameralP   | IP address  | STRING    | IP address of the camera      | 7 to 15 characters |      | None          |
| TimeOffset | Time offset | TIME      | Time offset from UTC (Coordi- | T#-12h00m~         |      | T#0h00m       |
|            |             |           | nated Universal Time)         | T#14h00m           |      |               |

## A1-2-2 Output Variables

| Variable | Name      | Data type | Description                                                                                            | Valid range      | Unit | Initial val-<br>ue |
|----------|-----------|-----------|----------------------------------------------------------------------------------------------------|------------------|------|--------------------|
| Done     | Done      | BOOL      | True<br>Normal end<br>False<br>Error end, execution in<br>progress, or execution<br>condition not met. | TRUE or<br>FALSE |      |                    |
| Busy     | Executing | BOOL      | True<br>Executing<br>False<br>Not executing                                                            | TRUE or<br>FALSE |      |                    |

| Variable | Name       | Data type | Description                                                                                            | Valid range        | Unit | Initial val-<br>ue |
|----------|------------|-----------|----------------------------------------------------------------------------------------------------|--------------------|------|--------------------|
| Error    | Error      | BOOL      | True<br>Error end<br>False<br>Normal end, execution in<br>progress, or execution<br>condition not met. | TRUE or<br>FALSE   |      |                    |
| ErrorID  | Error Code | WORD      | Error ID at an error end<br>16#0 for a normal end                                                      | 16#0 to<br>16#FFFF |      |                    |

# A1-3 Specification of Function Block Pre-PostTriggerRecordingFB

Use this FB to record the video of the Pre/Post trigger method.

| Graphic expression                        | ST expression                  |
|-------------------------------------------|--------------------------------|
| PrePostTriggerRecordingFB_ins             | PrePostTriggerRecordingFB_ins( |
| PrePostTriggerRecordingFB<br>Execute Done | Execute;=,                     |
|                                           | UserName;=,                    |
| - UserName Busy-                          | Password;=,                    |
| - Password Error -                        | CameralP:=,                    |
| - CameralP ErrorID -                      | CameraPortNo:=,                |
| - CameraPortNo                            | Done=>,                        |
|                                           | BUSY=>,                        |
|                                           | Error=>,                       |
|                                           | ErrorID=>);                    |

# A1-3-1 Input Variables

| Variable          | Name                  | Data type | Description                                | Valid range        | Unit | Initial<br>value |
|-------------------|-----------------------|-----------|--------------------------------------------|--------------------|------|------------------|
| Execute           | Execute               | BOOL      | True<br>Execute<br>False<br>Do Not Execute | TRUE or FALSE      |      | False            |
| UserName          | User name             | STRING    | User name registered for the camera        | 4 to 14 characters |      | None             |
| Password          | Password              | STRING    | Password registered for the camera         | 4 to 64 characters |      | None             |
| CameralP          | IP address            | STRING    | IP address of the camera                   | 7 to 15 characters |      | None             |
| CameraPort-<br>No | Virtual input<br>port | INT       | Virtual input port of the cam-<br>era      | 1 to 32            |      | None             |

## A1-3-2 Output Variables

| Variable | Name      | Data type | Description                                                                                            | Valid range      | Unit | Initial val-<br>ue |
|----------|-----------|-----------|----------------------------------------------------------------------------------------------------|------------------|------|--------------------|
| Done     | Done      | BOOL      | True<br>Normal end<br>False<br>Error end, execution in<br>progress, or execution<br>condition not met. | TRUE or<br>FALSE |      |                    |
| Busy     | Executing | BOOL      | True<br>Executing<br>False<br>Not executing                                                            | TRUE or<br>FALSE |      |                    |

| Variable | Name       | Data type | Description                                                                                            | Valid range        | Unit | Initial val-<br>ue |
|----------|------------|-----------|----------------------------------------------------------------------------------------------------|--------------------|------|--------------------|
| Error    | Error      | BOOL      | True<br>Error end<br>False<br>Normal end, execution in<br>progress, or execution<br>condition not met. | TRUE or<br>FALSE   |      |                    |
| ErrorID  | Error Code | WORD      | Error ID at an error end<br>16#0 for a normal end                                                      | 16#0 to<br>16#FFFF |      |                    |

# A1-4 Specification of Function Block TriggeredIntervalRecordingFB

Use this FB to record the video of the Start/Save trigger method.

| Graphic express                                                                                                    | ion                                                       | ST expression                                                                                                    |
|----------------------------------------------------------------------------------------------------|-----------------------------------------------------------|----------------------------------------------------------------------------------------------------|
| TriggeredIntervalRecording<br>TriggeredIntervalRecordi<br>– Execute D<br>– UserName<br>– Password<br>– CameraIP Err<br>– CameraPortNo<br>– IntervalTime | gFB_ins<br>ngFB<br>Done –<br>Busy –<br>Error –<br>forID – | TriggeredIntervalRecordingFB_ins(<br>Execute;=,<br>UserName;=,<br>Password;=,<br>CameraIP:=,<br>CameraPortNo:=,<br>Done=>,<br>BUSY=>,<br>Error=>,<br>ErrorID=>); |
| – UserName<br>– Password<br>– CameraIP Err<br>– CameraPortNo<br>– IntervalTime                                                                          | Busy –<br>Error –<br>rorID –                              | Password;=,<br>CameraIP:=,<br>CameraPortNo:=,<br>Done=>,<br>BUSY=>,<br>Error=>,<br>ErrorID=>);                                                                   |

# A1-4-1 Input Variables

| Variable     | Name          | Data type | Description                 | Valid range        | Unit | Initial<br>value |
|--------------|---------------|-----------|-----------------------------|--------------------|------|------------------|
| Execute      | Execute       | BOOL      | True                        | TRUE or FALSE      |      | False            |
|              |               |           | Execute                     |                    |      |                  |
|              |               |           | False                       |                    |      |                  |
|              |               |           | Do Not Execute              |                    |      |                  |
| CameralP     | IP address    | STRING    | IP address of the camera    | 7 to 15 characters |      | None             |
| UserName     | User name     | STRING    | User name registered for    | 4 to 14 characters |      | None             |
|              |               |           | the camera                  |                    |      |                  |
| Password     | Password      | STRING    | Password registered for the | 4 to 64 characters |      | None             |
|              |               |           | camera                      |                    |      |                  |
| CameraPort-  | Virtual input | INT       | Virtual input port of the   | 1 to 32            |      | None             |
| No           | port          |           | camera                      |                    |      |                  |
| IntervalTime | Sampling      | TIME      | Record time of video        | Depends on data    |      |                  |
|              | time          |           |                             | type.              |      |                  |

## A1-4-2 Output Variables

| Variable | Name      | Data type | Description                                                                                            | Valid range      | Unit | Initial val-<br>ue |
|----------|-----------|-----------|----------------------------------------------------------------------------------------------------|------------------|------|--------------------|
| Done     | Done      | BOOL      | True<br>Normal end<br>False<br>Error end, execution in<br>progress, or execution<br>condition not met. | TRUE or<br>FALSE |      |                    |
| Busy     | Executing | BOOL      | True<br>Executing<br>False<br>Not executing                                                            | TRUE or<br>FALSE |      |                    |

| Variable | Name       | Data type | Description                                                                                            | Valid range        | Unit | Initial val-<br>ue |
|----------|------------|-----------|----------------------------------------------------------------------------------------------------|--------------------|------|--------------------|
| Error    | Error      | BOOL      | True<br>Error end<br>False<br>Normal end, execution in<br>progress, or execution<br>condition not met. | TRUE or<br>FALSE   |      |                    |
| ErrorID  | Error Code | WORD      | Error ID at an error end<br>16#0 for a normal end                                                      | 16#0 to<br>16#FFFF |      |                    |

# A1-5 Timing Charts

All function block POUs in the sample program run as follows.

- Busy (Executing) changes to TRUE when Execute changes to TRUE.
- When the response from the camera is received successfully, Done changes to TRUE.
- If an error occurs while the execution of the FB is in progress, *Error* changes to TRUE and *Busy* (Executing) changes to FALSE. You can find out the cause of the error by accessing the value output to *ErrorID* (Error Code). Refer to *A1-6 Error Codes* on page A1-11 for the meanings and value.
- If *Execute* changes to FALSE before execution on the FB is ended, *Done* and *Error* are TRUE only for one task period.
- If *Execute* remains TRUE even after execution of the FB is ended, the output values of *Done* and *Error* are retained.

#### • Timing Chart for Normal End

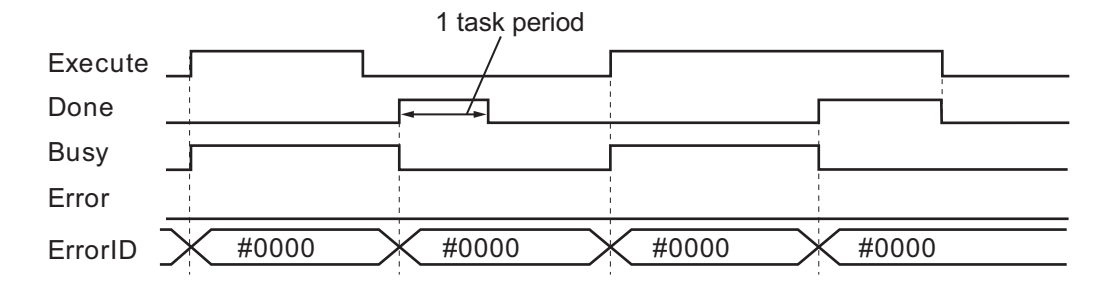

#### • Timing Chart for Error End

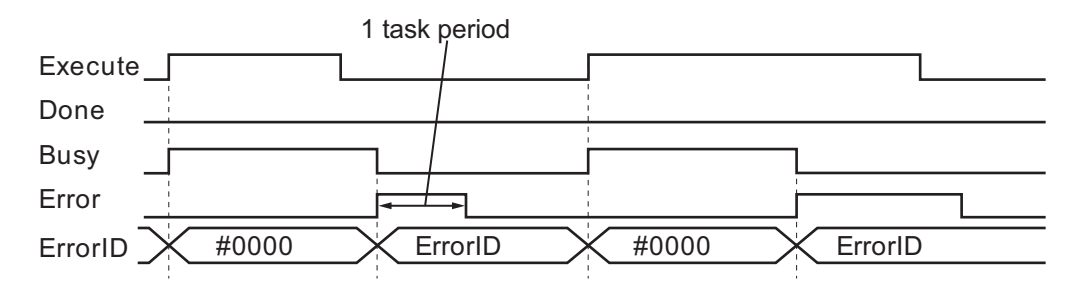

# A1-6 Error Codes

All function block POUs in the sample program show error status using the error codes in the table below.

| Error<br>code | Status                                                                                                    | Description                                                                                                    | Correction                                                                                                    |
|---------------|----------------------------------------------------------------------------------------------------|----------------------------------------------------------------------------------------------------|----------------------------------------------------------------------------------------------------|
| 16#0000       | Normal end                                                                                                    |                                                                                                    |                                                                                                    |
| 16#2003       | Socket Status<br>Error                                                                                                    | The status was not<br>suitable for execu-<br>tion of the socket<br>service instruction.                                       | Refer to the <i>Machine Automation Controller Troubleshooting</i><br><i>Manual (Cat. No. W503)</i> for the event code with <i>5401</i> ap-<br>pended to the upper 4 digits of the Error code. For example,<br>if the error code is 16#2003, refer to the description of event                                                                         |
| 16#2006       | Socket Time-<br>out                                                                                                    | A timeout occurred<br>for a socket serv-<br>ice instruction.                                                                  | code 54012003 hex in the manual.                                                                                                    |
| 16#2007       | Socket Handle<br>Out of Range                                                                                                    | The handle that is<br>specified for the<br>socket service in-<br>struction is not cor-<br>rect.                               |                                                                                                    |
| 16#2008       | Socket Com-<br>munications<br>Resource<br>Overflow                                                                               | The maximum re-<br>sources that you<br>can use for socket<br>service instruc-<br>tions at the same<br>time was exceed-<br>ed. |                                                                                                    |
| 16#2009       | Authentication failed                                                                                                    | Authentication of the camera failed.                                                                                          | Check if your camera supports digest authentication.<br>Confirm the variable values of the user name and password<br>you set match the user name and password set on the cam-<br>era.                                                                                                    |
| 16#2010       | Invalid number<br>of characters<br>in IP address,<br>username, or<br>password, or<br>incorrect virtu-<br>al input port<br>number | Setting value is out<br>of range                                                                                              | <ul> <li>Check if the number of characters in IP address, username, and password you have set are within the valid range below.</li> <li>IP address: 7 to 15 characters</li> <li>Username: 4 to 14 characters</li> <li>Password: 4 to 64 characters</li> <li>Check if the virtual input port number is correct.</li> <li>Port No.: 1 to 32</li> </ul> |

# **A2**

# **Setting Examples**

This section describes the configuration example for Axis cameras and computers.

| A2-1 Examp | ole of Settings for Camera OS Version 8.40.8 (M5525-E)  | A2-2  |
|------------|---------------------------------------------------------|-------|
| A2-1-1     | Initial Setting of Cameras                              | A2-2  |
| A2-1-2     | Clock Time Setting                                      | A2-6  |
| A2-1-3     | Setting the Storage of Video Files                      | A2-7  |
| A2-1-4     | Configuring Virtual Input                               | A2-10 |
| A2-1-5     | Restarting the Camera and Checking the Settings         | A2-15 |
| A2-2 Examp | ole of Video Recording Settings with a High Frame Rate  | A2-16 |
| A2-3 Examp | bles of Computer Settings                               | A2-19 |
| A2-3-1     | Example of Setting to Use a Computer as Network Storage | A2-19 |
| A2-3-2     | Example of Changing IP Address of a Computer            | A2-28 |

# A2-1 Example of Settings for Camera OS Version 8.40.8 (M5525-E)

To use the sample programs, the camera must be configured in advance. Use the web browser on your computer to set up the camera.

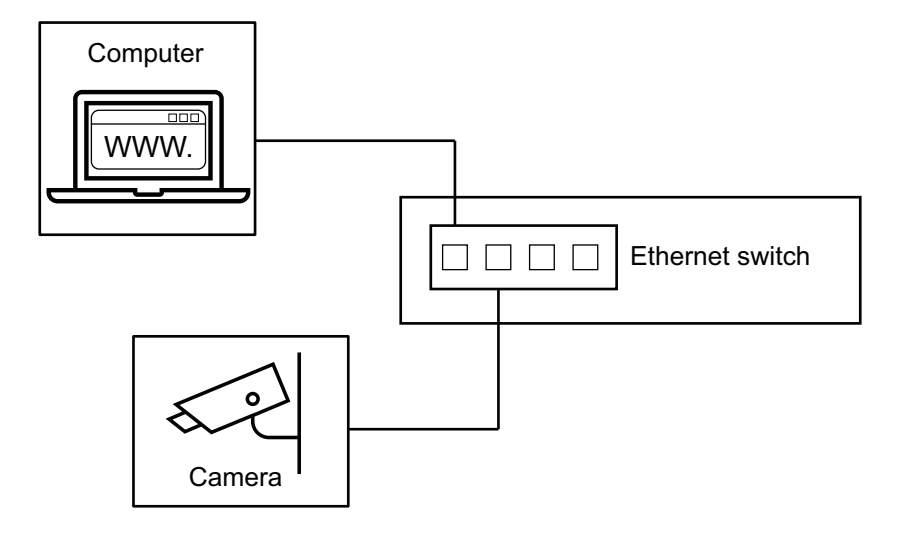

This section describes how to set up the following camera model as an example.

| OS version | Camera model |
|------------|--------------|
| 8.40.19    | AXIS M5525-E |

## A2-1-1 Initial Setting of Cameras

Use your computer's web browser to set up the camera. When staring up the camera for the first time, registration of user information and network settings such as an IP address are required. After the configuration, you can access the camera with user name and password.

This section gives an example of how to set up the camera using Microsoft Edge.

Set the IP address of the computer to have the same network address as the camera (192.168.0.90), which is the initial IP address of the camera to be connected. In this example, to set the computer's network address to 192.168.0.X, configure the settings as shown in the table below.

| IP address   | Subnet mask   |
|--------------|---------------|
| 192.168.0.80 | 255.255.255.0 |

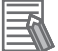

#### **Additional Information**

• You can check the IP address of an Axis camera by using "AXIS IP Utility".

| r 🕸 😘          | Туре           | e to filter   |
|----------------|----------------|---------------|
| Vame           | IP Address     | Serial Number |
| AXIS M5525-E - | 192.168.250.90 |               |
| AXIS M3085-V - | 192.168.0.90   |               |

• You can download "AXIS IP Utility" from www.axis.com.

| 4XIS 🔺                                               | Search                                                                                                    |                                                                    | Q                                                                                                    | S 0            |
|------------------------------------------------------|----------------------------------------------------------------------------------------------------|--------------------------------------------------------------------|----------------------------------------------------------------------------------------------------|----------------|
|                                                      | SOLUTIONS PRODUCTS LEARNING                                                                                                    | SUPPORT                                                            | PARTNER WHERE TO BUY                                                                                           |                |
| AXIS IP<br>asy discovery of I                        | <b>Utility</b><br>P address                                                                                                    |                                                                    |                                                                                                    |                |
| ERVIEW COMPATIBLE                                    | EPRODUCTS SUPPORT AND RESOURCES<br>AXIS IP Utility helps you set the IP address of an<br>network are automatically discovered and displ<br>mask and Default router) or configure the devic | Axis network vider<br>ayed. Assign netwo<br>re to obtain its IP ad | o product. Axis devices on the<br>rk parameters (IP Address, Subn<br>idress from <u>DHCP</u> , AXIS IP Utility | FREE DOWINLOAD |
|                                                      | user interface is available in English, French, Ge<br>The Axis device and the client computer mu                                                                                           | rman, Italian, Japar<br>st be on the same                          | nese and Spanish.<br>subnet/network segment.                                                                   |                |
|                                                      | HOW TO FIND THE SERIAL NUMBER                                                                                                    | lownloa                                                            | d                                                                                                    |                |
| XIS IP Utility                                       |                                                                                                    |                                                                    |                                                                                                    |                |
| TEGRITY CHECKSUM                                     |                                                                                                    |                                                                    | RELEASE NO                                                                                                    | TES DOWNLOAD   |
| XIS IP Utility<br>ersion 4.18.0<br>ITEGRITY CHECKSUM |                                                                                                    |                                                                    | RELEASE NO                                                                                                    | TES DOWNLOAD   |
|                                                      |                                                                                                    |                                                                    |                                                                                                    |                |
|                                                      |                                                                                                    |                                                                    |                                                                                                    |                |

- For an example of how to change the IP address of a computer, refer to A2-3-2 Example of Changing IP Address of a Computer on page A2-28.
- **2** Enter the IP address of the camera in the browser. In this example, enter 192.168.0.90.

A2-1-1 Initial Setting of Cameras

|   | New tab        | × + |  |
|---|----------------|-----|--|
| С | ▲ 192.168.0.90 |     |  |

**3** Enter the password you want to set for the root account, select the language you want to use, and click the **Create login** button.

| AXIS M5525-E PTZ Dome Network Camera                                                                                                    |   |
|----------------------------------------------------------------------------------------------------|---|
|                                                                                                    |   |
|                                                                                                    |   |
|                                                                                                    |   |
|                                                                                                    |   |
|                                                                                                    |   |
|                                                                                                    |   |
|                                                                                                    |   |
| Welcome.                                                                                                    |   |
|                                                                                                    |   |
| Set a password for the root account.                                                                                                    |   |
| 🚊 root                                                                                                    |   |
| ۵ ······                                                                                                    | 1 |
| ê                                                                                                    |   |
| Password strength: Medium                                                                                                    |   |
| English                                                                                                    |   |
| Share non-personal browser data with Axis<br>Communications AB. This helps us improve the<br>application and user experience. Learn more. |   |
| Create login                                                                                                    |   |
|                                                                                                    |   |
|                                                                                                    |   |

**4** Log into the camera with the root account.

Enter "root" as the **Username** and the **Password** you set in the previous step, and then click the **Sign in** button.

| 192.168.0.90/ca             | amera/index.html                                        | AN                  | ☆      | C) |
|-----------------------------|---------------------------------------------------------|---------------------|--------|----|
| Sign in to                  | access this site                                        |                     |        |    |
| Authorizatio<br>Your connec | on required by http://19<br>ction to this site is not s | 2.168.0.90<br>ecure | 1      |    |
| Username                    | root                                                    |                     |        |    |
| Password                    | •••••                                                   |                     |        |    |
|                             | Sign i                                                  | in (                | Cancel |    |

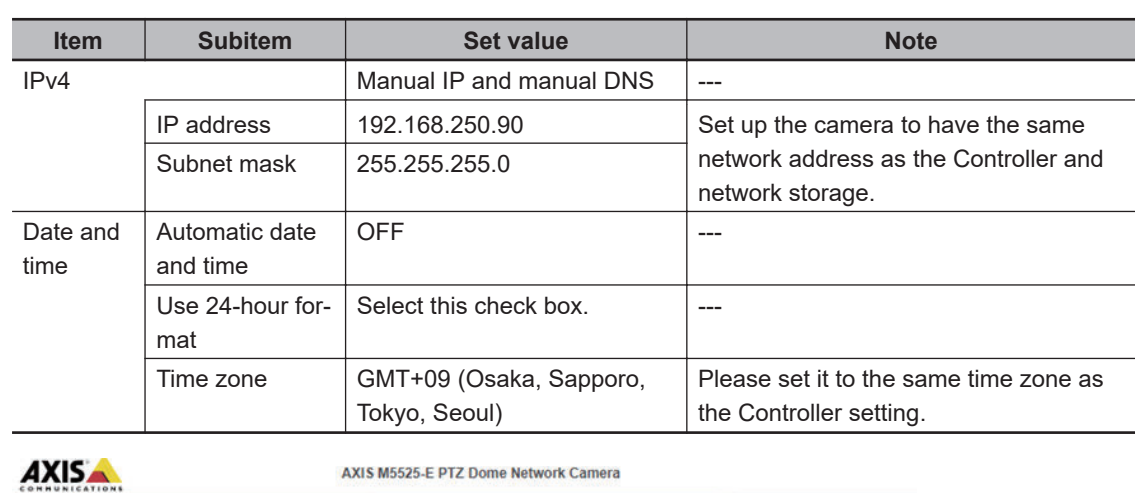

On the Get started window, specify the following and click the Next button.

|                     |                      | Date and time                         |
|---------------------|----------------------|---------------------------------------|
| Manual IP and manua | II DNS V             | Automatic date and time               |
| IP address          | Subnet mask          | Year Month Day                        |
| 192.168.250.90      | 255.255.255.0        | Hour Min                              |
| Default router      |                      | () 11 44                              |
| 192.168.250.10      |                      | Use 24-hour format                    |
| Domain name         |                      | Time zone                             |
| Domain name         |                      | GMT+09 (Osaka, Sapporo, Tokyo, Seoul) |
| +                   |                      |                                       |
| Primary DNS server  | Secondary DNS server | Daylight saving time adjustment       |
| 0.0.0.0             | 0.0.0.0              |                                       |
|                     |                      |                                       |
|                     |                      |                                       |

**6** If the connection with the camera is lost by configuring the camera's network settings, edit the computer's IP address so that the computer has the same network address as the camera. Here, since the network address of the camera was changed from 192.168.0.X to 192.168.250.X, specify the computer's network address to 192.168.250.X.

| IP address     | Subnet mask   |
|----------------|---------------|
| 192.168.250.80 | 255.255.255.0 |

7 Enter the camera's IP address in the browser to access the camera. Then, the Live View window is displayed.

In this example, specify the IP address 192.168.250.90 that was set to the camera.

5

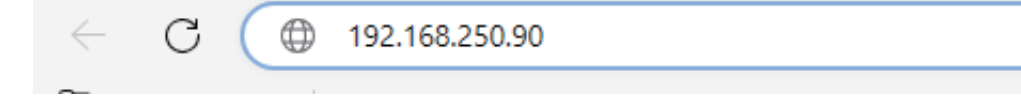

On the Live View window, you can change the camera settings and adjust position while checking the image.

## A2-1-2 Clock Time Setting

When you use the sample program "UpdateCameraTime" to align the clock time of the camera and the Controller, perform the following settings.

- Do not use the NTP server for the camera's clock setting.
- Match the time zone of the camera with the time zone set in the Controller.

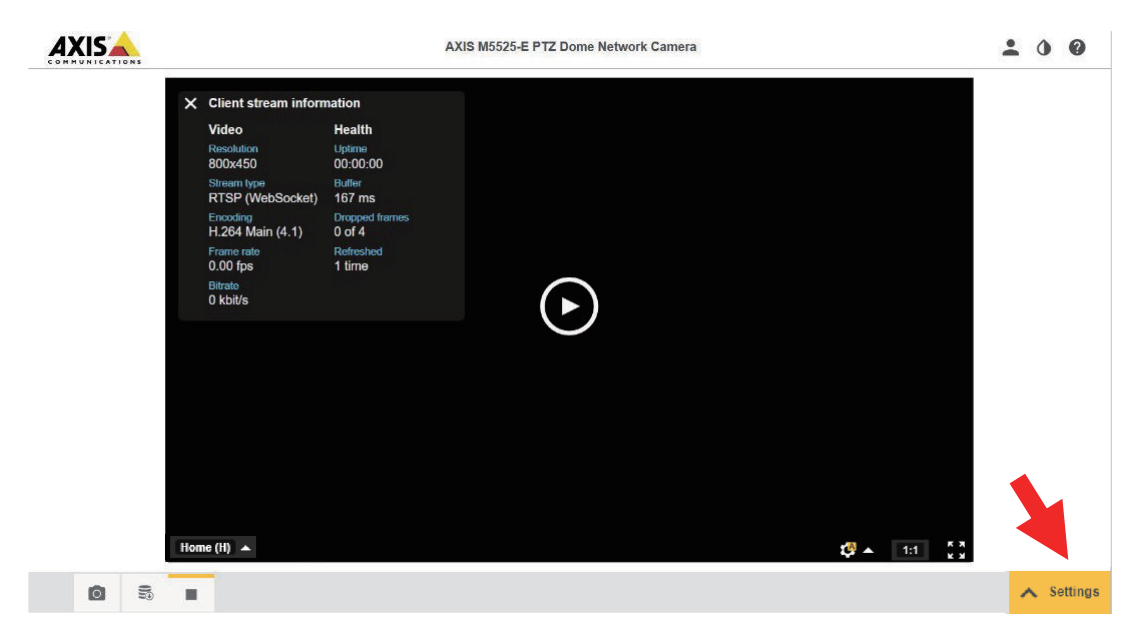

1 Click the **Settings** button at the bottom right of the Live View window.

2

Click on the **System** tab, and then click **Date and time**. Perform the following settings.

- Disable Automatic date and time setting.
- Select the Use 24-hour format check box.
- · Select the Time zone that is set for the Controller.

| <b>A</b> |                                                                                                    |                                                                                                    |                                                                                                    | AXIS M5525                | E PTZ Dome Netv      | vork Camera                                               |                             |                         | <b>±</b> 0   | 0 |
|----------|----------------------------------------------------------------------------------------------------|----------------------------------------------------------------------------------------------------|----------------------------------------------------------------------------------------------------|---------------------------|----------------------|-----------------------------------------------------------|-----------------------------|-------------------------|--------------|---|
|          |                                                                                                    | Automa<br>Mutoma<br>Mutoma | d time         0           arr         Month Day           2023         07           14         yarr           18         59           2         Use 24-hour format |                           | Time<br>GMT<br>Dayli | zone<br>r' (Dublin, Lisbon, Lon<br>ght saving lime adjust | don, Reykjavik)<br>ment 💽 o | ¥                       |              |   |
|          | Image Stream                                                                                                    | Overlay Audio                                                                                                    | PTZ Privacy mask                                                                                                    | Apps S                    | System               |                                                           |                             |                         |              | ~ |
|          | Language<br>Control Control Contr | Date and time                                                                                                    | Orientation<br>Conservation<br>Security                                                                                                    | Users<br>Users<br>Storage | ۵۰۰۰<br>ONVIF<br>ا   | SIMP                                                      | ©<br>Detectors              | <b>X</b><br>Maintenance | Plain config |   |

The automatic date and time setting on the camera is disabled. You can set the Controller's clock time to the camera with the sample program "UpdateCameraTime".

#### Precautions for Correct Use

If you do not use the sample program "UpdateCameraTime", set up the camera to use the same NTP server as the Controller. Otherwise, you cannot play video correctly in Sysmac Studio.

## A2-1-3 Setting the Storage of Video Files

1 Click **Storage** on the **System** tab in Live View to open the storage settings menu. Click the **Setup** button in **Network storage**.

|       | ONS         |               | AXIS M5525-E PTZ D                  | ome Network Camera | 1         | -      | ٥ | 0 |
|-------|-------------|---------------|-------------------------------------|--------------------|-----------|--------|---|---|
|       |             | Storag        | e                                   |                    |           |        |   |   |
|       |             | Netw          | ork storage<br>Setup                |                    |           |        |   |   |
|       |             | Onbo<br>Forma | ard storage<br>It new cards to ext4 | ••                 |           |        |   |   |
|       |             |               | nsert SD card                       |                    |           |        |   |   |
|       |             |               |                                     |                    |           |        |   |   |
|       |             |               |                                     |                    |           |        |   |   |
| Image | Stream Over | lay Audio PT. | Z Privacy mask                      | Apps System        |           |        |   | ~ |
|       |             |               | 513<br>213                          | ÷                  | Quinte    | SNIMP  |   |   |
|       | Language    | Date and time | Orientation                         | Users              | ONVIF     | SNMP   |   | 5 |
|       | ۲           | Ē             | ۲                                   | 5                  |           |        |   |   |
|       | TCP/IP      | AVHS          | Security                            | Storage            | I/O ports | Events |   |   |
|       |             |               |                                     |                    |           |        |   |   |

2 Enter the IP address of the network storage in the **Host** field and the name of the shared folder in the **Share** field.

| Network storage                                                                 |         |
|---------------------------------------------------------------------------------|---------|
| -                                                                               |         |
| Host                                                                            |         |
| 192.168.250.10                                                                  |         |
| Share                                                                           |         |
| apb_tmp                                                                         |         |
| The share requires login 🔵 o                                                    |         |
| The share requires login o                                                      | Connect |
| The share requires login Cancel                                                 | Connect |
| The share requires login Cancel Cancel Onboard storage Format new cards to ext4 | Connect |

**3** Select **The share requires login** check box.

The network storage settings are displayed. Enter the login ID and password of the network storage in the **Username** and **Password**, and then click the **Connect** button.

| torage                   |
|--------------------------|
| Network storage          |
| Host                     |
| 192.168.250.10           |
| Share                    |
| apb_tmp                  |
| The share requires login |
| Username                 |
| APB                      |
| Password                 |
|                          |
| Cancel Connect           |

4

When the connection to the storage is established, the status will be **Okay**. Click the **V** mark to the right of the **Server**.

| Storage                                                                                      |  |
|----------------------------------------------------------------------------------------------|--|
| Network storage                                                                              |  |
| Server (100.0 GB)<br>Host: 192.168.250.10<br>Share: apb_tmp<br>Free: 81.0 GB<br>Status: Okay |  |

**5** Specify the period to keep the recorded video in the **Keep recordings up to** menu.

| Storage                   |          |
|---------------------------|----------|
| Network storage           |          |
| Server (100.0 GB)         | ~        |
| Host: 192.168.250.10      |          |
| Share: apb_tmp            |          |
| Status: Okay              |          |
| Write-protect             |          |
| Keep recordings up to     |          |
| 7 days 💌                  | )        |
| Tools                     |          |
| Erase all 🔻 🍕             |          |
|                           | <b>`</b> |
| Safely remove the storage |          |

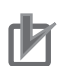

1

#### **Precautions for Correct Use**

When the period specified here has elapsed, the recorded video files will be automatically deleted. Please keep backups or take other measures as needed.

### A2-1-4 Configuring Virtual Input

You can set up recording rules according to the virtual input status of the Axis camera. The sample programs control camera recording from the Controller by controlling ON/OFF of the camera's virtual input.

Follow the steps below to configure the recording rules according to the virtual input status.

Configure the stream profile. This include settings for video file quality, such as video resolution, frame rate, etc. *3-5-1 Setting Stream Profile* on page 3-15

**2** Configure the recording rule.

Create a recording rule, assign a virtual input port, and specify a stream profile that you have previously set. Also, set the conditions to record videos and output storage of video files. *3-5-2 Configuring Recording Rules and Assigning Virtual Input* on page 3-18

# **Setting Stream Profile**

Configure the profile of the video to be recorded. You can create multiple profiles and name as you like.

You will specify the profile you set up in this section later in the recording rule settings.

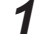

On the Live View window, click the Settings - Streams tab, and then click Stream profiles.

2 Click Create new in the Stream profiles window.

| Stream profiles                 | Create new |
|---------------------------------|------------|
| Name                            |            |
| Click above to create a profile | T.         |
|                                 |            |
|                                 |            |
|                                 |            |
|                                 |            |
|                                 |            |
|                                 |            |
|                                 |            |
|                                 |            |
|                                 |            |
|                                 |            |
|                                 |            |
|                                 |            |
|                                 |            |
|                                 |            |
|                                 |            |
|                                 |            |
|                                 |            |
|                                 |            |
|                                 |            |
|                                 |            |
|                                 |            |
|                                 |            |
|                                 | Close      |
|                                 | Close      |

**3** Enter name of profile, select **H.264** for the video codec, configure the resolution and other items, and click the **Create** button.

| New          | r profile           |      |
|--------------|---------------------|------|
| Nam          | •                   |      |
| Nev          | vProfile            |      |
| Desc         | ription             |      |
| •            | H.264 () MJPEG      |      |
| •            | General             | ^ ^  |
|              | Resolution          |      |
| $\checkmark$ | 1920x1080 (16:9)    | T    |
|              | Frame rate          |      |
| $\checkmark$ | 0 [030] (0 = ∞) fps |      |
|              | Compression         |      |
| $\checkmark$ | 0 [0100]            |      |
| Enc          | oding               | ~    |
| Aud          | io                  | ~    |
| 0            |                     | •    |
|              | Cancel Cr           | eate |

# 内

#### **Precautions for Correct Use**

To play videos in Sysmac Studio, set the video codec to H.264. Sysmac Studio cannot play videos recorded with video codecs other than H.264.

# **Configuring Recording Rules and Assigning Virtual Input**

To record video files according to the state of the camera's virtual input, you need to create and configure the recording rule.

This section describes the procedure for setting up the camera according to the trigger method of the automation playback function.

| Trigger method               | Settings                                                                                                    | Behavior                 |
|------------------------------|----------------------------------------------------------------------------------------------------|--------------------------|
| Pre/Post trigger<br>method   | This method records video for the total pe-<br>riod (d) before and after the camera's virtu-                                                            | (d)                      |
|                              | al input ON (a) and the periods are speci-<br>fied in the camera's settings <b>Pre-trigger</b><br><b>time</b> (b) and <b>Post-trigger time</b> (c).     | Video output (b) (c)     |
|                              |                                                                                                    | Virtual input(a) →       |
| Start/Save trigger<br>method | This method records video for the period<br>(c), which starts when the camera's virtual<br>input turns ON (a) and ends when the input<br>turns OFF (b). | (C)                      |
|                              |                                                                                                    | Video output             |
|                              |                                                                                                    | Virtual input<br>(a) (b) |

1 Click **Settings** in the lower right corner of the Live View window.

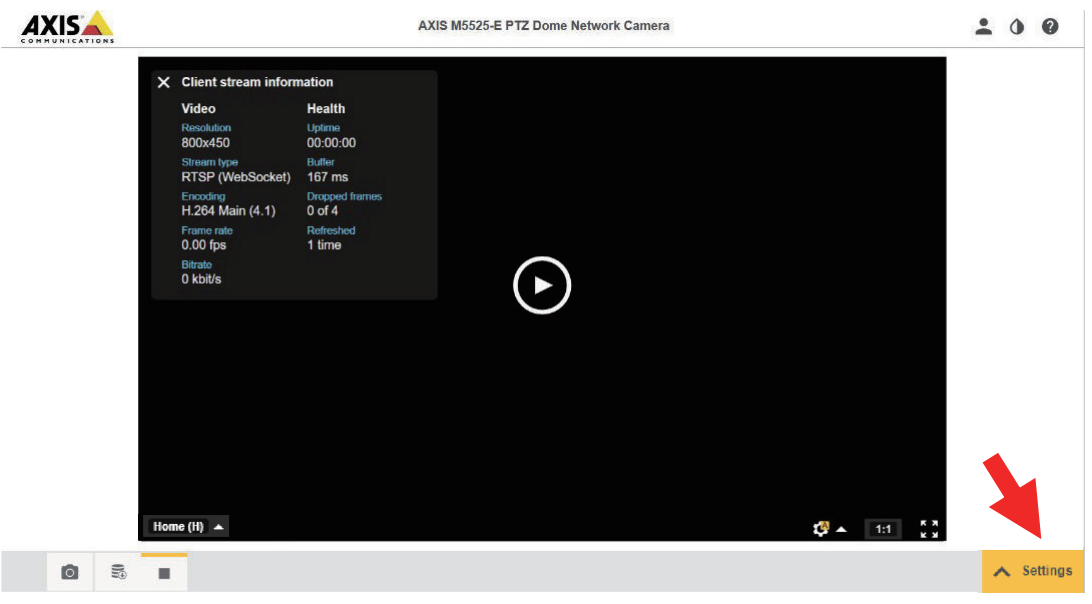

2 Click the **Events** icon on the **System** tab page.

| AX |                         |               |                                        | AXIS M552                                                                                                    | 5-E PTZ Dome Net                                                                                    | work Camera  |              |                  | 20           | 0 |
|----|-------------------------|---------------|----------------------------------------|----------------------------------------------------------------------------------------------------|----------------------------------------------------------------------------------------------------|--------------|--------------|------------------|--------------|---|
|    |                         |               |                                        | ★ Client stream inform                                                                                                    | nation                                                                                              |              |              |                  |              |   |
|    |                         | 70            | ヤットポジション                               | Video<br>Resolution<br>800x450<br>Stream type<br>RTSP (WebSocket)<br>Encoding<br>H.284 Main (4.1)<br>Frame rate<br>0.00 fps<br>Bitrate<br>0 kbit/s | Health<br>Uptime<br>00:00:00<br>Buffer<br>167 ms<br>Drophed fremes<br>0 of 4<br>Refreshed<br>1 time |              | 10 . 1       | 53               |              |   |
| 1  | mage Stream             | Overlay       | Audio PTZ                              | Privacy mask Apps                                                                                                    | s System                                                                                            |              | <b>v</b> - 1 | ' K 3            |              | ~ |
|    |                         |               |                                        |                                                                                                    |                                                                                                    |              |              |                  |              |   |
|    |                         | i             | 38                                     | +                                                                                                    | Center                                                                                              | SNMP         | $\otimes$    | 4                | 9            |   |
|    | Language                | Date and time | Crientation                            | Users                                                                                                    | ONVIF                                                                                               | SNMP<br>SNMP | Detectors    | A<br>Maintenance | Plain config |   |
|    | Language                | Date and time | 다.<br>Orientation                      | Users                                                                                                    |                                                                                                    | SNMP         | Detectors    | Maintenance      | Plain config |   |
|    | Language<br>S<br>TCP/IP | Date and time | Orientation<br>Orientation<br>Security | Users                                                                                                    | ONVIF                                                                                               | SNMP         | Detectors    | Maintenance      | Plain config |   |

**3** Click the **Add...** button to add the rule.

| 40 | ction rules Recipier | nts Schedules R                  | ecurrences       | Manual triggers |                 |
|----|----------------------|----------------------------------|------------------|-----------------|-----------------|
| ct | ion Rule List        |                                  |                  |                 |                 |
|    | Name                 | Trigger                          | Schedule         | Action          | Recipient       |
| ~] | VI1_Pre240Post300    | Input Signal - Virtual<br>Inputs | -                | Record Video    | ()=)            |
| ~  | VI2_Pre600Post300    | Input Signal - Virtual<br>Inputs | ll. <del>a</del> | Record Video    | 0 <b>=</b> 1    |
| ~  | VI3_Pre600Post600    | Input Signal - Virtual<br>Inputs |                  | Record Video    | 8 <del></del> 8 |
| ~  | VI4_Pre600Post1200   | Input Signal - Virtual<br>Inputs | -                | Record Video    | -               |
| ✓] | VI5_Pre5Post5        | Input Signal - Virtual<br>Inputs | i di             | Record Video    | 121             |
|    | VI6_periodmode       | Input Signal - Virtual<br>Inputs |                  | Record Video    |                 |

- **4** Configure the recording rule of the camera according to the trigger method of automation playback.
  - In case of Pre/Post trigger method

This example shows the settings when the **pre-trigger sampling time** is set to 20 seconds and **post-trigger sampling time** is set to 10 seconds in the Controller.

A2

| Action Ru            | ile Setup                                                                                                    |                                                                |
|----------------------|----------------------------------------------------------------------------------------------------|----------------------------------------------------------------|
| General              |                                                                                                    |                                                                |
| Enable rule          |                                                                                                    |                                                                |
| Name:                | VI1_Pre20Post10                                                                                                    | Select Input Signal.                                           |
| Condition            |                                                                                                    |                                                                |
| Trigger:             | Input Signal                                                                                                    | Start condition only                                           |
|                      | Virtual Inputs                                                                                                    |                                                                |
|                      | 1                                                                                                    | Select Virtual Inputs.                                         |
|                      | Active: 💿 Yes                                                                                                    | No                                                             |
| Schedule:            | Always (No Schedule)                                                                                                | New Schedule                                                   |
| Additional condition | ons                                                                                                    |                                                                |
| Add                  | Select <b>Record Video</b> .                                                                                        | port No. specified in<br>the sample program.                   |
| Actions              |                                                                                                    |                                                                |
| Type:                | Record Video                                                                                                    | Profiles created in setting of Stream                          |
| Stream profile:      | ContinousTrigger                                                                                                    | profile.                                                       |
| Duration:            | <ul> <li>Pre-trigger time 20 secon</li> <li>While the rule is active</li> <li>Post-trigger time 10 secon</li> </ul> | Input the same time as the <b>Pre-trigger sampling time</b> .  |
| Storage:             | Network Share                                                                                                    | Input the same time as the <b>Post-trigger sampling time</b> . |
| ▲                    | ОК                                                                                                    | Cancel                                                         |

#### In case of Start/Save trigger method

This example shows the settings when the **Sampling time** 10 seconds is set to the Controller.

| Action Rule                                                      | Setup                                                                                       |                              |                                                                         |          |
|------------------------------------------------------------------|---------------------------------------------------------------------------------------------|------------------------------|-------------------------------------------------------------------------|----------|
| General                                                          | Mores.                                                                                      |                              |                                                                         |          |
| Enable rule                                                      |                                                                                             |                              |                                                                         |          |
| Name:                                                            | Start&RecordTrigger                                                                         | Select                       | t Input Signal.                                                         |          |
| Condition                                                        |                                                                                             |                              | input oightin                                                           |          |
| Trigger:                                                         | Input Signal                                                                                |                              | ✓ ✓ Start condit                                                        | tion onl |
|                                                                  | Virtual Inputs                                                                              |                              |                                                                         | 3        |
|                                                                  | 2                                                                                           |                              | Select Virtual Inputs.                                                  |          |
|                                                                  | Active:                                                                                     | O No                         |                                                                         |          |
| Schedule:                                                        | Always (No Schedule)                                                                        | $\overline{}$                | New Schedule                                                            |          |
| Additional conditions<br>Add<br>Wait at least 00:00:0<br>Actions | ot <b>Record Video</b> .                                                                    | ule (max 23:5<br>Profiles cr | Input the Virtual input<br>port No. specified in<br>the sample program. |          |
| Type:                                                            | Record Video                                                                                | Stream pr                    | ofile are listed.                                                       |          |
| Stream profile:                                                  | ContinousTrigger                                                                            | Select a li                  |                                                                         |          |
| Duration:                                                        | Pre-trigger time     20     s       While the rule is active       Post-trigger time     10 | second(s)<br>second(s)       |                                                                         |          |
| Storage:                                                         | Network Share                                                                               |                              | ~                                                                       |          |
|                                                                  | ОК                                                                                          | Cancel                       |                                                                         |          |
| •                                                                |                                                                                             |                              |                                                                         | •        |

r R

#### Precautions for Correct Use

Specify the network storage as the camera's video file output destination. If a video file is output to the camera's SD card, the video file cannot be played on Sysmac Studio.

## A2-1-5 Restarting the Camera and Checking the Settings

Make sure that the settings set to the camera are saved correctly even after the camera is restarted.

- · Clock time and time zone settings
- Setting of storage of video files
- · Setting of stream profiles and recording rules

# A2-2 Example of Video Recording Settings with a High Frame Rate

For some camera models, in order to shoot at the frame rate supported by the camera, you need to change the settings from the default.

In this section, an AXIS F9111 is used and the frame rate setting is changed from the default of 25/30 fps to 175/180 fps.

## **1** Select Video – Installation menus.

The current settings are displayed in the Capture mode window.

|                | AXIS F9111 Main Unit | © 0 🛱 🛈 🖯 :                                         |
|----------------|----------------------|-----------------------------------------------------|
| 🔁 Status       |                      |                                                     |
| □ Video        |                      | Capture mode 🕤                                      |
| 辈 Installation |                      | <b>1920x1080 @ 25/30 fps</b> Power line frequency ① |
| Image          |                      | 60 Hz Change                                        |
| 🕪 Stream       |                      |                                                     |

# 2 Click the **Change** button.

The Change capture mode window is displayed.

| Change capture mode                                                                                |                                                                         |                                                                            |                  |  |  |  |
|----------------------------------------------------------------------------------------------------|-------------------------------------------------------------------------|----------------------------------------------------------------------------|------------------|--|--|--|
| A change of capture mode can affect other settings. Check the following settings after the change: |                                                                         |                                                                            |                  |  |  |  |
| - Exposure zones<br>- Guard tours<br>- Image overlays<br>- Preset positions                        |                                                                         | - Privacy masks<br>- Stream profiles<br>- Video resolution<br>- View areas |                  |  |  |  |
| Ci<br>Pi                                                                                           | apture mode<br>1920x1080 @ 25/30 fps<br>ower line frequency ()<br>60 Hz | ]                                                                          | <b>~</b>         |  |  |  |
|                                                                                                    |                                                                         | Cancel                                                                     | Save and restart |  |  |  |

**3** From the **Capture mode** pull-down menu, select the setting you want to apply.

| Change capture mode                                                         |                                                                |                       |
|-----------------------------------------------------------------------------|----------------------------------------------------------------|-----------------------|
| A change of capture mode can affect settings after the change:              | other settings                                                 | . Check the following |
| - Exposure zones<br>- Guard tours<br>- Image overlays<br>- Preset positions | - Privacy ma:<br>- Stream pro<br>- Video resol<br>- View areas | sks<br>files<br>ution |
| Capture mode                                                                |                                                                |                       |
| 1280x720@175/180fj                                                          | ps                                                             |                       |
| Power line frequency                                                        | )                                                              |                       |
| 60 Hz 📼                                                                     |                                                                |                       |
|                                                                             |                                                                |                       |
|                                                                             | Cancel                                                         | Save and restart      |

## **4** Click the **Save and restart** button.

Wait for the setting change to complete. It may take some time.

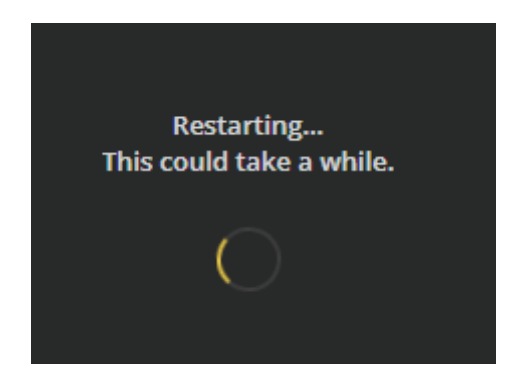

The capture mode is changed. You can create a stream profile for the settings that you have changed.

A2

| F9111 Main Unit | Ø                      | ? | 9 | ٥  | θ    | : |
|-----------------|------------------------|---|---|----|------|---|
|                 |                        |   |   |    |      |   |
|                 | Capture mode 🛈         |   |   |    |      |   |
|                 | 1920x1080 @ 25/30 fp:  | 5 |   |    |      |   |
|                 | Power line frequency ( | ī |   |    |      |   |
|                 | 60 Hz                  |   |   | Ch | ange |   |

# **A2-3 Examples of Computer Settings**

## A2-3-1 Example of Setting to Use a Computer as Network Storage

This section describes the steps to set up a computer as a network storage for the camera's video output destination. This is an example when the computer OS is "Windows 11 Pro version 22H2".

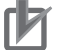

#### **Precautions for Correct Use**

Specify the network storage as the camera's video file output destination. If a video file is output to the camera's SD card, the video file cannot be played on Sysmac Studio.

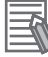

#### **Additional Information**

The below table describes an example of setting up a computer as a network storage.

| ltem                                   | Setting  |
|----------------------------------------|----------|
| The storage folder name of video files | apb_tmp  |
| User                                   | APB      |
| Password                               | password |

**1** Create a local account to be used for authentication when accessing network storage from the camera.

1) From the Windows Start menu, click Settings.

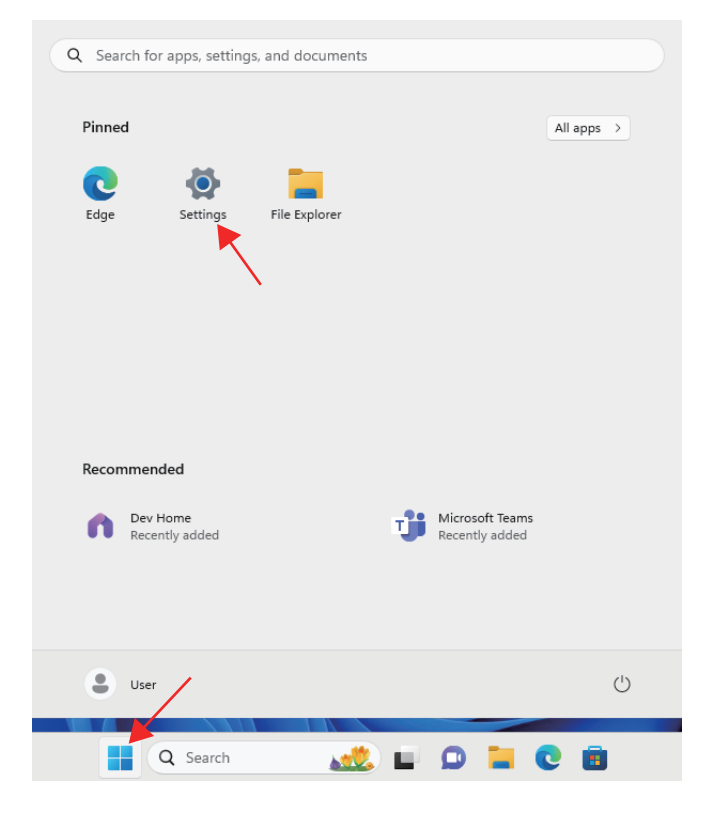

2) Click Accounts, then click Other Users.

| ← :  | Settings              |     |                                                                              |    | × |
|------|-----------------------|-----|------------------------------------------------------------------------------|----|---|
|      | User<br>Local Account | Acc | ounts                                                                        |    |   |
| Find | a setting Q           |     | USER<br>Local Account<br>Administrator                                       |    |   |
| _    | System                |     |                                                                              |    |   |
| U    | Bluetootn & devices   | 83  | Your info                                                                    | >  |   |
| -    | Network & internet    |     | Profile photo                                                                |    |   |
| 1    | Personalization       |     | Email & accounts                                                             | \$ |   |
|      | Apps                  |     | Accounts used by email, calendar, and contacts                               |    |   |
| ۱ 🚨  | Accounts              | P   | Sign-in options                                                              | >  |   |
| 5    | Time & language       |     | Windows Hello, security key, password, dynamic lock                          |    |   |
| •    | Gaming                | \$  | Family<br>Manage your family group, edit account types, and device           | >  |   |
| ×    | Accessibility         |     | permissions                                                                  |    | - |
|      | Privacy & security    | 65  | Other Users<br>Accounts that have device access, work or school users, kiosk | >  |   |
| 8    | Windows Update        |     | assigned access                                                              |    |   |

3) Click the Add account button in Add other user field.

| ← Settings            | - D >                                                          | < |
|-----------------------|----------------------------------------------------------------|---|
| User                  | Accounts > Other Users                                         |   |
| Local Account         | Other users                                                    |   |
| Find a setting Q      | Add other user Add account                                     |   |
| System                |                                                                |   |
| 8 Bluetooth & devices | Set up a kiosk                                                 |   |
| Network & internet    | Kiosk<br>Turn this device into a kiosk to use as a Get started |   |
| Personalization       | digital sign, interactive display, or other things             |   |

#### 4) Click on I don't have this person's sign-in information.

The Microsoft account setting window will be displayed, but you don't create a Microsoft account here.

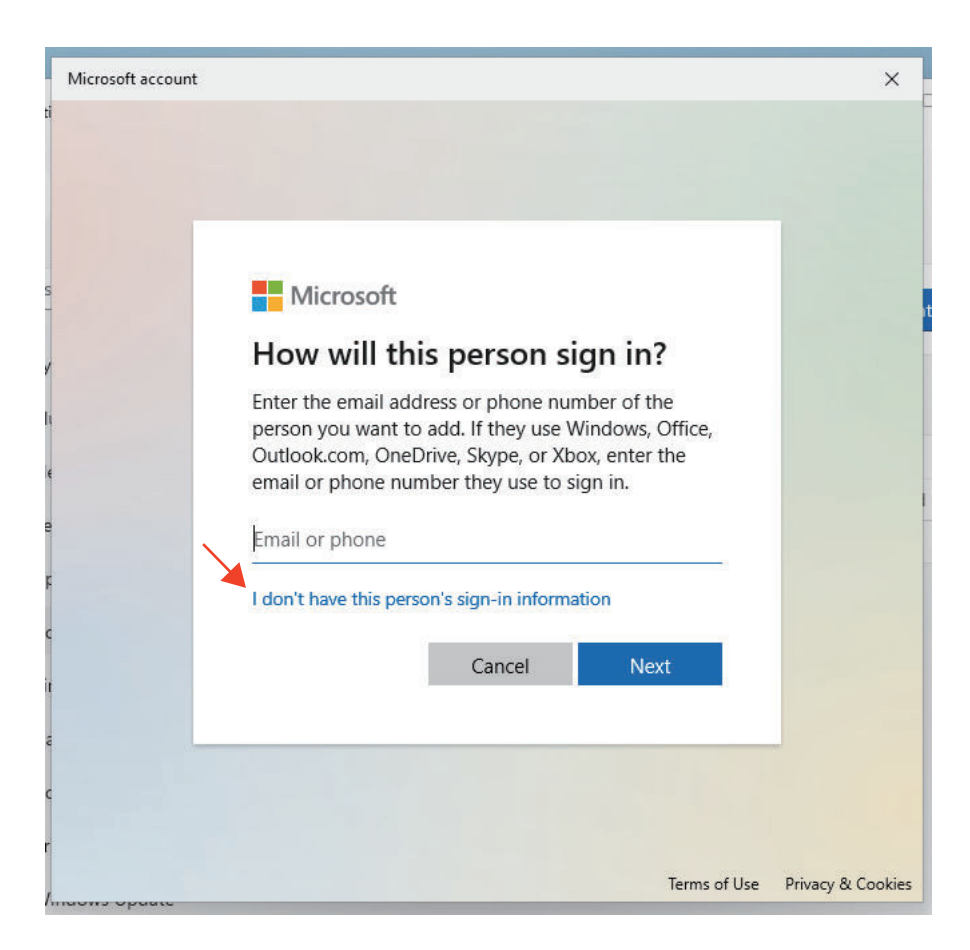

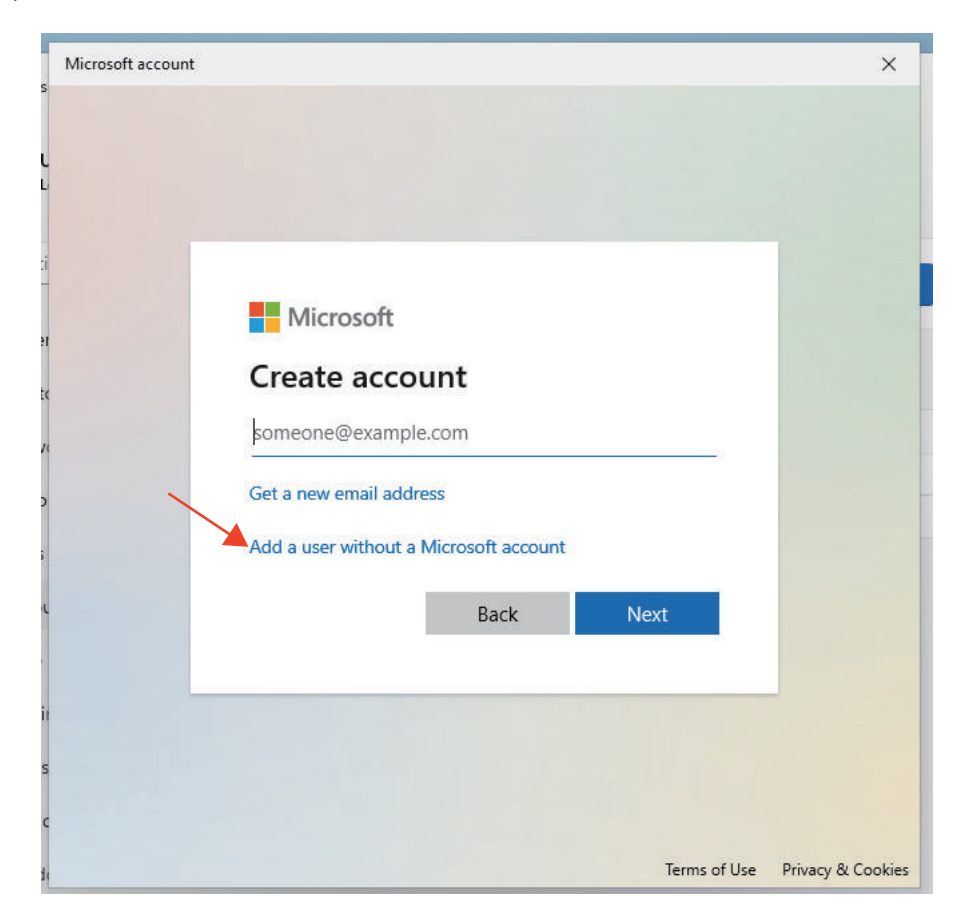

5) Click on Add a user without a Microsoft account.

6) Enter the information for the local account you want to create and click the **Next** button. Enter the following for each.

| Item               | Setting example                        | Description                                                                                                    |
|--------------------|----------------------------------------|----------------------------------------------------------------------------------------------------|
| Who's going to     | APB                                    | Enter the user name used for authentication when access-                                                                                      |
| use this PC?       |                                        | ing to network storage from the camera.                                                                                                    |
| Make it secure.    | Password                               | Enter the password used for authentication when access-<br>ing to network storage from the camera. Enter the same<br>password in both fields. |
| In case you forget | (Select the item                       | For Windows 11 Pro version 22H2, you should enter all 3                                                                                       |
| your password      | and enter the ap-<br>propriate value.) | items, Security question 1 to Security question 3.                                                                                            |

| icrosoft account                                                                                                    | 3  |
|----------------------------------------------------------------------------------------------------|----|
| Create a user for this PC                                                                                                    |    |
| If this account is for a child or teenager, consider selecting <b>Back</b> and creating a Microsoft account. When younger family members log in with a Microsoft account, they'll have privacy protections focused on their age. |    |
| If you want to use a password, choose something that will be easy for you to rememb<br>but hard for others to guess.                                                                                                    | er |
| Who's going to use this PC?                                                                                                    |    |
| АРВ                                                                                                    |    |
| Make it secure.                                                                                                    |    |
| ••••••                                                                                                    |    |
|                                                                                                    |    |
| In case your forget your password                                                                                                    |    |
|                                                                                                    |    |
| Next Back                                                                                                    | 1  |
| NOX DUCK                                                                                                    |    |

User "APB" has been created.

| $\leftarrow$ Settings |                                                    | - 0 ×       |
|-----------------------|----------------------------------------------------|-------------|
| User<br>Local Account | Accounts > Other Users                             | S           |
| Find a setting        | Q Add other user                                   | Add account |
| System                | АРВ                                                |             |
| 8 Bluetooth & devices | Local account                                      | ~ )         |
| 💎 Network & internet  |                                                    |             |
| 🥖 Personalization     | Set up a kiosk                                     |             |
| Apps                  | Kiosk<br>Turn this device into a kiosk to use as a | Get started |
| Accounts              | digital sign, interactive display, or other things |             |
|                       |                                                    |             |

- **2** Create the shared folder to output video files from the camera.
  - Create a folder on your computer that you want to make a shared folder. In this example, create "apb\_tmp" in "C:\".

| Windows (C:)                        |            | ×       | +            |       |        |           |
|-------------------------------------|------------|---------|--------------|-------|--------|-----------|
| $\leftarrow  \rightarrow  \uparrow$ | C          |         | > Thi        | is PC | > Wind | dows (C:) |
| + New -                             | D          | 6       |              | Ē     | ⑩      | ↑↓ So     |
| 🔀 Pictures 🔹 🖈                      | 1          | Vame    | /            | /     |        | 1         |
| 🕖 Music 🔹 🖈                         |            | apb_tm  | p 🗡          |       |        | 3         |
| 💽 Videos 🔹 🖈                        |            | PerfLog | s            |       |        | 1         |
| <u></u>                             | , <b>e</b> | Program | n Files      |       |        | (         |
| ✓ 💻 This PC                         |            | Program | n Files (x86 | 5)    |        | e         |
| > 🖳 Windows (C:)                    |            | shared  |              |       |        |           |
| > ն Network                         | 1          | Users   |              |       |        |           |

 Right-click the folder to make a shared folder. Select Properties.

| 🕀 New 🗸 🔥                        | c î e                     | x 0 () ()                                                     |           |
|----------------------------------|---------------------------|---------------------------------------------------------------|-----------|
| 🔀 Pictures 🛛 🖈                   | Name                      | Open Open in new tab                                          | Enter     |
| 🕐 Music 🔹 🖈                      | apb_tmp PerfLogs          | Open in new window                                            |           |
|                                  | Program File Program File | <ul> <li>Pin to Quick access</li> <li>Pin to Start</li> </ul> |           |
| <ul> <li>Windows (C:)</li> </ul> | shared                    | Compress to ZIP file                                          |           |
| > 🐙 Network                      | Users                     | Properties                                                    | Alt+Enter |
| 7 items 1 item selected          |                           |                                                               |           |

3) Click the Share button under Network File and Folder Sharing.

| 📒 apb_t                                                                                                    | mp Prop                                                     | erties                                         |               |           |             |       | × |
|----------------------------------------------------------------------------------------------------|-------------------------------------------------------------|------------------------------------------------|---------------|-----------|-------------|-------|---|
| General                                                                                                    | Sharing                                                     | Security                                       | Previous V    | ersions/  | Customize   |       |   |
| Netwo<br>Netwo<br>Not Sł                                                                                                    | rk File and<br>apb_tri<br>Not Sh<br>vrk Path:<br>nared      | I Folder Sh<br>np<br>nared                     | aring         |           |             |       |   |
| Advan<br>Set cu<br>advan                                                                                                    | ced Sharin<br>Istom perm<br>ced sharin<br>A <u>d</u> vanced | ng<br>nissions, cr<br>ng options.<br>d Sharing | eate multiple | e shares, | and set oth | ner   |   |
| Password Protection<br>People must have a user account and password for this<br>computer to access shared folders.<br>To change this setting, use the <u>Network and Sharing Center</u> . |                                                             |                                                |               |           |             |       |   |
|                                                                                                    |                                                             | 0                                              | ĸ             | Cance     |             | Apply |   |

4) Specify the user who can access the shared folder.

In this example, you will enable the user "APB" created in the previous step to access the shared folder. In the (PC name) part in the figure below, enter the name or IP address of the computer and click the **Add** button.
|              |                                                                     |                   | ×    |
|--------------|---------------------------------------------------------------------|-------------------|------|
| $\leftarrow$ | 😝 Network access                                                    |                   |      |
|              | Choose people to share with                                         |                   |      |
|              | Type a name and then click Add, or click the arrow to find someone. |                   |      |
|              | (PC name)\APB                                                       | ~ 🗡 <u>A</u> dd   |      |
|              | Name                                                                | Permission Level  |      |
|              | 🙎 User                                                              | Owner             |      |
|              |                                                                     |                   |      |
|              |                                                                     |                   |      |
|              |                                                                     |                   |      |
|              |                                                                     |                   |      |
|              |                                                                     |                   |      |
|              | I'm having trouble sharing                                          |                   |      |
|              |                                                                     | S <u>h</u> are Ca | ncel |

Input examples are shown in the below table.

| Item                  | Computer settings | Example            |
|-----------------------|-------------------|--------------------|
| Computer's name       | demo_pc           | demo_pc\APB        |
| Computer's IP address | 192.168.250.10    | 192.168.250.10\APB |

Enable writing to the shared folder so camera can output video files.
 Change the permission level of the user you added in the previous step. Click Read.

| v to find someone. |
|--------------------|
| ✓ <u>A</u> dd      |
| Permission Level   |
| Read 🔻             |
| Owner              |
|                    |
|                    |

6) Change the permission level to **Read/Write**.

| Choose people to share with                |                           |
|--------------------------------------------|---------------------------|
| Type a name and then click Add, or click t | he arrow to find someone. |
|                                            |                           |
|                                            | ∼ <u>A</u> dd             |
| Name                                       | Permission Level          |
| APB                                        | Read 💌 🗸 Read             |
| 🔏 User                                     | Owner Read/Write          |
|                                            | Remove                    |
|                                            |                           |
|                                            |                           |
|                                            |                           |

7) Activate the modified permission level.

Make sure the **Permission Level** for the user **APB** is **Read/Write** and click the **Share** button.

|              |                                                                     |                  | $\times$ |
|--------------|---------------------------------------------------------------------|------------------|----------|
| $\leftarrow$ | 📴 Network access                                                    |                  |          |
|              |                                                                     |                  |          |
|              | Choose people to share with                                         |                  |          |
|              | Type a name and then click Add, or click the arrow to find someone. |                  |          |
|              |                                                                     |                  |          |
|              |                                                                     | ∽ <u>A</u> dd    |          |
|              | Name                                                                | Permission Level |          |
|              | APB                                                                 | Read/Write 🔻     |          |
|              | 🐍 User                                                              | Owner            |          |
|              |                                                                     |                  |          |
|              |                                                                     |                  |          |
|              |                                                                     |                  |          |
|              |                                                                     |                  |          |
|              | I'm having trouble sharing                                          |                  |          |
|              |                                                                     | Share Cance      | !        |

#### Additional Information

Depending on the network adapter settings, a window like shown below may appear. In this example, assuming that the network connecting the camera and computer is a closed network, select the **No, make the network that I am connected to a private network** option.

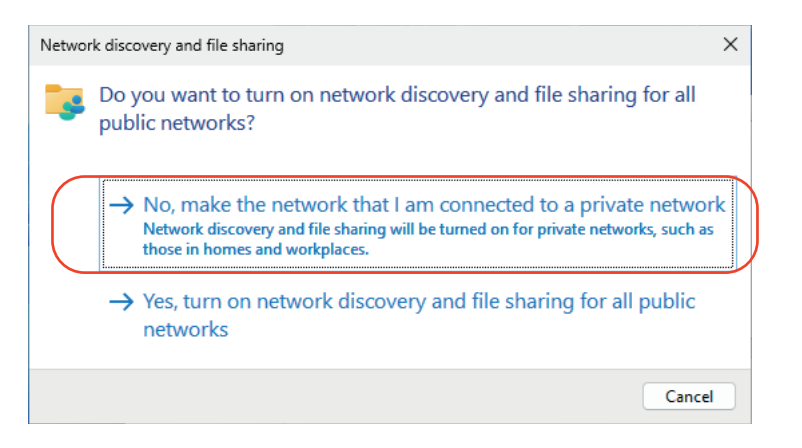

8) A shared folder "apb\_tmp" is created. Check the content and then click the **Done** button. In the (computer name) part of the example below, the name of the computer is entered.

|   |                                                                                                    | ×   |
|---|----------------------------------------------------------------------------------------------------|-----|
| < | 🗧 📴 Network access                                                                                              |     |
|   | Your folder is shared.                                                                                          |     |
|   |                                                                                                    |     |
|   | You can <u>e-mail</u> someone links to these shared items, or <u>copy</u> and paste the links into another app. |     |
|   |                                                                                                    |     |
|   | apb_tmp \\ (comupter name) .\apb_tmp                                                                            | -   |
|   |                                                                                                    |     |
|   |                                                                                                    |     |
|   | Show me all the network shares on this computer.                                                                |     |
|   |                                                                                                    | one |

The folder has been shared. Click the Close button.

| 📒 apb_tmp                                                                                                    | Prope                                                                                                    | erties   |                   |                | ×  |  |
|----------------------------------------------------------------------------------------------------|----------------------------------------------------------------------------------------------------|----------|-------------------|----------------|----|--|
| General Sha                                                                                                    | aring                                                                                                    | Security | Previous Versions | Customize      |    |  |
| Network Files                                                                                                    | Network File and Folder Sharing<br>apb_tmp<br>Shared<br>Network Path:<br>\\(computer name)\apb_tmp<br>Share    |          |                   |                |    |  |
| Advanced<br>Set custon<br>advanced                                                                                                    | Advanced Sharing<br>Set custom permissions, create multiple shares, and set other<br>advanced sharing options. |          |                   |                |    |  |
| Password Protection<br>People must have a user account and password for this<br>computer to access shared folders.<br>To change this setting, use the <u>Network and Sharing Center</u> . |                                                                                                    |          |                   |                |    |  |
|                                                                                                    |                                                                                                    | Clo      | Canc              | el <u>A</u> pp | ly |  |

**3** Specify the shared folder as the output destination for video files from the camera. Follow the steps in *3-4 Setting the Storage of Video Files* on page 3-11 to set up your camera.

### Precautions for Correct Use

When mounting network storage (in this example, a computer) from the camera, an error like the shown below may occur depending on the computer's network settings.

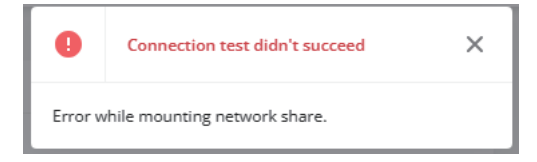

In this case, the cause may be the settings of your computer's firewall or antivirus software, so try temporarily disabling them and see if the error persists.

If the error is resolved, consult with your network and security administrator to take these appropriate measures.

### Additional Information

Axis cameras use the SMB protocol to connect to network storage.

### A2-3-2 Example of Changing IP Address of a Computer

This section describes the procedure of changing the IP address of a computer. This is an example when the computer OS is "Windows 11 Pro version 22H2".

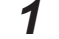

From the Windows Start menu, click Settings.

| Q Search for apps, settings, | and documents |    |                                   |            |
|------------------------------|---------------|----|-----------------------------------|------------|
| Pinned                       |               |    |                                   | All apps > |
| Edge Settings                | File Explorer |    |                                   |            |
|                              |               |    |                                   |            |
|                              |               |    |                                   |            |
| Recommended                  |               |    |                                   |            |
| Dev Home<br>Recently added   |               | ij | Microsoft Teams<br>Recently added |            |
|                              |               |    |                                   |            |
| User                         |               |    |                                   | Ċ          |
| Q Search                     | <u></u>       |    | 0 🖿 🤇                             | 0          |

2 Click on Network and internet, and then click on the Properties of the network interface to be used to connect to the camera.

In this example, a network interface named "Ethernet 3" is used to connect to a camera.

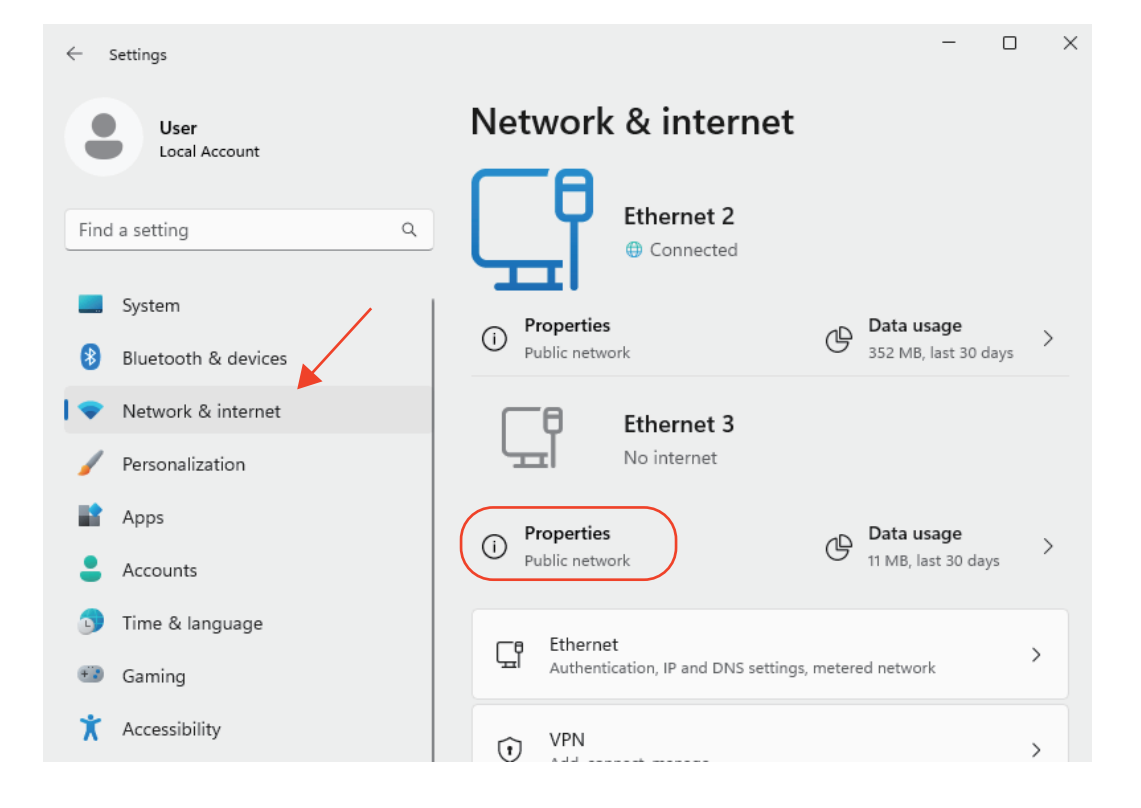

3 Click the Edit button for IP assignment. A2

| ← Settings             | -                                                        | o x |
|------------------------|----------------------------------------------------------|-----|
| User                   | Network & internet > Ethernet                            |     |
|                        | Set a data limit to help control data usage on this netw | c   |
| Find a setting Q       |                                                          |     |
| System                 | IP assignment:<br>Automatic (DHCP)                       |     |
| 8 Bluetooth & devices  | DNS server assignment:                                   |     |
| 📘 💎 Network & internet | Automatic (DHCP)                                         |     |
| Personalization        | Link speed (Receive/Transmit): Copy                      |     |

4 Click the v mark on the Edit IP settings window.

| Edit IP settings |        |   |
|------------------|--------|---|
| Automatic (DHCP) |        | ~ |
|                  |        | o |
|                  |        |   |
| Save             | Cancel |   |

## 5 Select Manual.

| Edit IP settings |        |
|------------------|--------|
| Automatic (DHCP) |        |
| Manual           |        |
| Save             | Cancel |
|                  |        |

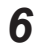

If IPv4 is OFF, click the slider to turn it ON.

| Edit IP settings |        |
|------------------|--------|
| Manual           | ~      |
| IPv4             |        |
| IPv6<br>Off      |        |
| Save             | Cancel |

Fields for setting the IP address etc, are displayed.

7

Enter the IP address and Subnet mask, then click the Save button.

Configure the Gateway, DNS, and other settings according to your network configuration. If they are not going to be used, leave them blank.

| Edit IP settings |        |   |
|------------------|--------|---|
| Manual           |        | ~ |
| IPv4             |        |   |
| On On            |        |   |
| IP address       |        |   |
| 192.168.0.80     |        |   |
| Subnet mask      |        |   |
| 255.255.255.0    |        |   |
| Gateway          |        |   |
|                  |        |   |
| Preferred DNS    |        |   |
|                  |        |   |
|                  |        |   |
| Save             | Cancel |   |

Now you can change your computer's IP address.

# **A3**

# Communications between the Camera and Controller

| A3-1 | About Digest Authentication                       | A3-2 |
|------|---------------------------------------------------|------|
| A3-2 | List of VAPIX Commands Used in the Sample Program | A3-3 |
| A3-3 | Virtual Input                                     | A3-4 |

43

# **A3-1 About Digest Authentication**

The communication between the camera and the Controller in this sample program uses Digest authentication.

This sample program performs Digest authentication and sends command to the camera to control the camera.

- **1** The Controller sends a request to the camera.
- **2** The camera responds with the information required for authentication.
- **3** The Controller receives the response and generates the camera's authentication information from the user name, password, and received information.
- **4** The Controller sends a request to the camera with authentication information.
- **5** The camera authenticates and executes the request. Then camera returns an OK response to the Controller.

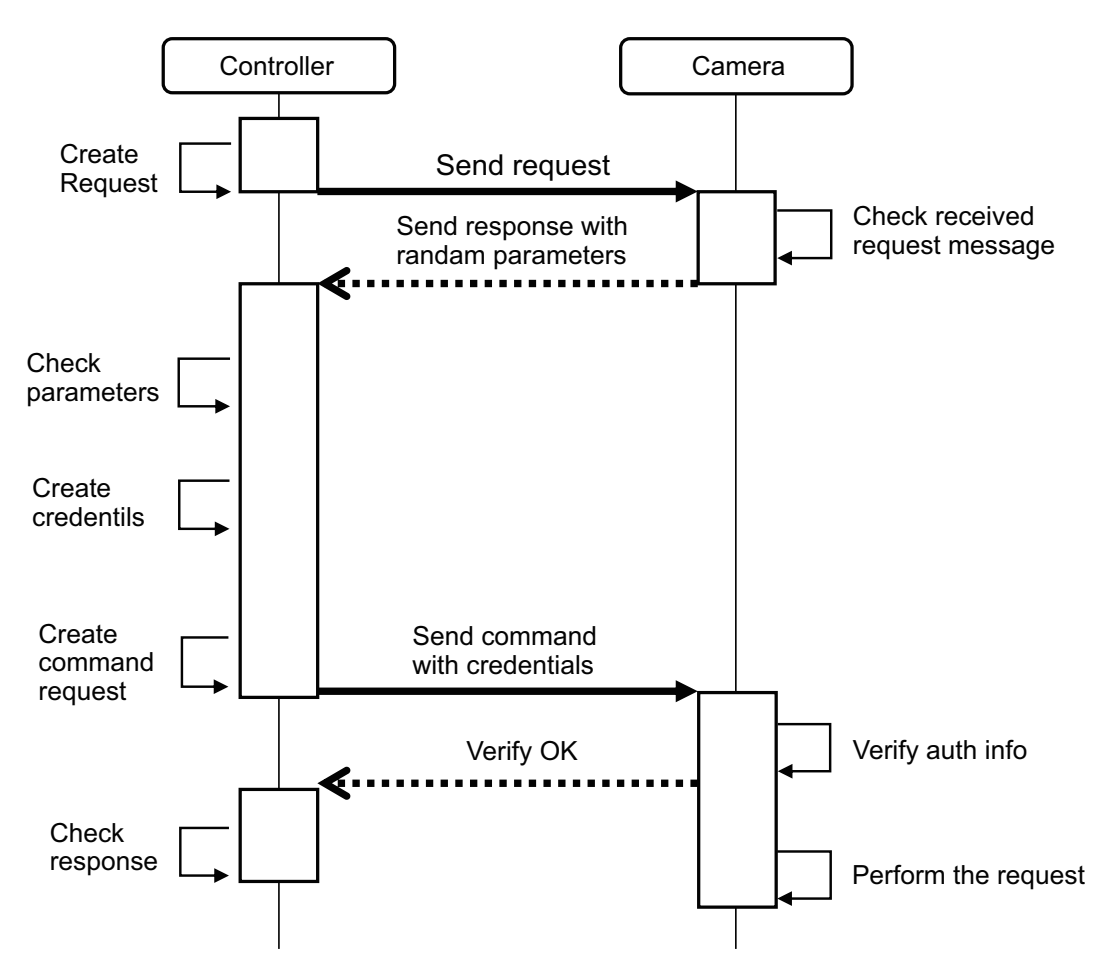

# A3-2 List of VAPIX Commands Used in the Sample Program

The function blocks (FBs) included in the sample programs control the camera using the following VA-PIX commands.

| Camera control                                | FB in sample programs       | Used VAPIX command          |
|-----------------------------------------------|-----------------------------|-----------------------------|
| Turn ON the virtual input of the camera       | PrePostTriggerRecordingFB   | virtualinput/activate.cgi   |
| Turn OFF the virtual input port of the camera | TriggerdIntervalRecordingFB | virtualinput/deactivate.cgi |
| Update clock time                             | UpdateCameraTimeFB          | date.cgi <sup>*1</sup>      |
|                                               | UpdateCameraTimeFB2         | time.cgi <sup>*2</sup>      |

\*1. It may work with camera OS 10.x or earlier.

\*2. It may work with camera OS 10.x or later.

# A3-3 Virtual Input

The virtual input has an ON and OFF state for each virtual input port.

The operation of the camera when the virtual input is ON and OFF can be determined by the camera's event settings for each virtual input port. Refer to *3-5 Configuring Virtual Input* on page 3-15 for the settings.

Using this event settings of the camera, you can save videos for the **Pre/Post trigger** method and the **Start/Save trigger** method, as shown in the figure below.

| Trigger method               | Settings                                                                                                    | Behavior                 |  |  |
|------------------------------|----------------------------------------------------------------------------------------------------|--------------------------|--|--|
| Pre/Post trigger<br>method   | This method records a video for the total period (d), which consists of <b>Prebuffer</b> time (b) and <b>Postbuffer</b> time (c), before                | Video output (b) (c)     |  |  |
|                              | and after the camera's virtual input ON (a).                                                                                                    | Virtual input(a)         |  |  |
| Start/Save trigger<br>method | This method records video for the period<br>(c), which starts when the camera's virtual<br>input turns ON (a) and ends when the input<br>turns OFF (b). | (c)                      |  |  |
|                              |                                                                                                    | Virtual input(a) / (b) / |  |  |

# **A4**

A4

# Tips

| A4-1 | <b>Check Items</b> | When Using | Untested | Cameras | 44- | 2 |
|------|--------------------|------------|----------|---------|-----|---|
|------|--------------------|------------|----------|---------|-----|---|

# A4-1 Check Items When Using Untested Cameras

When you use the sample programs with untested cameras not listed in *2-1-1 Cameras that Omron Has Verified to Operate Correctly* on page 2-3, perform the following checks.

- 1 Check the camera's OS version.
  - Connect the camera and computer, then enter http://(camera's IP address) in the address bar of the Web browser and access the address.
     If the camera's IP address is 192.168.0.90, enter http://192.168.0.90 in the address bar and access the address.

You will be redirected to the setting view of the camera, and then the authentication window is displayed.

2) Enter the user authentication information set on the camera.

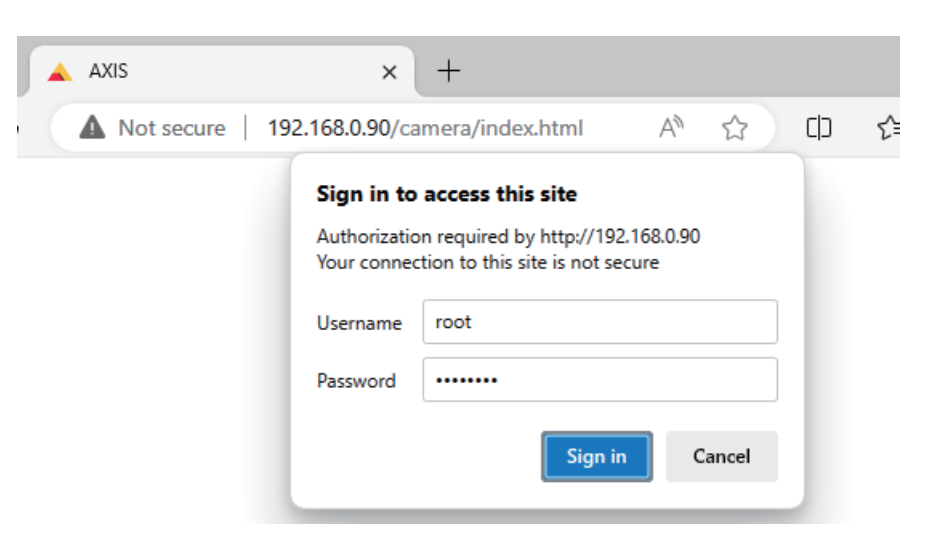

 Click the three dots menu on the right side of the camera settings window, and then select About.

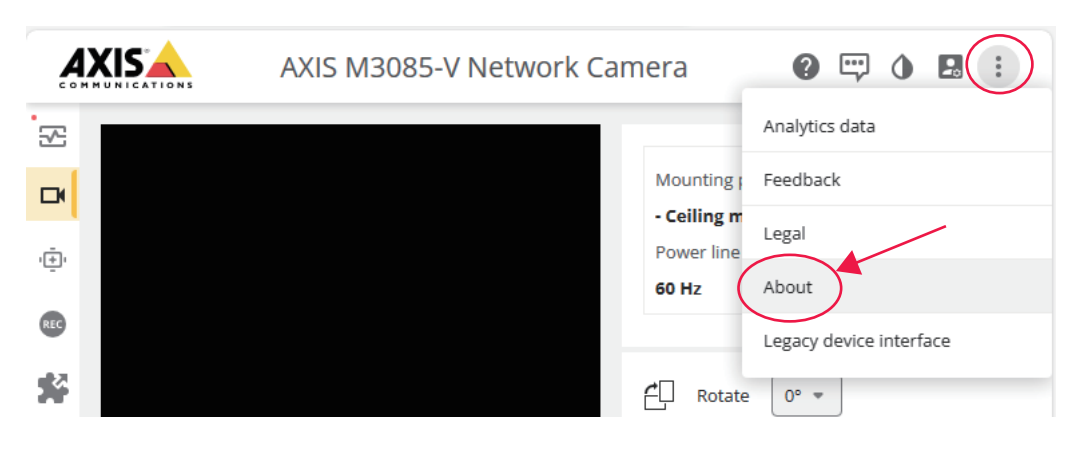

The information of the camera is displayed. In this example, the OS version is 11.4.63.

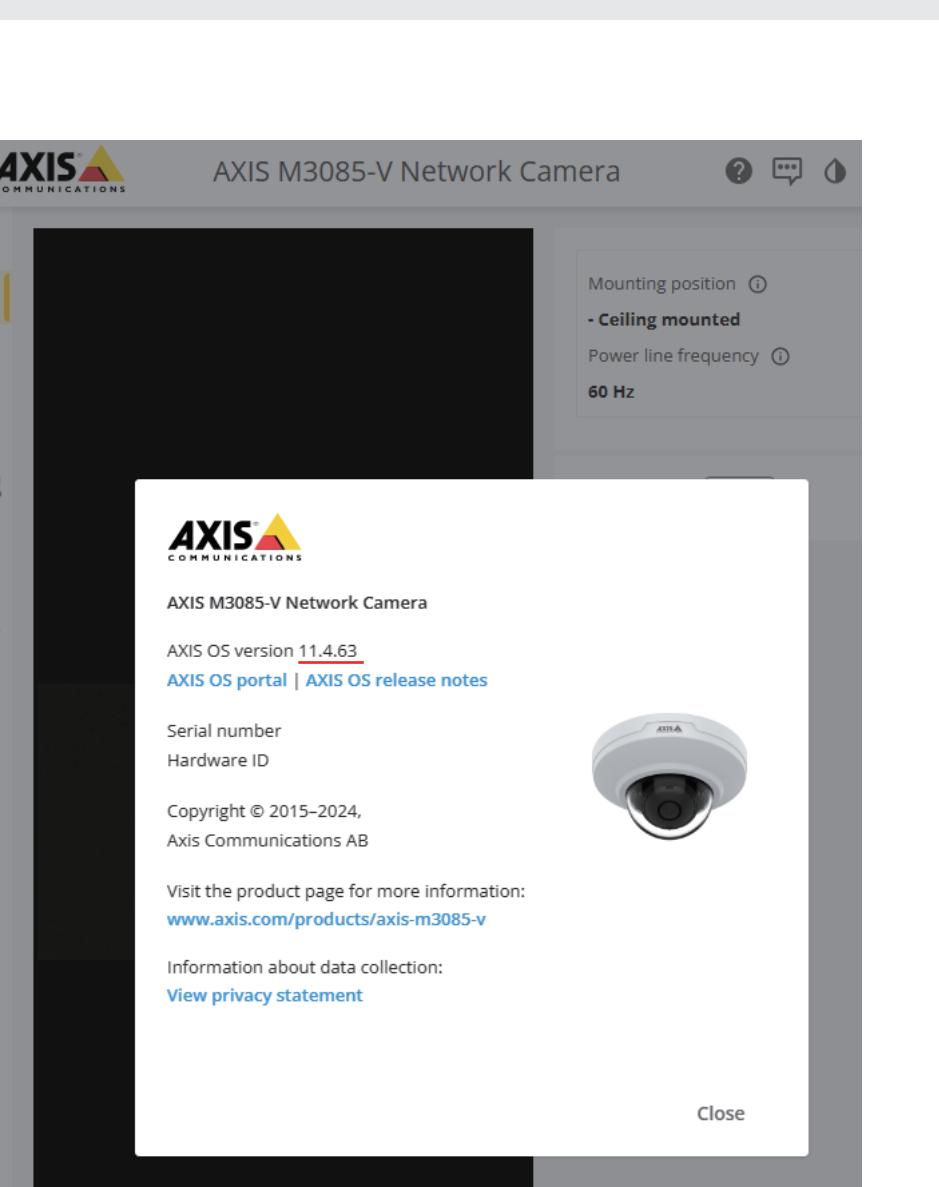

- 2 Check whether VAPIX command for clock time setting is accepted. The VAPIX commands accepted differ depending on the camera's OS version. Refer to *A3-2 List of VAPIX Commands Used in the Sample Program* on page A3-3 for the supported VAPIX command.
  - Enter http://(camera IP address)/axis-cgi/ (corresponding VAPIX command for clock time setting) in the address bar of your computer's web browser and access the address. If the camera's OS version is 11.4.63 and the IP address is 192.168.0.90, enter http:// 192.168.0.90/axis-cgi/time.cgi in the address bar and access the address.

If a response like the one below appears, the VAPIX command you entered may be accepted. In the example shown in the image below, time.cgi might work.

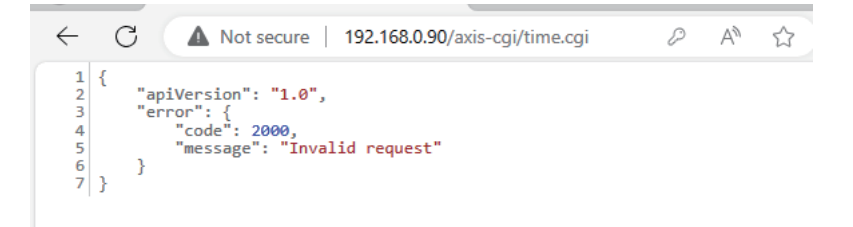

If a response like the one below appears, the VAPIX command you entered may not be accepted. In the example shown in the image below, date.cgi is not accepted.

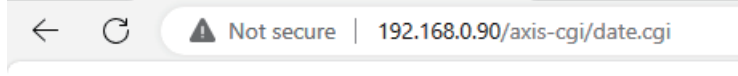

# Not Found

The requested URL was not found on this server.

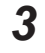

Check whether VAPIX command for controlling virtual input is accepted.

 Type http://(camera IP address)/axis-cgi/virtualinput/activate.cgi in the address bar of the web browser and access the address.

If the camera's IP address is 192.168.0.90, enter http://192.168.0.90/axis-cgi/virtualinput/ activate.cgi in the address bar and access the address.

If a response like the one below appears, the VAPIX command virtualinput/activate.cgi may be accepted.

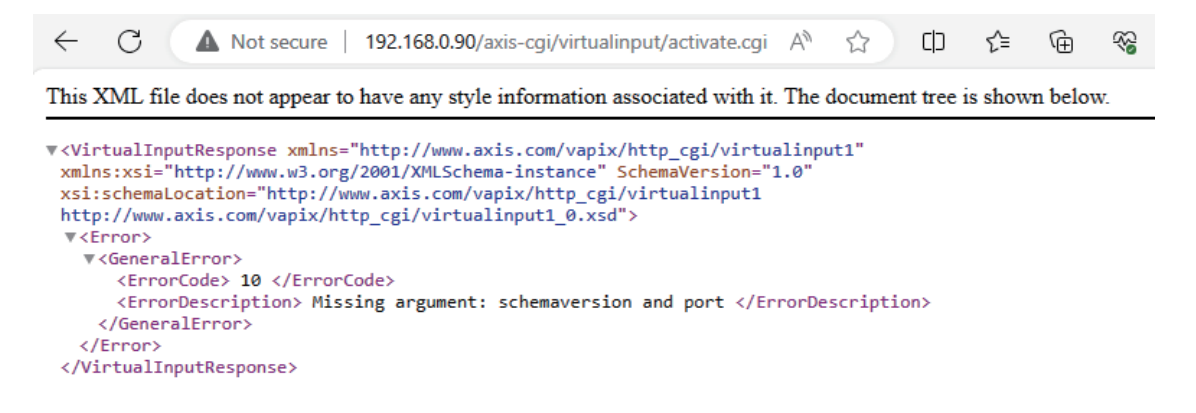

 Type http://(camera IP address)/axis-cgi/virtualinput/deactivate.cgi in the address bar of the web browser and access the address.

If the camera's IP address is 192.168.0.90, enter http://192.168.0.90/axis-cgi/virtualinput/ deactivate.cgi in the address bar and access the address.

If a response like the one below appears, the VAPIX command virtualinput/deactivate.cgi may be accepted.

**A**4

| ← C ▲ Not secure   192                                                                                                    | .168.0.90/axis-cgi/virtualinput/deactivate.cgi | A»              | ☆          | CD      | €≣     | Ē      |
|----------------------------------------------------------------------------------------------------|------------------------------------------------|-----------------|------------|---------|--------|--------|
| This XML file does not appear to have                                                                                                    | e any style information associated with it. T  | The do          | ocument tr | ee is s | hown ł | pelow. |
| <pre>v<virtualinputresponse 200="" http:="" schemaversion="1.&lt;br&gt;dis.com/vapix/http_cgi/virtualinput1&lt;br&gt;gi/virtualinput1_0.xsd" www.w3.org="" xmlns="htt xmlns:xsi=" xsi:schemalocation="http://www.ais.com/vapix/http_c, v&lt;GeneralError&gt;&lt;/th&gt;&lt;th&gt;&lt;pre&gt;&gt;://www.axis.com/vapix/http_cgi/virtual&lt;br&gt;//XMLSchema-instance"><br/>argument: schemaversion and port <th>input<br/>0"<br/>orDesc</th><th>1"<br/>cription&gt;</th><th></th><th></th><th></th></virtualinputresponse></pre> | input<br>0"<br>orDesc                          | 1"<br>cription> |            |         |        |        |

**4** Check the behavior of the sample program.

If the VAPIX commands in step 2 and step3 are both accepted, the sample program is likely to work correctly. So, use the sample programs and see if they work as intended.

Tips

#### **OMRON Corporation** Industrial Automation Company

#### Kyoto, JAPAN

#### **Regional Headquarters**

OMRON EUROPE B.V. Wegalaan 67-69, 2132 JD Hoofddorp The Netherlands Tel: (31) 2356-81-300 Fax: (31) 2356-81-388

**OMRON ASIA PACIFIC PTE. LTD.** 438B Alexandra Road, #08-01/02 Alexandra Technopark, Singapore 119968 Tel: (65) 6835-3011 Fax: (65) 6835-3011 Contact : www.ia.omron.com

OMRON ELECTRONICS LLC 2895 Greenspoint Parkway, Suite 200 Hoffman Estates, IL 60169 U.S.A. Tel: (1) 847-843-7900 Fax: (1) 847-843-7787

OMRON (CHINA) CO., LTD. Room 2211, Bank of China Tower, 200 Yin Cheng Zhong Road, PuDong New Area, Shanghai, 200120, China Tel: (86) 21-6023-0333 Fax: (86) 21-5037-2388 Authorized Distributor:

©OMRON Corporation 2023-2024 All Rights Reserved. In the interest of product improvement, specifications are subject to change without notice.

Cat. No. W641-E1-02 0524(0723)